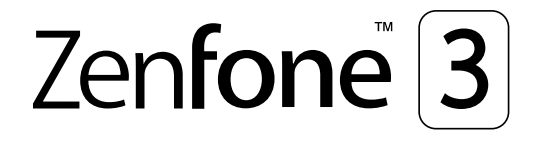

## ZE553KL Panduan Pengguna

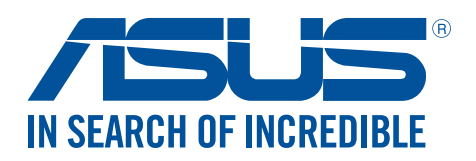

#### ID14640

Juli 2018 Edisi Revisi V4

#### Perawatan dan keselamatan

#### Panduan

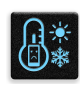

Utamakan keselamatan di jalan. Kami sangat menyarankan untuk tidak menggunakan perangkat saat mengemudi atau mengoperasikan kendaraan jenis apapun.

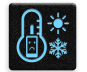

Perangkat ini hanya boleh digunakan di lingkungan dengan suhu ruang antara 0°C (32°F) hingga 35°C (95°F).

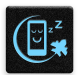

Matikan perangkat di area yang melarang penggunaan perangkat bergerak. Selalu patuhi aturan dan peraturan yang berlaku bila berada di area terlarang, misalnya, di dalam pesawat terbang, bioskop, rumah sakit atau di dekat peralatan medis, di dekat gas atau bahan bakar, lokasi pembangunan, lokasi peledakan, serta area lainnya.

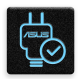

Gunakan hanya adaptor AC dan kabel yang disetujui oleh ASUS untuk digunakan dengan perangkat ini. Lihat label arus di bagian bawah perangkat dan pastikan adaptor daya Anda sesuai dengan nilai ini.

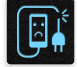

Jangan gunakan kabel daya, aksesori, dan periferal yang rusak lainnya dengan perangkat.

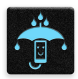

Jaga perangkat tetap kering. Jangan gunakan atau simpan perangkat dekat tempat yang basah, terkena hujan, atau uap air.

| 4   | ~      | 4 | 1  |
|-----|--------|---|----|
| 5 8 | $\Box$ | N | 3  |
| ٤.  | (      | Г | 3  |
| 5   | _      | 7 | ч, |
|     | $\sim$ | ~ |    |
|     |        |   |    |

Anda dapat menempatkan perangkat melalui mesin x-ray (seperti yang digunakan pada ban berjalan untuk keamanan bandara), namun jauhkan perangkat dari detektor dan tongkat magnet.

| $\sim$ |
|--------|
|        |
| • E    |
| 50     |

Layar perangkat terbuat dari kaca. Jika kaca pecah, hentikan penggunaan perangkat dan jangan sentuh bagian kaca yang pecah. Segera kirim perangkat untuk diperbaiki oleh teknisi servis resmi ASUS.

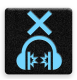

Jangan mendengarkan pada tingkat volume suara tinggi dalam waktu lama untuk mencegah kemungkinan kerusakan pendengaran.

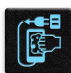

Lepas sambungan daya AC sebelum membersihkan perangkat. Hanya gunakan spons bersih atau kain kanebo saat membersihkan layar perangkat.

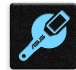

Kirim perangkat untuk diperbaiki hanya oleh teknisi servis resmi ASUS.

#### Pembuangan yang tepat

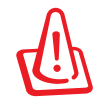

Risiko Meledak jika Baterai Diganti dengan Jenis yang Salah. Buang Baterai Bekas Sesuai Petunjuk.

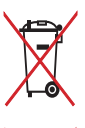

Jangan buang baterai ke dalam sampah umum. Simbol tempat sampah disilang menunjukkan bahwa baterai ini tidak boleh dibuang di tempat sampah umum.

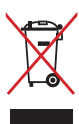

Jangan buang ASUS Phone bersama limbah rumah tangga. Produk ini dirancang agar komponennya dapat digunakan kembali dengan layak dan didaur ulang. Simbol tempat sampah disilang menunjukkan bahwa produk ini (listrik, peralatan listrik, dan baterai sel koin yang mengandung merkuri) tidak boleh dibuang di tempat sampah umum. Untuk membuang produk elektronik, patuhi peraturan yang berlaku di kota Anda.

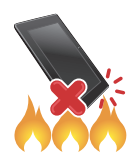

JANGAN buang ASUS Phone ke dalam api. HINDARI hubungan arus pendek. JANGAN bongkar ASUS Phone.

#### Forum Penggemar ZenTalk (http://www.ASUS.com/zentalk/global\_forward.php)

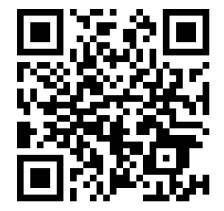

## Daftar Isi

| 1 | Dasar-Dasar                                              |        |
|---|----------------------------------------------------------|--------|
|   | Selamat datang!<br>Siapkan Ponsel ASUS Anda!             | 7<br>8 |
|   | Penggunaan pertama kali                                  | 16     |
|   | Menggunakan layar sentuh                                 | 18     |
| 2 | Rumahku Istanaku                                         |        |
|   | Fitur Layar Awal ASUS Phone                              | 21     |
|   | Layar awal                                               | 21     |
|   | Pengaturan cepat                                         | 23     |
|   | Pemberitahuan sistem                                     | 24     |
|   | Mempersonalisasi Home screen (Layar awal)                | 25     |
|   | Aplikasi & Widget                                        | 25     |
|   | Wallpaper                                                | 27     |
|   | Extended Home screen (Layar awal yang Diperluas)         | 28     |
|   | Mode Mudah                                               | 28     |
|   | Mengatur tanggal dan waktu                               |        |
|   | Mengatur nada dering dan suara peringatan                |        |
|   | Layar Penguncian                                         | 31     |
|   | Menyesuaikan layar penguncian                            | 31     |
|   | Menyesuaikan tombol akses cepat                          | 32     |
|   | Sensor ID sidik jari                                     | 33     |
|   | Mengaktifkan ponsel ASUS untuk pertama kalinya           |        |
|   | Mengkonfigurasi ID sidik jari dari Settings (Pengaturan) | 34     |

## 3 Bekerja dan bermain

| Chrome                                    | 36 |
|-------------------------------------------|----|
| Mengaktifkan Chrome                       |    |
| Menambah tab baru                         |    |
| Menandai halaman                          |    |
| Berbagi halaman                           |    |
| Menghapus cache browser                   |    |
| Gmail                                     |    |
| Google Calendar                           | 40 |
| Membuat acara                             |    |
| Mengedit atau menghapus acara             |    |
| Membuat pengingat                         | 41 |
| Mengedit atau menghapus pengingat         | 41 |
| Do It Later                               | 42 |
| Menghubungi di lain waktu                 |    |
| Mengirim pesan nanti                      |    |
| Menambah agenda                           |    |
| Menghapus tugas agenda                    | 43 |
| Manajer File                              | 43 |
| Mengakses penyimpanan internal            | 43 |
| Mengakses perangkat penyimpanan eksternal |    |
|                                           |    |

|  | Mengakses Penyimpanan Cloud | .43 |
|--|-----------------------------|-----|
|  | Perawatan ZenFone           | 44  |

## Tetap berkomunikasi

| Kontak                                   | 45 |
|------------------------------------------|----|
| Fitur SIM ganda                          | 45 |
| Membuat panggilan                        | 47 |
| Menerima panggilan                       | 51 |
| Mengelola log panggilan                  | 51 |
| Pilihan panggilan lainnya                | 53 |
| Mengelola beberapa panggilan             | 54 |
| Merekam panggilan                        | 57 |
| Mengelola kontak                         | 58 |
| Pengaturan Kontak                        | 58 |
| Mengkonfigurasi profil                   | 58 |
| Menambah kontak                          | 59 |
| Mengkonfigurasi VIP                      | 60 |
| Menandai kontak favorit                  | 61 |
| Mengimpor kontak                         | 61 |
| Mengekspor kontak                        | 62 |
| Menyambung ke jejaring sosial kontak     | 63 |
| Menghubungkan informasi kontak           | 64 |
| Mencadangkan/mengembalikan log panggilan | 64 |
| Mengirim pesan dan sebagainya            | 66 |
| Google Messenger                         | 66 |
|                                          |    |

## 5 Kesenangan dan hiburan

| Menggunakan headset          | 67 |
|------------------------------|----|
| Menyambungkan konektor audio | 67 |
| Google Play Music            | 68 |
| Radio FM                     | 69 |
|                              |    |

## 6 Momen berharga

| Menangkap momen                                          | 71 |
|----------------------------------------------------------|----|
| Menjalankan aplikasi Kamera                              | 71 |
| Menggunakan Kamera untuk pertama kalinya                 | 72 |
| Fitur kamera lanjutan                                    | 76 |
| Menggunakan Galeri                                       | 81 |
| Melihat file dari jaringan sosial atau penyimpanan cloud | 81 |
| Melihat lokasi foto                                      | 82 |
| Berbagi file dari galeri                                 | 83 |
| Menghapus file dari galeri                               | 83 |
| Mengedit foto                                            | 83 |
| Menggunakan MiniMovie                                    | 84 |
| PhotoCollage                                             | 86 |
|                                                          |    |

## 7 Tetap terhubung

| Jaringan selular                                             | 87 |
|--------------------------------------------------------------|----|
| Mengaktifkan jaringan seluler                                | 87 |
| Wi-Fi                                                        | 87 |
| Mengaktifkan Wi-Fi                                           | 87 |
| Menyambung ke jaringan Wi-Fi                                 | 88 |
| Menonaktifkan Wi-Fi                                          | 88 |
| Bluetooth <sup>®</sup>                                       | 88 |
| Mengaktifkan Bluetooth®                                      | 88 |
| Memasangkan ASUS Phone ke perangkat Bluetooth®               | 89 |
| Membatalkan pasangan ASUS Phone dengani perangkat Bluetooth® | 89 |
| Tethering                                                    | 90 |
| Hotspot Wi-Fi                                                | 90 |
| Tethering Bluetooth                                          | 91 |

## 8 Perjalanan dan Peta

| Cuaca                                |  |
|--------------------------------------|--|
| Menjalankan aplikasi Weather (Cuaca) |  |
| Layar awal Cuaca                     |  |
| Jam                                  |  |
| Jam Dunia                            |  |
| Jam alarm                            |  |
| Stopwatch                            |  |
| Timer                                |  |
|                                      |  |

## 9 Zen di Segala Tempat

| Alat Zen Khusus                         | 97 |
|-----------------------------------------|----|
| Flashlight (Senter)                     |    |
| Daya & Peningkatan                      |    |
| Kalkulator                              |    |
| Manajer Mulai Otomatis                  |    |
| Quick Memo (Memo Cepat)                 |    |
| Perekam suara                           |    |
| Mobile Manager (Manajer Ponsel)         |    |
| Bluelight Filter (Filter Cahaya Biru)   |    |
| J , , , , , , , , , , , , , , , , , , , |    |

## 10 Memelihara Zen

| Memperbarui perangkat            | 107 |
|----------------------------------|-----|
| Memperbarui sistem               | 107 |
| Penyimpanan                      | 107 |
| Pencadangan dan pengaturan ulang | 107 |
| Mengamankan ASUS Phone           | 108 |

## Lampiran

| Informasi keselamatan | 11 | 2 |
|-----------------------|----|---|
| Pemberitahuan         | 11 | 4 |

## Dasar-Dasar

# 1

## Selamat datang!

Jelajahi kemudahan intuitif dari ASUS Zen UI 3.0!

ASUS Zen UI 3.0 adalah antarmuka yang menarik dan intuitif khusus untuk ASUS Phone. Antarmuka ini menghadirkan aplikasi luar biasa, yang terintegrasi dalam atau dengan aplikasi lainnya, untuk memenuhi kebutuhan khusus Anda dan membuat hidup Anda lebih mudah sekaligus menyenangkan dengan ASUS Phone.

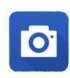

#### <u>Kamera</u>

Dengan teknologi PixelMaster, tangkap berbagai momen berharga dalam foto dan video yang hidup dan berkualitas tinggi.

| V | 4 |  |
|---|---|--|
|   |   |  |

#### Do It Later

Ambil dan tangani email penting, pesan SMS, situs web menarik, atau tugas penting lainnya pada waktu yang lebih nyaman bagi Anda untuk melakukannya.

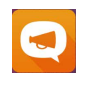

#### Perawatan ZenFone

Temukan jawaban dari Tanya Jawab atau berikan tanggapan Anda melalui forum pengguna.

**CATATAN**: Ketersediaan aplikasi ASUS Zen UI 3.0 beragam menurut kawasan dan model ASUS Phone. Ketuk **a** dari Home screen (Layar awal) untuk memeriksa aplikasi yang tersedia di ASUS Phone.

## Siapkan Ponsel ASUS Anda!

#### Komponen dan fitur

Genggam dan aktifkan perangkat dengan cepat.

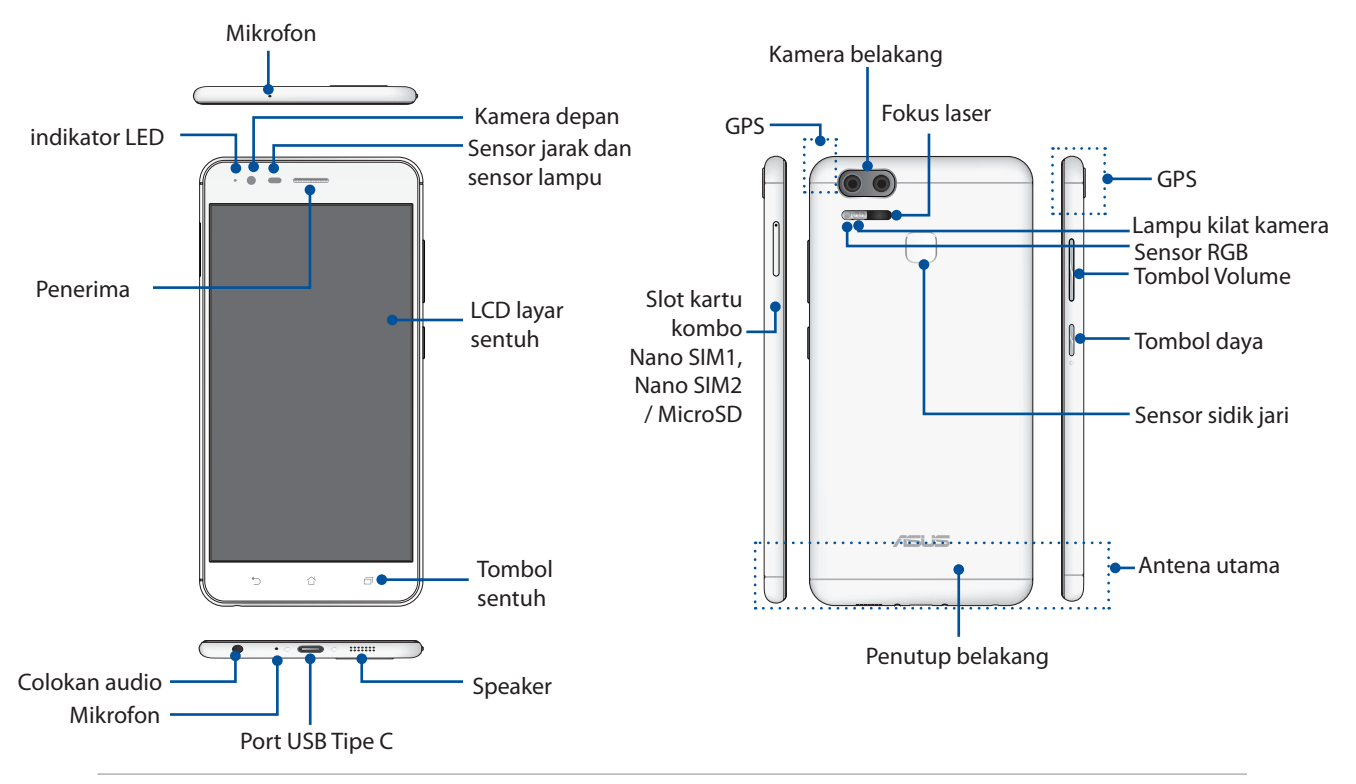

#### **PERINGATAN!**

- Untuk menghindarkan masalah sambungan jaringan dan baterai:
  - JANGAN letakkan stiker logam pada bidang antena.
  - JANGAN gunakan bingkai/kotak pelindung logam pada Ponsel ASUS.
  - JANGAN tutupi bidang antena dengan tangan Anda atau benda lainnya saat menggunakan sejumlah fungsi, misalnya fungsi membuat panggilan atau saat menggunakan sambungan data seluler.
- Sebaiknya gunakan pelindung layar yang sesuai untuk ASUS. Menggunakan pelindung layar yang tidak sesuai untuk ASUS dapat mengganggu fungsi sensor Ponsel ASUS.

#### **PERINGATAN:**

- Port USB Tipe C mendukung kecepatan transfer USB2.0.
- Slot kartu Nano SIM mendukung gelombang jaringanFDD-LTE, TD-LTE, TD-SCDMA (CN Version), WCDMA/HSPA+/DC-HSDPA, dan GSM/GPRS/EDGE.
- Slot kartu microSD mendukung format kartu microSD dan microSDXC.

#### PENTING!

- Sebaiknya jangan gunakan pelindung layar karena dapat mengganggu sensor jarak. Jika Anda ingin menggunakan pelindung layar, pastikan produk tersebut tidak menghalangi sensor jarak.
- Jaga perangkat agar tetap kering, terutama bidang layar sentuh. Air atau cairan lainnya dapat menyebabkan kerusakan fungsi layar sentuh.
- Pastikan penutup tempat Nano SIM/kartu memori selalu tertutup saat mengoperasikan atau membawa perangkat.

#### Memasang kartu Nano SIM

Kartu modul identitas pelanggan nano (SIM Nano) menyimpan informasi, seperti nomor ponsel, kontak, pesan, dan data lainnya yang memberi Anda akses ke jaringan seluler.

ASUS Phone Anda dilengkapi slot kartu Nano SIM yang memungkinkan Anda mengkonfigurasi dan menggunakan dua layanan jaringan seluler tanpa harus membawa dua perangkat bergerak pada saat yang sama.

#### **PERHATIAN:**

- Perangkat ini dirancang untuk digunakan hanya dengan kartu Nano SIM yang disetujui operator seluler.
- Kami tidak menyarankan penggunaan kartu SIM yang dipotong dalam slot kartu Nano SIM.
- Matikan perangkat sebelum memasukkan kartu Nano SIM.
- Hati-hati saat memegang kartu Nano SIM. ASUS tidak bertanggung jawab atas kerugian atau kerusakan apapun yang ditimbulkan pada kartu Nano SIM.
- Jangan masukkan kartu memori ke dalam slot kartu Nano SIM! Jika kartu memori tanpa sengaja dimasukkan ke dalam slot Nano SIM, kirim perangkat ke teknisi servis resmi ASUS.

#### Memasang kartu Nano SIM:

- 1. Matikan perangkat.
- 2. Dorong pin ke lubang pada baki kartu Micro SIM / Nano SIM / MicroSD untuk mengeluarkannya.

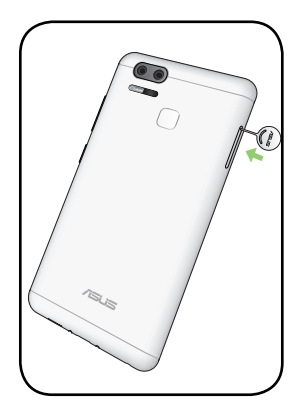

3. Masukkan kartu Micro SIM/Nano SIM atau kartu MicroSD ke dalam slot kartu.

**PENTING!** Gunakan hanya kartu Nano SIM standar di Ponsel ASUS. Adapter SIM Nano ke Mikro atau kartu SIM yang dipotong mungkin tidak sesuai dan tidak terdeteksi Ponsel ASUS.

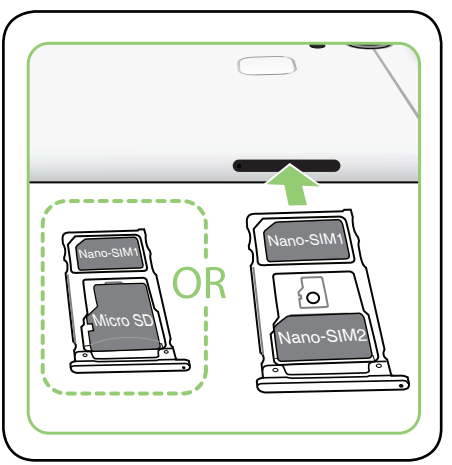

4. Dorong baki untuk menutupnya.

**PENTING!** Bila dua kartu SIM dimasukkan, hanya satu slot kartu SIM yang mendukung layanan 4G/3G/2G. Slot kartu SIM lainnya hanya mendukung layanan 2G/3G.

**PERHATIAN:** Jangan gunakan alat tajam atau pelarut pada perangkat untuk menghindari goresan pada perangkat.

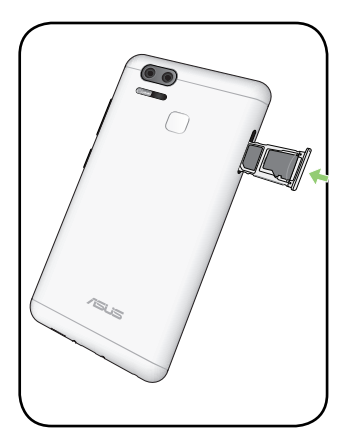

#### Mengeluarkan kartu Nano SIM

**PERHATIAN:** Hati-hati saat memegang kartu Nano SIM. ASUS tidak bertanggung jawab atas kerugian atau kerusakan apapun yang ditimbulkan pada kartu Nano SIM.

Untuk mengeluarkan kartu Nano SIM:

- 1. Matikan perangkat.
- 2. Dorong pin ke lubang pada baki kartu Nano SIM1 / Nano SIM2 / MicroSD untuk mengeluarkannya.
- 3. Keluarkan kartu Nano SIM dari slot kartu combol Nano SIM1, Nano SIM2 / Micro SD.

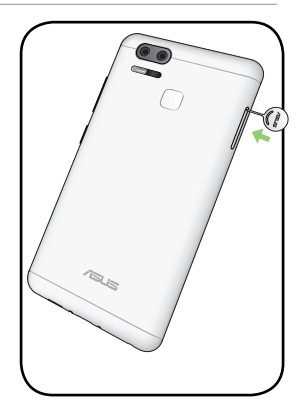

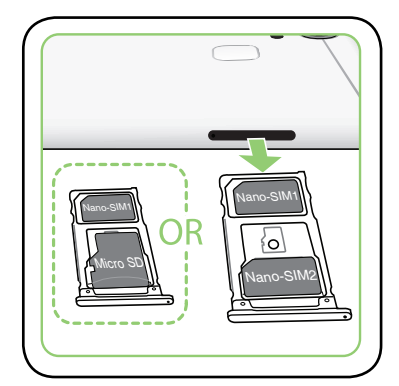

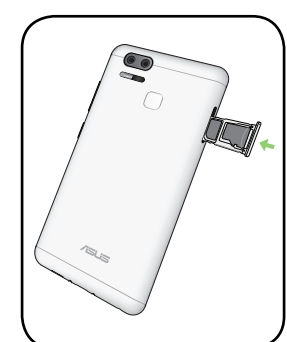

4. Dorong baki untuk menutupnya.

#### Memasang kartu memori

ASUS Phone Anda mendukung kartu microSD<sup>™</sup> /MicroSDXC<sup>™</sup> dengan kapasitas hingga 2 TB.

**CATATAN:** Beberapa kartu memori mungkin tidak kompatibel dengan ASUS Phone. Pastikan Anda hanya menggunakan kartu memori yang kompatibel untuk mencegah kehilangan data, kerusakan pada perangkat atau kartu memori, maupun keduanya.

**PERHATIAN!** Hati-hati saat menangani kartu memori. ASUS tidak bertanggung jawab atas kerugian atau kerusakan apapun yang ditimbulkan pada kartu memori.

Untuk memasang kartu memori:

- 1. Matikan perangkat.
- 2. Dorong pin ke lubang pada baki kartu Nano SIM / Nano SIM / MicroSD untuk mengeluarkannya.

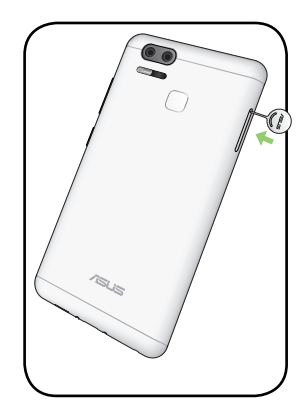

3. Masukkan kartu Micro SIM/Nano SIM ke dalam slot kartu.

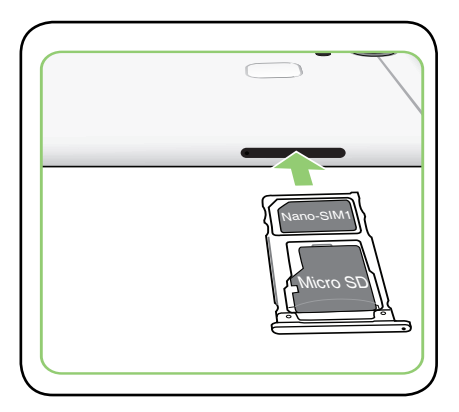

4. Dorong baki untuk menutupnya.

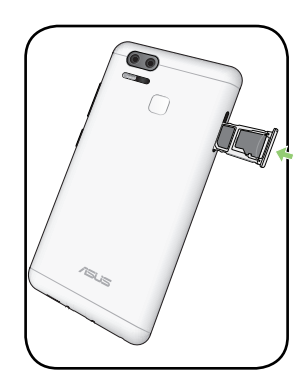

#### Mengeluarkan kartu memori

#### PERHATIAN!

- Hati-hati saat menangani kartu memori. ASUS tidak bertanggung jawab atas kerugian atau kerusakan apapun yang ditimbulkan pada kartu memori.
- Keluarkan kartu memori dengan benar untuk melepaskannya secara aman dari perangkat. Untuk mengeluarkan kartu memori, ketuk = = > Settings (Pengaturan) > Storage & USB (Penyimpanan & USB), lalu dalam Penyimpanan portabel, klik di sebelah SD card (Kartu SD).

Untuk mengeluarkan kartu memori:

- 1. Matikan perangkat.
- 2. Dorong pin ke lubang pada baki kartu Nano SIM / Nano SIM / MicroSD untuk mengeluarkannya.

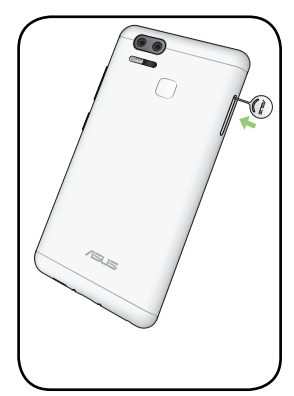

3. Keluarkan kartu Micro SD dari slot kartu combol Micro SIM/ Micro SD.

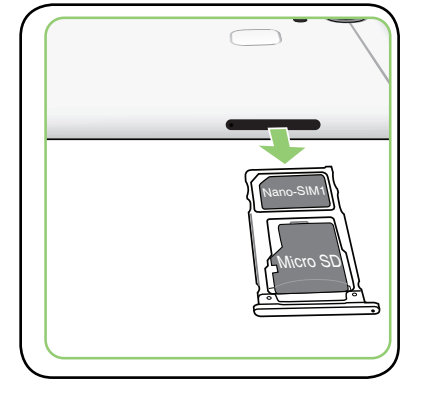

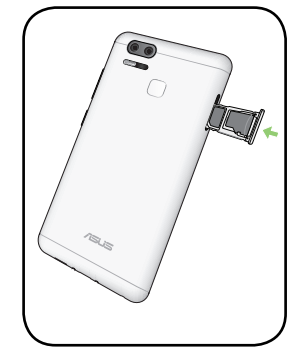

4. Dorong baki untuk menutupnya.

#### Mengisi Daya ASUS Phone Anda

Daya ASUS Phone Anda terisi sebagian, namun Anda harus mengisi daya baterai hingga penuh sebelum menggunakannya untuk pertama kali. Baca informasi penting dan peringatan berikut sebelum mengisi daya perangkat.

#### **PENTING:**

- Demi keamanan, gunakan **HANYA** adaptor daya yang diberikan untuk menghindari kerusakan perangkat dan mencegah risiko cedera.
- Lepaskan lapisan pelindung pada adaptor daya AC dan kabel USB Tipe C sebelum menggunakannya dengan perangkat.
- Pastikan untuk memasang adaptor daya AC ke stopkontak yang kompatibel. Anda dapat memasang adaptor daya AC ke stopkontak 100~240 V manapun yang kompatibel.
- Voltase output melalui kabel micro USB adalah DC +5V=2A, 10W.
- Bila Anda menggunakan ASUS Phone sewaktu terpasang ke stopkontak, maka stopkontak harus berada di dekat perangkat dan mudah dijangkau.
- Untuk menghemat listrik, lepaskan adaptor daya AC dari stopkontak bila tidak digunakan.
- Jangan letakkan benda berat di atas ASUS Phone.

#### **PERHATIAN!**

- Saat diisi daya, ASUS Phone dapat menjadi panas. Hal ini normal, namun, jika perangkat Anda menjadi sangat panas, lepaskan sambungan kabel USB Tipe C dari perangkat, lalu kirim perangkat (termasuk adaptor daya AC dan kabel) ke teknisi servis resmi ASUS.
- Untuk mencegah kerusakan pada ASUS Phone, adaptor AC, atau kabel USB Tipe C. Pastikan kabel USB Tipe C, adaptor AC, dan perangkat tersambung dengan benar sebelum mengisi daya.

Mengisi Daya ASUS Phone Anda:

- 1. Sambungkan kabel USB Tipe C ke adaptor daya AC.
- 2. Sambungkan kabel USB Tipe C ke ASUS Phone.
- 3. Pasang adaptor daya AC ke stopkontak yang diarde.

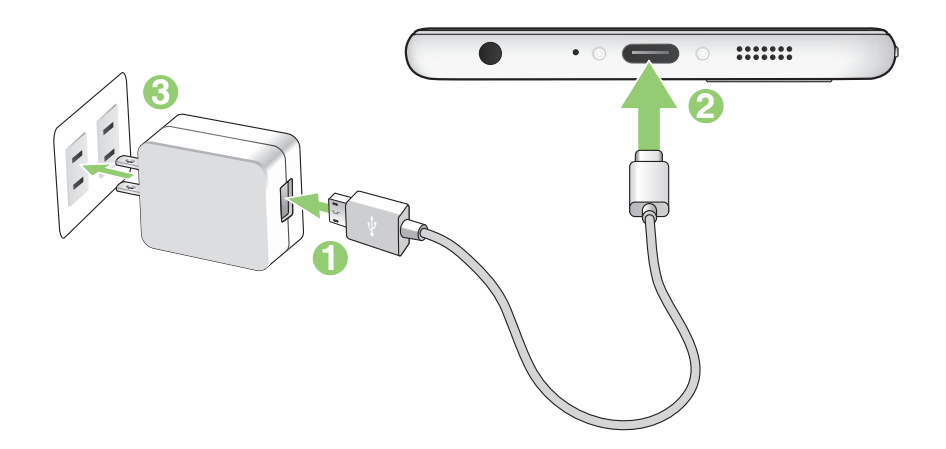

#### PENTING!

- Bila ASUS Phone digunakan saat tersambung ke stopkontak, stopkontak yang diarde tersebut harus berada di dekat unit dan dapat diakses dengan mudah.
- Bila ASUS Phone diisi dayanya melalui komputer, pastikan kabel USB Tipe C tersambung ke port USB 2.0/USB 3.0 di komputer Anda.
- Hindari mengisi daya ASUS Phone di lingkungan bersuhu lebih dari 35°C (95°F).
- Isi daya ASUS Phone selama 8 (delapan) jam sebelum menggunakannya dalam mode baterai untuk pertama kalinya.
- Status pengisian daya baterai ditunjukkan oleh ikon berikut:

#### Lemah Tidak Mengisi Daya Mengisi Daya Penuh

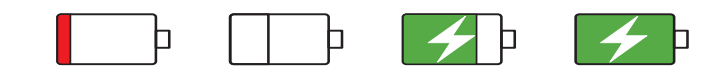

#### CATATAN:

- Hanya gunakan adapter listrik yang disertakan bersama perangkat Anda. Menggunakan adaptor daya lainnya akan merusak perangkat Anda.
- Cara terbaik untuk mengisi daya ASUS Phone adalah dengan menggunakan adaptor daya dan kabel sinyal ASUS Phone yang disertakan untuk menyambungkan ASUS Phone ke stopkontak.
- Tegangan voltase input antara stopkontak dinding dan adaptor ini adalah AC 100V 240V; voltase output melalui kabel micro USB adalah DC +5V=2A, 10W.
- 4. Setelah daya terisi penuh, lepaskan terlebih dulu kabel USB dari ASUS Phone sebelum melepaskan adaptor daya AC dari stopkontak.

#### CATATAN:

- Anda dapat menggunakan perangkat saat mengisi namun mungkin memerlukan waktu lebih lama untuk mengisi penuh daya perangkat.
- Pengisian daya perangkat melalui port USB komputer mungkin memerlukan waktu lebih lama untuk mengisi penuh daya perangkat.
- Jika komputer tidak menyediakan cukup daya untuk mengisi daya melalui port USB, isi daya ASUS Phone menggunakan adaptor daya AC yang terpasang ke stopkontak.

### Menghidupkan dan mematikan ASUS Phone Anda

#### Menghidupkan perangkat

Untuk menghidupkan perangkat, tekan terus tombol daya hingga perangkat bergetar dan hidup.

#### Mematikan perangkat

Untuk mematikan perangkat:

- 1. Jika layar mati, tekan tombol daya untuk menghidupkannya. Jika layar terkunci, buka kunci layar perangkat.
- 2. Tekan terus tombol daya, lalu saat diminta, sentuh Power off (Matikan), lalu sentuh OK.

#### Mode tidur

Untuk mengalihkan perangkat ke mode tidur, tekan tombol daya sekali hingga layar mati.

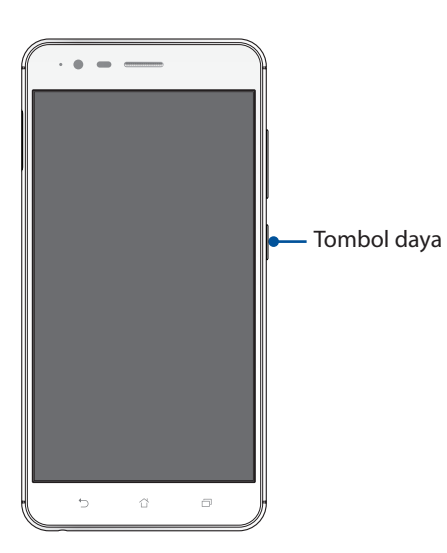

#### Mengisi daya perangkat lain

Gunakan Ponsel ASUS untuk mengisi daya perangkat bergerak lainnya.

#### Penggunaan pertama kali

Saat Anda menghidupkan ASUS Phone untuk pertama kalinya, Wizard Konfigurasi akan memandu Anda melakukan proses konfigurasi. Ikuti petunjuk di layar untuk memilih bahasa, memilih metode input, mengkonfigurasi jaringan seluler dan wi-fi, mensinkronisasi account, serta mengkonfigurasi layanan lokasi.

Gunakan account Google atau ASUS Anda untuk mengkonfigurasi perangkat. Buat account jika Anda tidak memiliki account Google atau ASUS.

#### Account Google

Menggunakan Account Google memungkinkan Anda untuk sepenuhnya memanfaatkan fitur OS Android ini:

- Mengatur dan melihat semua informasi dari manapun.
- Mencadangkan semua data secara otomatis.
- Memanfaatkan layanan Google dengan mudah dari manapun.

#### Account ASUS

Memiliki Account ASUS membuat Anda dapat menikmati manfaat berikut:

- Layanan dukungan ASUS yang dipersonalisasi dan perpanjangan jaminan untuk produk yang didaftarkan.
- Gratis 5 GB ruang penyimpanan Cloud.
- Menerima pembaruan perangkat dan firmware terkini.

#### Tips menghemat daya baterai

Daya baterai adalah nyawa ASUS Phone Anda. Berikut adalah beberapa tips yang akan membantu menghemat daya baterai ASUS Phone Anda.

- Tutup semua aplikasi aktif yang tidak digunakan.
- Bila tidak digunakan, tekan tombol daya untuk mengalihkan perangkat ke mode tidur.
- Tetapkan audio ke mode Power Saving (Hemat Daya).
- Tetapkan audio ke mode Hemat Daya.
- Kurangi kecerahan layar.
- Atur volume speaker ke rendah.
- Nonaktifkan fitur Wi-Fi.
- Nonaktifkan fitur Bluetooth.
- Nonaktifkan fitur putar posisi layar otomatis.
- Nonaktifkan semua fitur sinkronisasi otomatis di perangkat.

### Menggunakan layar sentuh

Gunakan gerakan ini di layar sentuh untuk mengaktifkan aplikasi, mengakses pengaturan tertentu, dan menavigasi ASUS Phone.

#### Mengaktifkan aplikasi atau memilih item

Lakukan langkah berikut:

- Untuk mengaktifkan aplikasi, cukup ketuk aplikasi tersebut.
- Untuk memilih item, misalnya aplikasi File Manager (Manajer File), cukup ketuk aplikasi tersebut.

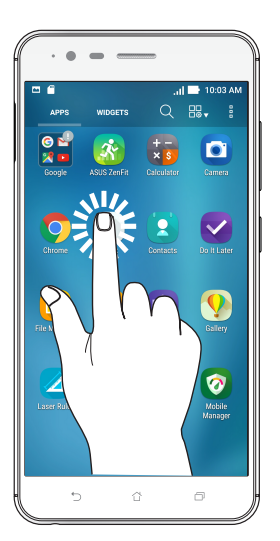

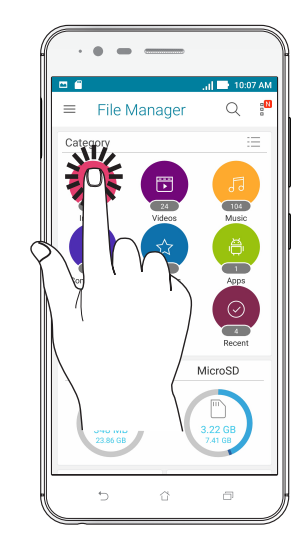

#### Memindahkan atau menghapus item

Lakukan langkah berikut:

- Untuk memindahkan aplikasi atau widget, ketuk dan tahan aplikasi, lalu tarik ke lokasi yang diinginkan.
- Untuk menghapus aplikasi atau widget dari Layar awal, ketuk dan tahan aplikasi tersebut, lalu tarik ke **Remove (Hapus)**.

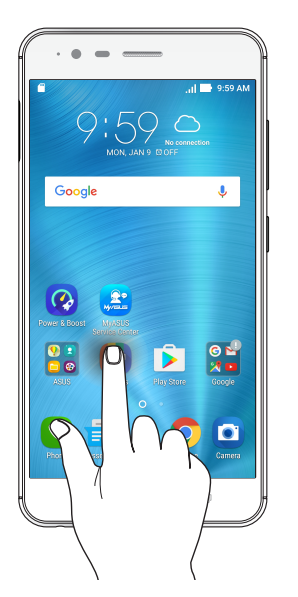

#### Bergerak di halaman atau layar

Lakukan langkah berikut:

- Geser jari Anda ke kiri atau kanan untuk beralih di antara layar atau untuk menggulir Gallery (Galeri) foto.
- Gulir ke atas atau bawah menggunakan jari untuk membuka halaman web maupun daftar item.

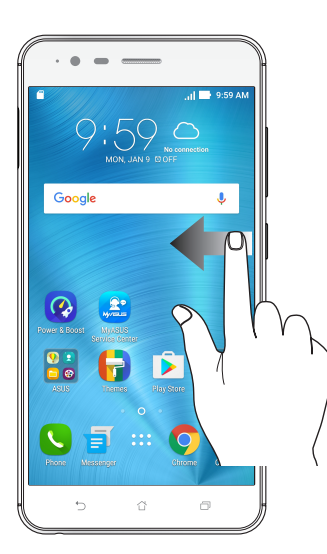

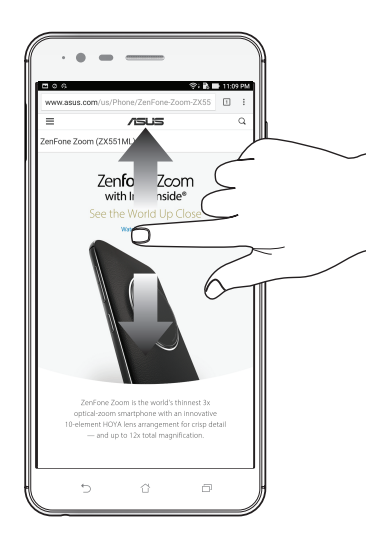

#### Memperbesar tampilan

Geser kedua jari saling menjauh pada panel sentuh untuk memperbesar gambar dalam Gallery (Galeri) maupun Maps (Peta).

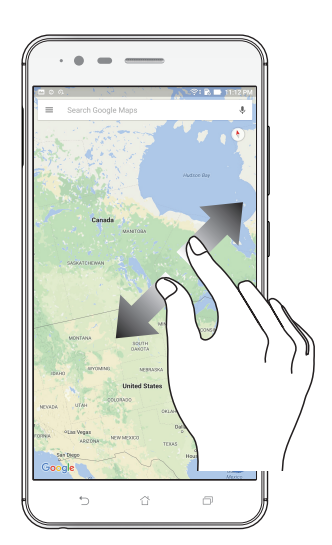

## Memperkecil tampilan

Geser kedua jari saling mendekat pada panel sentuh untuk memperkecil gambar dalam Gallery (Galeri) maupun Maps (Peta), atau untuk memperkecil halaman web.

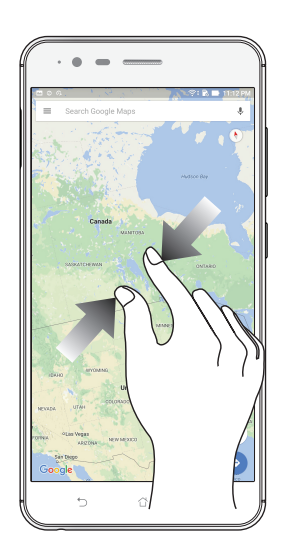

**CATATAN:** Anda mungkin tidak dapat memperbesar/memperkecil halaman web, karena halaman tersebut telah dirancang khusus sesuai ukuran layar ponsel.

## Rumahku Istanaku

## 2

## Fitur Layar Awal ASUS Phone

#### Layar awal

Dapatkan pengingat aktivitas penting, pembaruan aplikasi dan sistem, perkiraan cuaca, dan pesan teks dari orang yang benar-benar penting bagi Anda, langsung dari layar Awal.

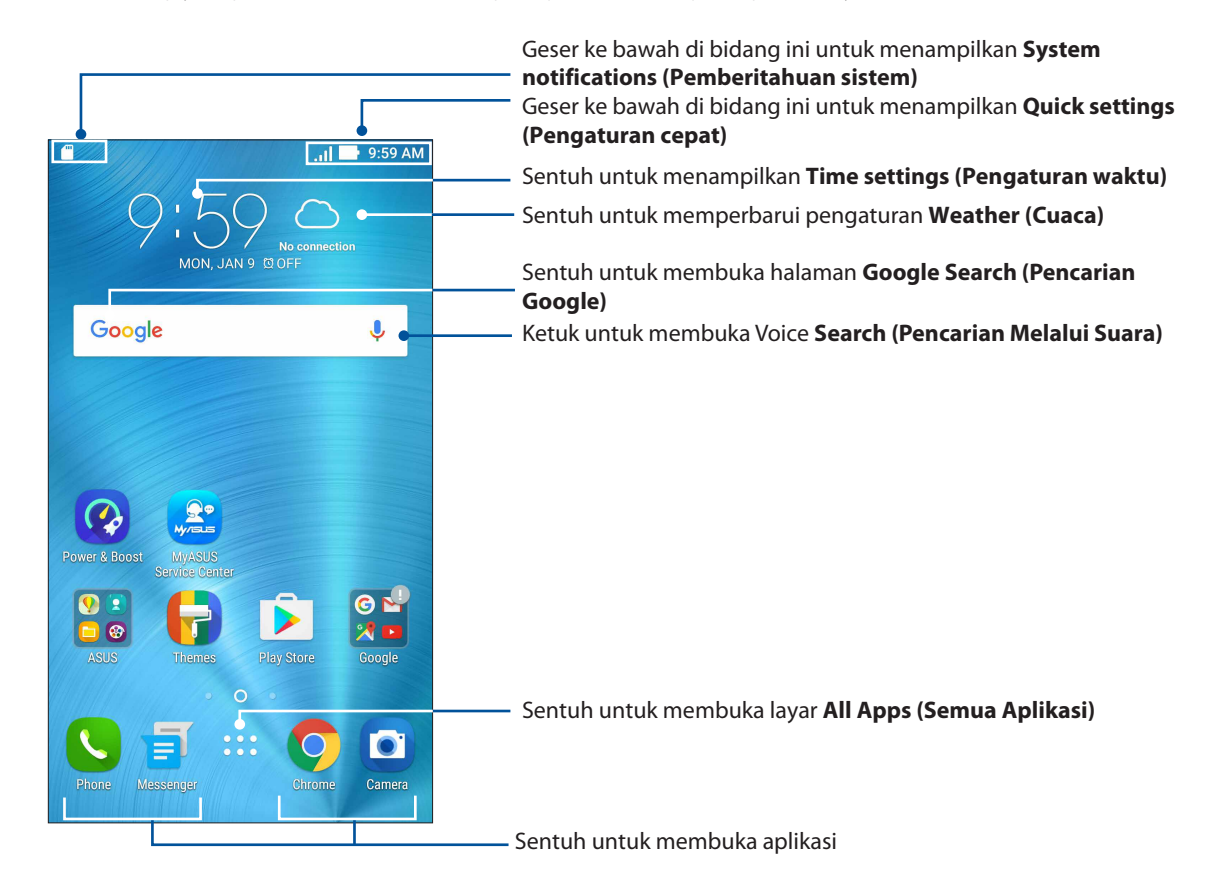

Geser layar Awal ke kiri atau kanan untuk menampilkan layar Awal yang diperluas

**CATATAN:** Untuk menambahkan lebih banyak halaman ke Home screen (Layar awal), lihat **Extended** Home screen (Layar awal yang Diperluas).

## Mempelajari ikon

Ikon ini ditampilkan pada panel status dan akan memberitahukan status ASUS Phone saat ini.

| ıII             | <b>Mobile network (Jaringan seluler)</b><br>Menunjukkan kekuatan sinyal jaringan seluler.                          |  |  |  |
|-----------------|----------------------------------------------------------------------------------------------------|--|--|--|
| 1               | <b>Kartu SIM 1</b><br>Menunjukkan bahwa kartu Nano SIM dimasukkan ke dalam slot kartu Nano SIM 1.                  |  |  |  |
| 2               | <b>Kartu SIM 2</b><br>Menampilkan kartu Nano SIM yang dimasukkan ke dalam slot kartu Nano SIM 2                    |  |  |  |
|                 | <b>CATATAN:</b> Ikon kartu SIM yang ditampilkan berwarna hijau menunjukkan telah diatur sebagai jaringan pilihan.  |  |  |  |
|                 | <b>Messages (Pesan)</b><br>Menunjukkan bahwa Anda memiliki pesan yang belum dibaca.                                |  |  |  |
| ((i·            | <b>Wi-Fi</b><br>Ikon ini menunjukkan kekuatan sinyal sambungan Wi-Fi.                                              |  |  |  |
| <b>5</b> 7      | <b>Battery life (Masa pakai baterai)</b><br>Ikon ini menunjukkan status baterai ASUS Phone.                        |  |  |  |
|                 | <b>kartu microSD</b><br>Ikon ini menunjukkan bahwa kartu microSD dimasukkan ke dalam ASUS Phone.                   |  |  |  |
|                 | <b>Screenshots (Gambar layar)</b><br>Ikon ini menunjukkan bahwa Anda mengambil screenshot ASUS Phone.              |  |  |  |
| X               | <b>Airplane mode (Mode pesawat)</b><br>Ikon ini menunjukkan bahwa ASUS Phone sedang dalam mode Pesawat.            |  |  |  |
| কি              | <b>Wi-Fi Hotspot (Hotspot Wi-Fi)</b><br>Ikon ini menunjukkan bahwa hotspot Wi-Fi ASUS Phone diaktifkan.            |  |  |  |
| Ą               | <b>Smart Saving mode (Mode Hemat Daya Pintar)</b><br>Ikon ini menunjukkan bahwa mode Hemat Daya Pintar diaktifkan. |  |  |  |
|                 | CATATAN: Untuk selengkapnya, lihat Power Saver (Penghemat daya).                                                   |  |  |  |
| <b>(</b> 1)     | <b>Mute mode (Mode diam)</b><br>Ikon ini menunjukkan bahwa mode Diam diaktifkan.                                   |  |  |  |
| ı  <b>[]</b>  ı | <b>Vibrate mode (Mode getar)</b><br>Menunjukkan bahwa Vibrate mode (Mode getar) diaktifkan.                        |  |  |  |
| Ļ               | <b>Status Download</b><br>Menampilkan status download aplikasi atau file.                                          |  |  |  |

#### Pengaturan cepat

Panel Pemberitahuan Pengaturan cepat memberikan akses sekali sentuh ke beberapa fitur nirkabel dan pengaturan ASUS Phone. Setiap fitur tersebut diwakili oleh tombol.

Untuk mengakses panel Pengaturan cepat, geser ke bawah dua kali dari bagian atas layar.

**CATATAN:** Tombol biru menunjukkan bahwa fitur tersebut aktif sedangkan tombol abu-abu berarti fitur dinonaktifkan. Tombol hijau berfungsi untuk membuka utilitas terpisah yang dapat diakses dengan cepat melalui Quick Settings Notification Panel (Panel Pemberitahuan Pengaturan Cepat).

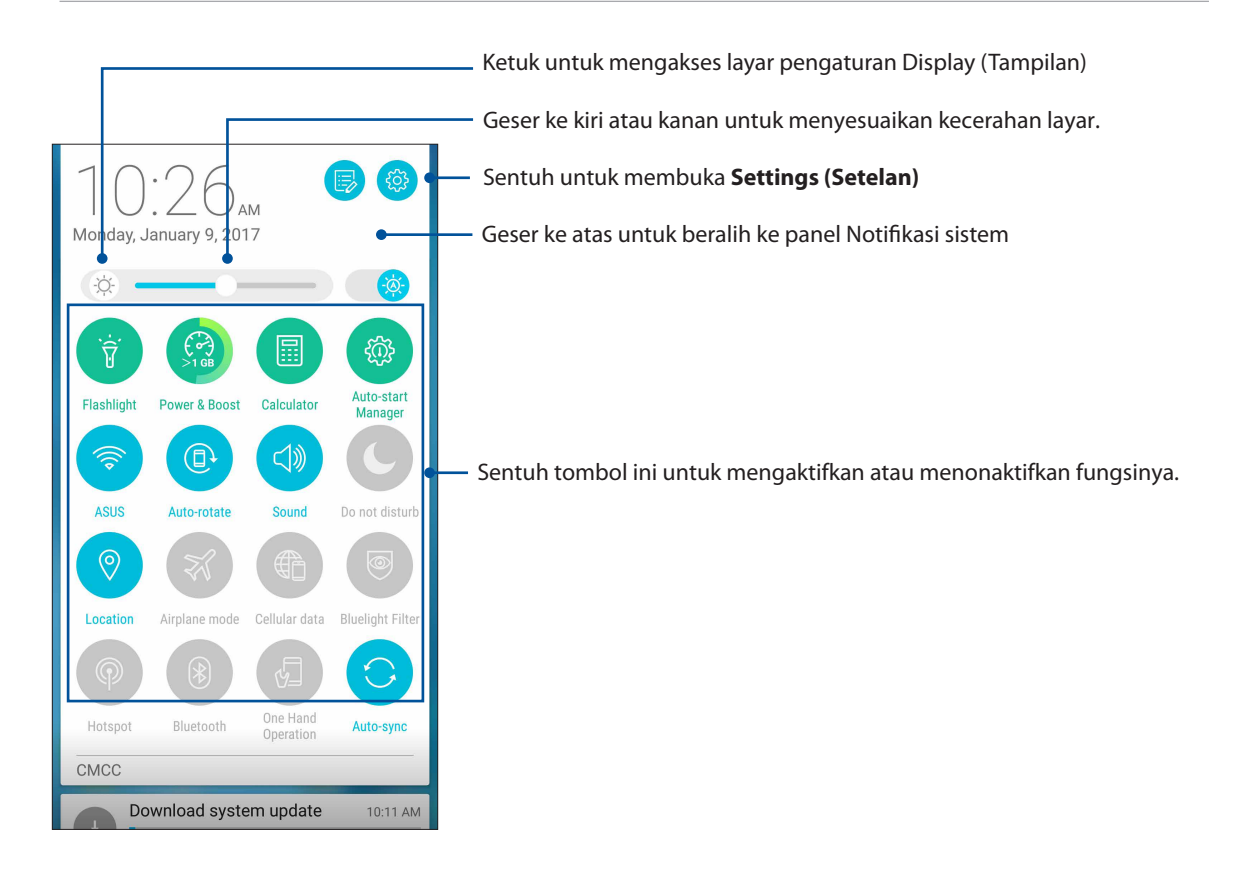

#### Menambah atau menghapus tombol

Untuk menambah atau menghapus tombol yang ada dari panel pemberitahuan Pengaturan Cepat ASUS:

- 1. Aktifkan Pengaturan cepat, lalu sentuh 🐵.
- 2. Sentuh kotak di sebelah fitur untuk menambahkan atau menghapusnya dari Panel Pemberitahuan Pengaturan Cepat ASUS.

**CATATAN:** Kotak yang dicentang menunjukkan bahwa tombol fitur tersebut dapat diakses melalui Panel Pemberitahuan Pengaturan Cepat ASUS sedangkan kotak yang tidak dicentang berarti sebaliknya.

3. Sentuh  $\leftarrow$  untuk kembali dan melihat panel pemberitahuan Pengaturan Cepat ASUS saat ini.

#### Pemberitahuan sistem

Dalam Pemberitahuan sistem, Anda dapat melihat pembaruan terakhir yang dilakukan dan perubahan sistem pada ASUS Phone Anda. Sebagian besar perubahan tersebut terkait dengan data dan sistem.

Untuk mengaktifkan panel System notifications (Pemberitahuan sistem), geser ke bawah dari bagian atas layar.

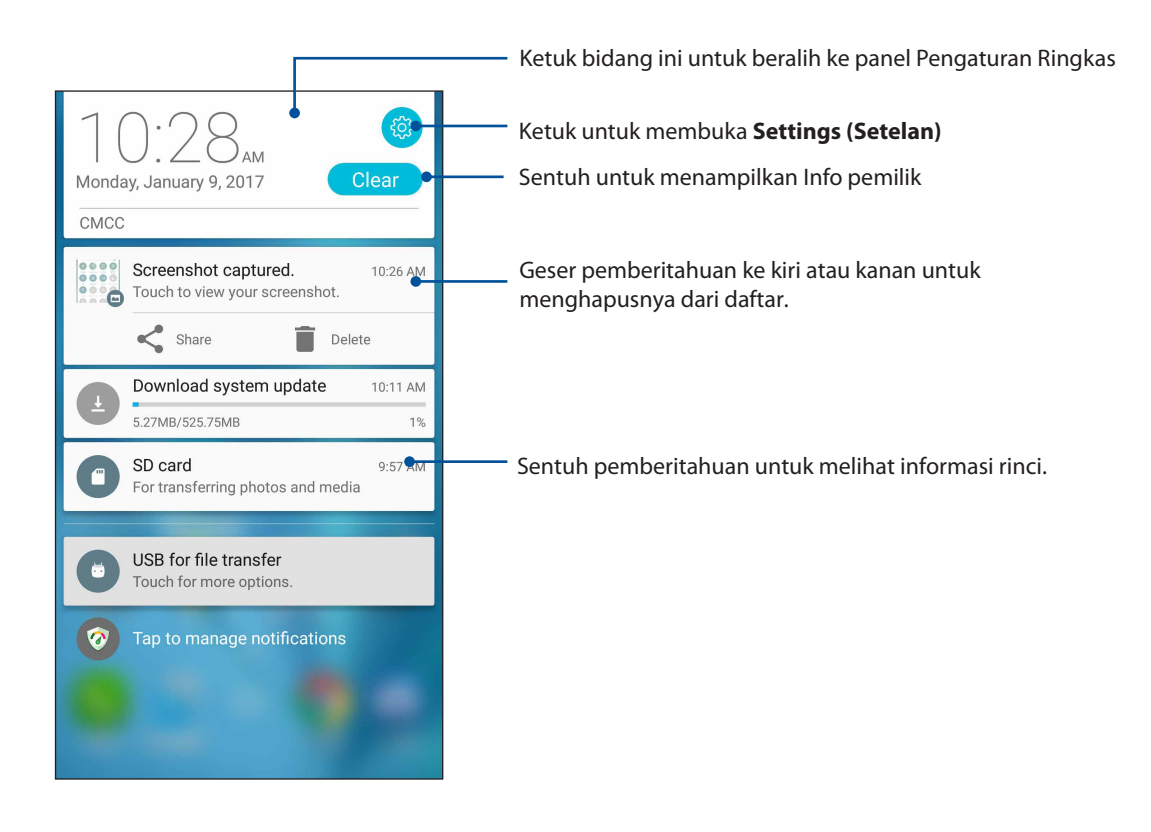

## Mempersonalisasi Home screen (Layar awal)

Tunjukkan karakter Anda di layar Awal. Pilih desain menarik sebagai wallpaper, tambahkan cara pintas untuk akses cepat ke aplikasi favorit, dan tambahkan widget untuk melihat info penting dengan cepat. Anda juga dapat menambahkan beberapa halaman agar dapat menambahkan dan dengan cepat mengakses atau meninjau lebih banyak aplikasi maupun widget di layar Awal.

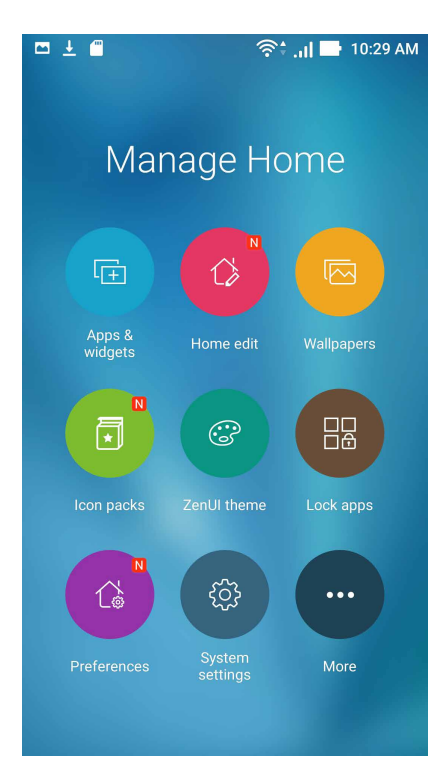

#### Aplikasi & Widget

Pintasan Aplikasi akan memudahkan Anda mengakses aplikasi yang sering digunakan atau favorit secara cepat dari layar Beranda. Anda dapat menambahkan, menghapus, atau mengelompokkan aplikasi ke dalam satu folder.

Anda dapat meletakkan widget, yang merupakan aplikasi mungil yang dinamis, di layar Beranda. Widget menghadirkan tampilan cepat tentang prakiraan cuaca, informasi aktivitas kalender, status baterai, dan banyak lagi.

#### Menambahkan pintasan aplikasi atau widget

Untuk menambahkan pintasan aplikasi atau widget:

- 1. Ketuk dan tahan bidang kosong di layar Beranda, lalu pilih **Apps & Widgets (Aplikasi & Widget).**
- 2. Dari daftar Semua Aplikasi atau layar Widget, ketuk dan tahan aplikasi atau widget, lalu tarik ke bidang kosong di layar Beranda.

#### Menghapus pintasan aplikasi atau widget

Dari layar Beranda, ketuk dan tahan aplikasi atau widget, lalu tarik ke **Remove (Hapus)** di bagian atas layar. Aplikasi yang telah dihapus dari layar Beranda akan tetap berada di layar Semua Aplikasi.

**CATATAN:** Anda juga dapat menyentuh di layar Awal untuk melihat **A**ll Apps (Semua Aplikasi) dan Widget.

#### Mengelompokkan cara pintas aplikasi dalam folder

Buat folder untuk mengatur cara pintas aplikasi di Home screen (Layar awal).

- 1. Pada layar Beranda, ketuk dan tarik aplikasi ke aplikasi lain, dan folder akan muncul dengan nama yang telah ditetapkan secara otomatis.
- 2. Jika Anda ingin mengubah nama folder; ketuk folder, lalu ketuk nama folder untuk memberinya nama baru.

#### Wallpaper

Tampilkan aplikasi, ikon, dan elemen ASUS Phone lainnya dengan latar wallpaper yang dirancang dengan menarik. Anda dapat menambahkan latar belakang warna transparan ke wallpaper agar mudah dibaca dan jelas. Anda juga dapat memilih wallpaper animasi agar layar lebih hdup.

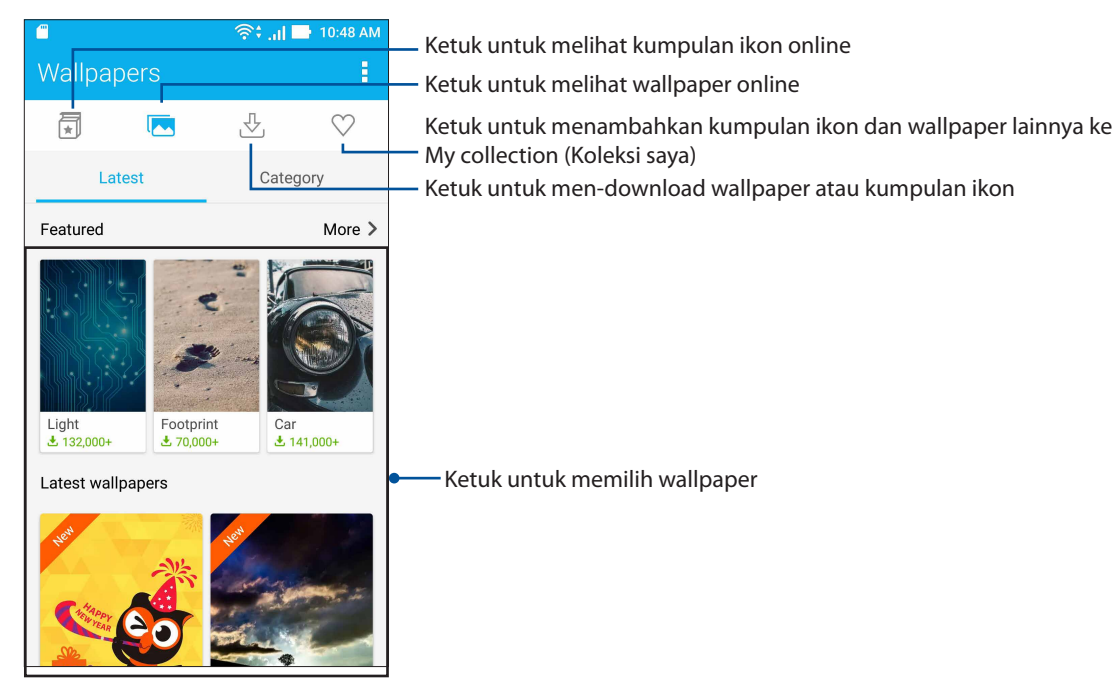

#### Menerapkan wallpaper

Untuk menerapkan wallpaper:

- 1. Ketuk dan tahan area kosong di Home screen (Layar beranda), lalu pilih **Wallpapers** (Wallpaper).
- 2. Ketuk 🔼 , lalu pilih wallpaper.
- 3. Ketuk Download, lalu ketuk Apply (Terapkan).
- 4. Pilih untuk menetapkan wallpaper ke Home screen (Layar beranda), Lock screen (Layar penguncian) atau Home and lock screen (Layar beranda dan penguncian).

#### Menerapkan wallpaper animasi

Untuk menerapkan wallpaper animasi:

- 1. Sentuh terus bidang kosong di layar Awal, lalu pilih Wallpaper.
- 2. Ketuk 🛃 , lalu pilih Live Wallpaper (Wallpaper Langsung).
- 3. Pilih wallpaper animasi, lalu sentuh Set Wallpaper (Tetapkan Wallpaper).

**CATATAN:** Anda juga dapat mengkonfigurasi pengaturan wallpaper dari **Settings** (Setelan) > Wallpaper.

## Extended Home screen (Layar awal yang Diperluas)

#### Memperluas Home screen (Layar awal)

Anda dapat menambah lebih banyak halaman untuk memperluas Home screen (Layar awal) serta menempatkan lebih banyak cara pintas aplikasi dan widget di atasnya.

- 1. Ketuk dan tahan area kosong di Home screen (Layar awal), lalu pilih Home edit (Edit beranda).
- 2. Ketuk 🕇 untuk menambah halaman baru. Jika ingin menghapus Layar awal tambahan, lakukan langkah 1, lalu sentuh 🐼 sudut kanan atas.

#### Mode Mudah

Navigasikan ASUS Phone secara lebih baik menggunakan Easy Mode (Mode Praktis), yakni antarmuka intuitif yang disertai ikon, tombol, dan ukuran font besar untuk kemampuan baca yang lebih baik serta pengalaman pengguna yang lebih mudah. Anda juga dapat dengan mudah melakukan tugas inti, misalnya melakukan panggilan, mengirim pesan, dan lebih banyak lagi dengan Easy Mode (Mode Praktis).

#### Mengaktifkan Mode Praktis

Untuk mengaktifkan Easy Mode (Mode Praktis):

- 1. Buka layar Settings (Setelan) dengan melakukan langkah berikut:
  - Akses Quick settings (Pengaturan ringkas), lalu ketuk 🕸.
  - Ketuk **Settings (Setelan)**
- 2. Gulir ke bawah layar Settings (Setelan), lalu pilih Easy Mode (Mode Praktis).
- 3. Geser Easy Mode (Mode Praktis) ke ON (Aktif).

#### Menambahkan pintasan

Dalam Mode Praktis, Anda dapat menambahkan hingga 36 (tiga puluh enam) pintasan aplikasi di layar Beranda.

- 1. Geser ke kanan Layar awal, lalu ketuk 🕂.
- 2. Dari layar All apps (Semua aplikasi), pilih aplikasi yang akan ditambahkan ke daftar.

#### Menghapus pintasan

Lakukan langkah berikut:

- 1. Ketuk 🧳 di sudut kanan bawah layar.
- 2. Pilih satu atau beberapa pintasan aplikasi yang akan dihapus dari daftar, lalu ketuk **Delete** (Hapus).

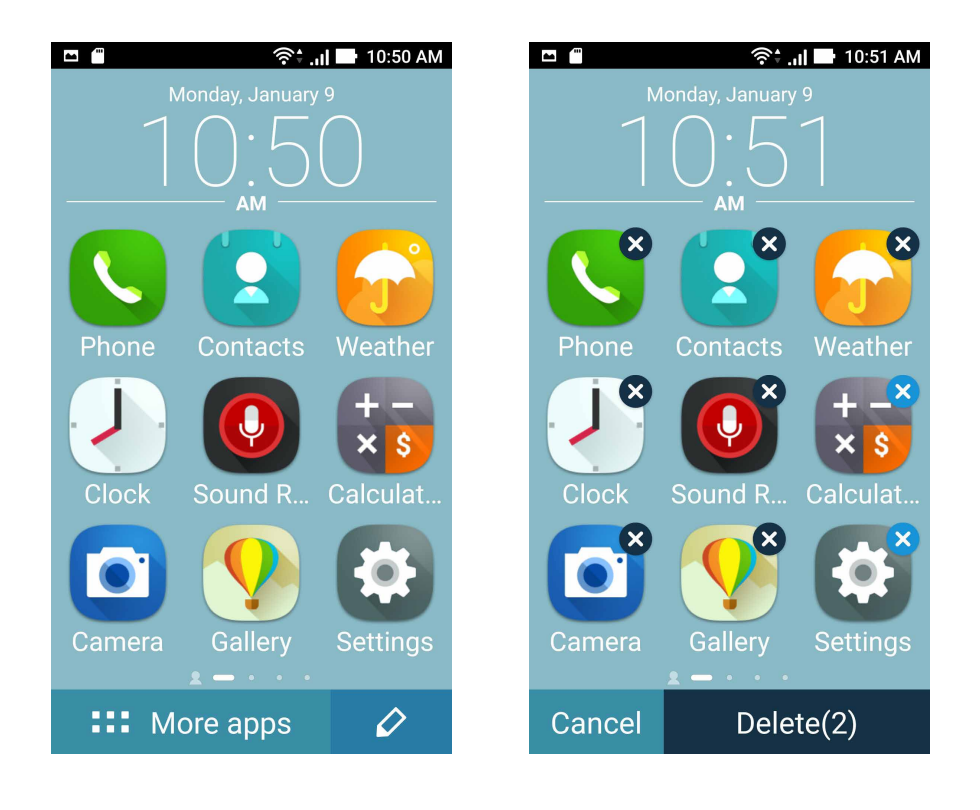

### Mengatur tanggal dan waktu

Secara default, tanggal dan waktu yang ditampilkan di Home screen (Layar awal) akan secara otomatis disinkronisasi dengan pengaturan penyedia seluler.

Untuk mengubah pengaturan tanggal dan waktu:

- 1. Aktifkan layar Settings (Setelan) dengan melakukan salah satu langkah berikut ini:
  - Aktifkan Quick settings (Pengaturan Cepat), lalu ketuk 🥸.
  - Ketuk **Settings (Setelan)**
- 2. Gulir ke bagian bawah layar Settings (Setelan), lalu pilih Date & time (Tanggal & waktu).
- 3. Batalkan pilihan Automatic date & time (Tanggal & waktu otomatis) dan Automatic time zone (Zona waktu otomatis).
- 4. Pilih zona waktu, lalu atur tanggal dan waktu secara manual.
- 5. Anda dapat memilih menggunakan format 24 jam jika menginginkannya.
- 6. Pilih format tanggal yang akan ditampilkan.

CATATAN: Lihat juga Clock (Jam).

#### Mengatur nada dering dan suara peringatan

Atur suara untuk nada dering ponsel, pemberitahuan seperti pesan teks, email, dan peringatan acara. Anda juga dapat memilih untuk mengaktifkan atau menonaktifkan nada sentuh panel tombol, suara sentuh, dan suara penguncian layar, atau untuk membuat ASUS Phone bergetar saat Anda mengetuknya.

Untuk mengkonfigurasi pengaturan suara:

- 1. Aktifkan layar Settings (Setelan) dengan melakukan salah satu langkah berikut ini:
  - Aktifkan Quick settings (Pengaturan Cepat), lalu ketuk 🤨.
  - Ketuk **Settings (Setelan)**
- 2. Gulir ke bagian bawah layar Settings (Setelan), lalu pilih **Sound & notification (Suara & notifikasi)**.
- 3. Konfigurasikan pengaturan suara yang diinginkan.

## Layar Penguncian

Secara default, layar penguncian akan ditampilkan setelah perangkat dihidupkan dan sewaktu mengaktifkannya dari mode tidur. Dari layar penguncian, Anda dapat membuka sistem Android<sup>®</sup> perangkat dengan menggeser di panel layar sentuh.

Layar penguncian perangkat juga dapat disesuaikan dengan mengatur akses ke data dan aplikasi perangkat bergerak Anda.

#### Menyesuaikan layar penguncian

Jika Anda ingin mengubah pengaturan layar penguncian dari pilihan **Geser** default, ikuti langkahlangkah berikut:

- 1. Aktifkan Pengaturan cepat, lalu sentuh 🥸.
- 2. Gulir ke bawah layar Settings (Setelan), lalu pilih Lock screen (Layar kunci).

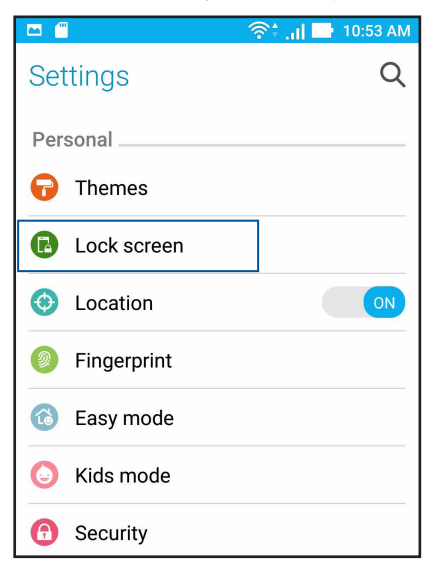

3. Di layar berikutnya, sentuh Screen lock (Gembok layar).

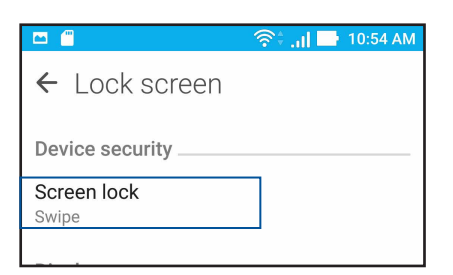

4. Sentuh pilihan layar penguncian yang akan digunakan.

CATATAN: Untuk selengkapnya, lihat Mengamankan ASUS Phone.

#### Menyesuaikan tombol akses cepat

Secara default, layar kunci berisi tombol akses cepat untuk aplikasi berikut ini: Phone (Telepon), Messaging (Olahpesan), dan Camera (Kamera). Ubah pengaturan default ini dan sesuaikan tombol tersebut untuk mengaktifkan aplikasi lain di layar kunci dengan langkah-langkah berikut ini:

- 1. Aktifkan Pengaturan cepat, lalu sentuh 🥸.
- 2. Gulir ke bawah layar Settings (Setelan), lalu pilih Lock screen (Layar kunci).
- 3. Ketuk Quick Access (Akses Cepat) di bawah Display (Tampilan).
- 4. Untuk mengaktifkan fitur ini, geser panel dari OFF (TIDAK AKTIF) ke ON (AKTIF) di samping Customized quick access (Akses cepat kustom).
- 5. Pilih tombol yang akan disesuaikan.

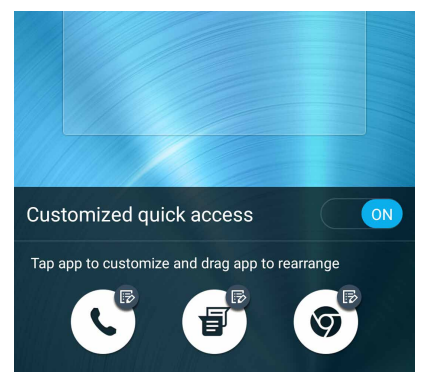

6. Ketuk aplikasi yang akan ditetapkan sebagai preset pada tombol akses cepat yang akan dikonfigurasi.

**CATATAN:** Gulir ke atas atau bawah untuk melihat daftar aplikasi saat ini yang dapat ditetapkan sebagai preset.

| ← Select App as shortcut |
|--------------------------|
| Do It Later              |
| Calculator               |
| Phone                    |
| Contacts                 |
| Gallery                  |
| ZenUl Launcher           |
| File Manager             |
| Mobile Manager           |
| Clock                    |
| ZenFone Care             |
| Settings                 |
|                          |

32 Bab 2: Rumahku Istanaku

## Sensor ID sidik jari

Sensor ID sidik jari mencegah orang lain menggunakan ponsel ASUS Anda tanpa izin. Anda dapat menggunakan sidik jari untuk membuka kunci perangkat, mengakses panggilan maupun data telepon. Bila Anda mengkonfigurasi ID sidik jari, konfigurasikan juga metode penguncian layar untuk pengaktifan perangkat.

#### Mengaktifkan ponsel ASUS untuk pertama kalinya

Agar dapat mengkonfigurasi ID sidik jari bila menggunakan ponsel ASUS untuk pertama kalinya:

- 1. Pastikan modul identifikasi sidik jari maupun jari Anda dalam keadaan bersih dan kering.
- 2. Dari Welcome page (Halaman pembuka), ikuti petunjuk di layar pada halaman **Protect your phone (Lindungi ponsel Anda),** lalu centang **Set up fingerprint (Konfigurasikan sidik jari).**
- 3. Klik **NEXT (BERIKUTNYA)** untuk memilih metode penguncian layar, lalu ikuti petunjuk pada halaman **Locate finger print scanner (Cari pemindai sidik jari)**, lalu klik **NEXT (BERIKUTNYA)**.
- 4. Temukan pemindai sidik jari pada penutup belakang perangkat, sesuaikan jari dan coba tutupi area lain jari Anda berulang kali hingga sidik jari terekam, lalu klik **NEXT (BERIKUTNYA)**.

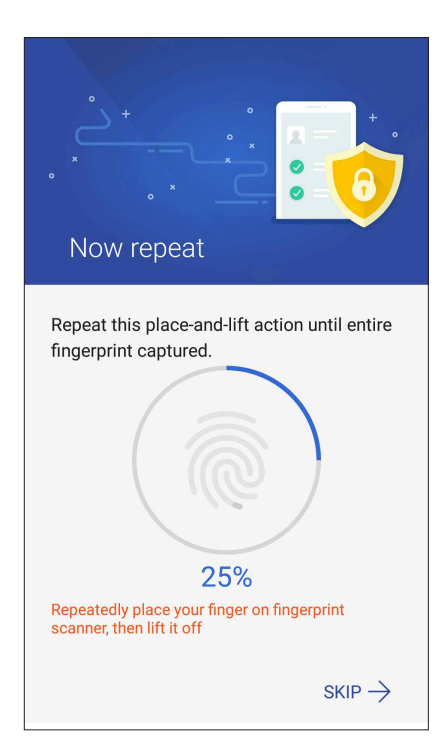

5. Klik NEXT (BERIKUTNYA) untuk menyelesaikan konfigurasi.

## Mengkonfigurasi ID sidik jari dari Settings (Pengaturan)

Untuk mengkonfigurasi ID sidik jari dari Settings (Pengaturan):

- 1. Pastikan pemindai sidik jari maupun jari Anda dalam keadaan bersih dan kering.
- 2. Akses layar Settings (Pengaturan) dengan melakukan salah satu tindakan berikut:
  - Akses Quick settings (Pengaturan cepat), lalu ketuk 🥸.
  - Ketuk **Settings (Pengaturan).**
- 3. Gulir ke bawah layar Settings (Pengaturan), lalu pilih Fingerprint (Sidik jari).

| Settings    | Q  |
|-------------|----|
| Personal    |    |
| 🕞 Themes    |    |
| Lock screen |    |
| Cocation    | ON |
| Fingerprint |    |
| 🔞 Easy mode |    |

4. Ketuk kontrol yang akan diaktifkan atau dinonaktifkan.

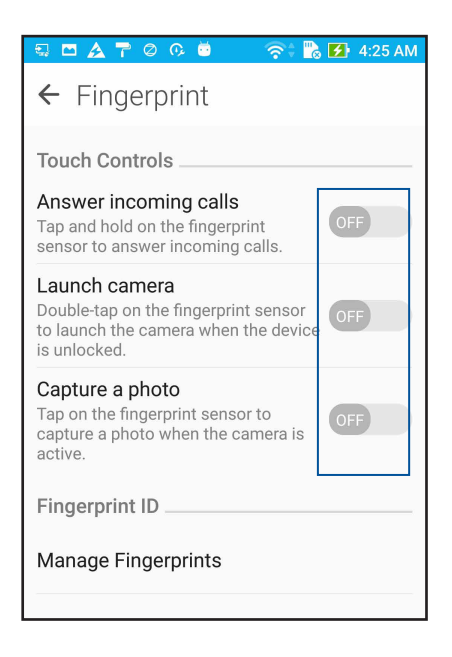

5. Ketuk **Manage Fingerprints (Kelola Sidik Jari),** lalu pilih pilihan penguncian layar yang akan digunakan, lalu ikuti petunjuk di layar untuk mengkonfigurasi fungsi penguncian layar.

CATATAN: Untuk informasi lebih lanjut, lihat Mengamankan Ponsel ASUS.

6. Klik Add a fingerprint (Tambahkan sidik jari).

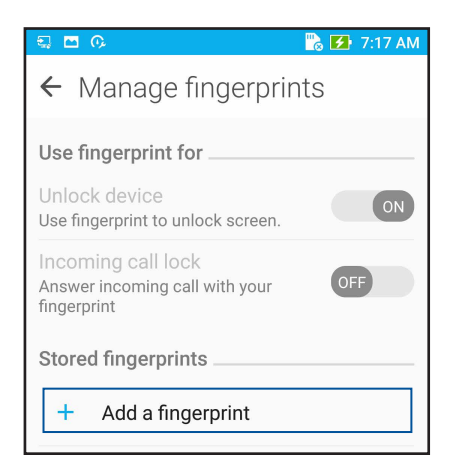

- 7. Klik NEXT (Berikutnya) pada halaman Locate finger print scanner (Cari pemindai sidik jari).
- 8. Letakkan dan angkat jari berulang kali pada pemindai hingga sidik jari Anda terekam.
- 9. Klik NEXT (Berikutnya) untuk menyelesaikan konfigurasi.

## Bekerja dan bermain

## Chrome

Chrome untuk Android` membuat Anda dapat menikmati pengalaman jelajah web yang cepat, aman, dan stabil pada desktop Chrome. Masuk ke akun Google Anda untuk sinkronisasi tab, penanda, dan riwayat penelusuran di seluruh perangkat Anda. Jika Anda tidak memiliki account Google, daftar untuk membuatnya.

CATATAN: Untuk informasi selengkapnya tentang akun Google, lihat Gmail.

**PENTING!** Sebelum melakukan penjelajahan apa pun di Internet atau aktivitas terkait Internet, pastikan ASUS Phone Anda telah tersambung ke Wi-Fi atau jaringan seluler. Untuk selengkapnya, lihat **Tetap terhubung**.

#### Mengaktifkan Chrome

Dari layar Awal, lakukan langkah berikut untuk mengaktifkan Chrome:

- Ketuk Chrome.
- Ketuk Chrome.

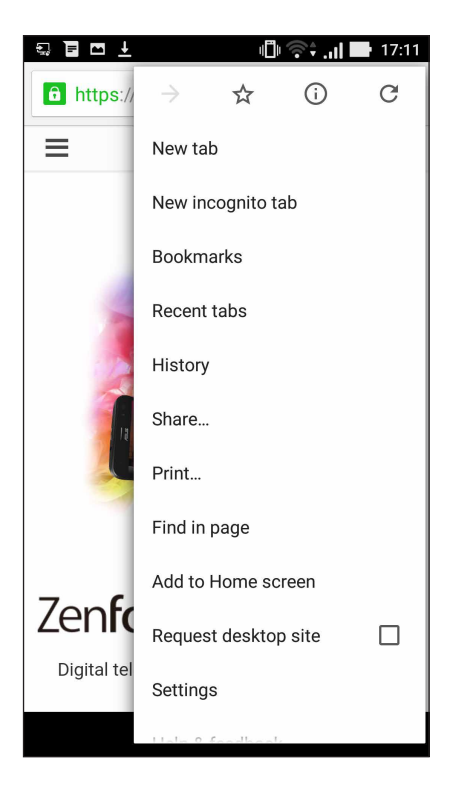
# Menambah tab baru

Sembunyikan situs web saat ini, lalu buka jendela baru untuk terus menjelajahi atau menelusuri situs web lain.

- 1. Dari halaman yang aktif, ketuk > New tab (Tab baru)
- 2. Masukkan alamat URL dalam bidang URL dan terus nikmati penelusuran Internet dari ASUS Phone.
- 3. Jika Anda ingin menambah tab lain, ikuti kembali langkah 1.

#### CATATAN:

- Membuka banyak situs web di browser akan memperlambat performa pemuatannya.
- Jika sambungan Internet melambat, coba hapus cache. Untuk selengkapnya, lihat bagian <u>Menghapus cache</u> <u>browser</u>.

#### Menandai halaman

Tandai halaman atau situs web favorit agar Anda dapat membuka dan menelusurinya kembali.

Untuk menandai halaman:

Dari halaman, ketuk > X. Untuk melihat halaman favorit Anda, ketuk > **Bookmarks** (**Penanda**), lalu pilih halaman yang akan dilihat atau diakses.

## Berbagi halaman

Bagi halaman menarik dari ASUS Phone kepada pengguna lain melalui akun email, akun penyimpanan cloud, Bluetooth, atau aplikasi ASUS Phone lainnya.

- 1. Jalankan browser.
- 2. Dari halaman web, ketuk > Share ...
- 3. Ketuk akun atau aplikasi yang ingin Anda gunakan sebagai media berbagi halaman.

# Menghapus cache browser

Hapus data penelusuran yang disimpan sementara pada Ponsel ASUS agar dapat meningkatkan performa pemuatan browser Chrome. Data penelusuran mencakup data riwayat, cache, cookie/ situs, sandi tersimpan, dan data pengisian otomatis.

- 1. Jalankan browser.
- 2. Ketuk > Settings (Setelan) > Privacy (Privasi) > Clear browsing data (Hapus data penelusuran).
- 3. Pilih data penelusuran yang akan dihapus.
- 4. Setelah selesai, klik Clear (Hapus).

# Gmail

Gunakan Gmail untuk membuat akun Google agar Anda dapat memperoleh layanan dan aplikasi terkait Googled serta menerima, mengirim, dan menelusuri email langsung dari Ponsel ASUS. Anda juga dapat membuat beberapa akun email lain seperti Yahoo atau akun email kerja Anda melalui Gmail.

**PENTING!** ASUS Phone harus tersambung ke Wi-Fi atau jaringan seluler agar Anda dapat menambah akun email atau mengirim dan menerima email dari akun yang ditambahkan. Untuk selengkapnya, lihat **Tetap terhubung**.

Untuk membuat akun Google:

- 1. Dari layar Awal, lakukan langkah berikut untuk mengaktifkan Gmail:
- Ketuk Google > Gmail.
- Ketuk **Google > Gmail**.
- 2. Ketuk Add an email address (Tambahkan alamat email), lalu ketuk Next (Berikutnya).
- 3. Pilih Google, lalu ketuk Next (Berikutnya).
- 4. Masukkan alamat email Anda. Untuk membuat akun Google baru, ketuk **Or create a new** account (Atau buat akun baru).
- 5. Ikuti langkah berikutnya untuk masuk ke akun Google.

**CATATAN:** Jika Anda ingin mengkonfigurasi akun kerja pada ASUS Phone, minta pengaturan email dari administrator jaringan.

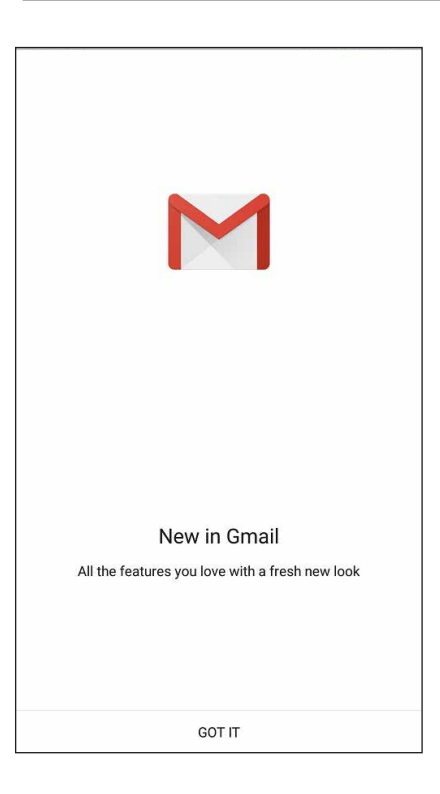

# **Google Calendar**

Monitor jadwal Anda dan semua acara atau pengingat penting. Acara yang Anda buat atau edit akan secara otomatis disinkronisasikan dengan semua versi Google Calendar yang Anda masuki.

#### Membuat acara

Untuk membuat acara:

- 1. Dari layar Awal, ketuk Google > Calendar (Kalender).
- 2. Ketuk 🕂 , lalu ketuk Event (Acara).
- 3. Masukkan nama acara, lalu pilih tanggal dan waktu acara. Anda dapat mengatur acara sebagai acara sepanjang hari atau berulang.
  - Acara sepanjang hari: Dari bidang **All day (Sepanjang hari)**, gerakkan panel geser ke kanan.
  - Acara berulang: Ketuk C, lalu pilih seberapa sering Anda ingin acara tersebut diulang.
- 4. Untuk menetapkan zona waktu, ketuk 🕥, lalu masukkan negara yang zona waktunya ingin Anda tampilkan.
- 5. Dari bidang Add location (Tambahkan lokasi), masukkan tempat atau lokasi acara.
- 6. Ketuk 🔔 , lalu Anda dapat memilih atau mengatur waktu atau hari untuk mendapatkan pemberitahuan atau pengingat tentang acara tersebut.
- 7. Dari bidang **Invite people (Undang orang)**, masukkan alamat email tamu Anda ke acara tersebut.
- 8. Anda juga dapat menambahkan catatan atau lampiran dari bidang **Add note (Tambahkan catatan)** or **Add attachment (Tambahkan lampiran)**.
- 9. Setelah selesai, ketuk SAVE (SIMPAN).

#### Mengedit atau menghapus acara

Untuk mengedit atau menghapus acara:

- 1. Dari layar Awal, ketuk Google > Calendar (Kalender).
- 2. Ketuk acara yang akan Anda edit atau hapus.
- 3. Untuk mengedit acara, ketuk , lalu lakukan perubahan yang diperlukan. Untuk menghapus acara, ketuk > Delete (Hapus), lalu ketuk OK untuk mengkonfirmasikan penghapusan.

# Membuat pengingat

Untuk membuat pengingat:

- 1. Dari layar Awal, ketuk **Google** > **Calendar (Kalender).**
- 2. Ketuk + , lalu ketuk **Reminder (Pengingat)**.
- 3. Masukkan nama pengingat, lalu ketuk DONE (SELESAI).
- 4. Atur tanggal dan waktu untuk pengingat. Anda dapat mengatur pengingat sebagai pengingat sepanjang hari atau berulang.
  - Pengingat sepanjang hari: Dari bidang **All day (Sepanjang hari)**, gerakkan panel geser ke kanan.
  - Pengingat berulang: Ketuk  ${f C}$ , lalu pilih seberapa sering Anda ingin pengingat tersebut diulang.
- 5. Setelah selesai, ketuk SAVE (SIMPAN).

#### Mengedit atau menghapus pengingat

Untuk mengedit atau menghapus pengingat:

- 1. Ketuk Google > Calendar (Kalender).
- 2. Ketuk pengingat yang akan Anda edit atau hapus.
- 3. Untuk mengedit pengingat, ketuk , lalu lakukan perubahan yang diperlukan. Untuk menghapus pengingat, ketuk > Delete (Hapus), lalu ketuk OK untuk mengkonfirmasikan penghapusan.

# **Do It Later**

Atur bahkan hal yang paling sepele dalam kehidupan Anda yang sibuk. Bahkan saat Anda begitu sibuk, balas email, atau tambahkan agenda penting lainnya pada waktu yang nyaman bagi Anda untuk melakukannya.

#### CATATAN:

- Aplikasi pihak ketiga populer yang mendukung Do It Later termasuk Google Maps, Google Play, YouTube, dan iMDb.
- Tidak semua aplikasi dapat berbagi dan menambahkan tugas ke Do It Later .

#### Menghubungi di lain waktu

Anda dapat mengatur tugas untuk memanggil seseorang pada waktu yang diinginkan dari Do It Later (Lakukan Nanti).

Untuk menghubungi di lain waktu:

- 1. Dari layar Awal, ketuk ASUS > Do It Later (Lakukan Nanti).
- 2. Ketuk 🕂 ,lalu ketuk 🕓.
- 3. Cari kontak yang akan Anda hubungi di lain waktu.

#### Mengirim pesan nanti

Anda dapat mengatur tugas untuk mengirim pesan teks di lain waktu dari Do It Later (Lakukan Nanti).

Untuk mengirim pesan teks di lain waktu:

- 1. Dari layar Awal, ketuk **ASUS** > **Do It Later (Lakukan Nanti)**.
- 2. Ketuk + ,lalu ketuk 🔍.
- 3. Cari kontak yang akan Anda kirimkan pesan teks di lain waktu.

## Menambah agenda

Buat agenda penting untuk mengatur pekerjaan atau aktivitas sosial dalam kehidupan profesional atau sosial Anda.

- 1. Dari layar Awal, ketuk ASUS > Do It Later (Lakukan Nanti).
- 2. Ketuk 🕂 ,lalu ketuk 🖾.
- 3. Lengkapi informasi yang diperlukan. Jka Anda ingin mengatur tingkat pentingnya, pilih **High** (**Tinggi**) di bidang penting.
- 4. Setelah selesai, ketuk 🗸.
- 42 Bab 3: Bekerja dan bermain

# Menghapus tugas agenda

Anda dapat menghapus tugas agenda yang telah selesai, terlambat, atau tidak diperlukan dari aplikasi Do It Later (Lakukan Nanti).

- 1. Dari layar Awal, ketuk **ASUS** > **Do It Later (Lakukan Nanti)**.
- 2. Ketuk terus tugas yang akan dihapus dari daftar.
- 3. Ketuk 🗰 , lalu ketuk **OK** untuk mengkonfirmasikan penghapusan.

# **Manajer File**

Manajer File dapat digunakan untuk dengan mudah mencari dan mengelola data di penyimpanan internal ASUS Phone dan perangkat penyimpanan eksternal yang tersambung.

#### Mengakses penyimpanan internal

Untuk mengakses penyimpanan internal:

- 1. Sentuh ASUS > File Manager (Manajer File).
- 2. Sentuh => Internal storage (Penyimpanan internal) untuk melihat konten ASUS Phone, lalu sentuh item untuk memilih.

#### Mengakses perangkat penyimpanan eksternal

Untuk mengakses perangkat penyimpanan eksternal:

- 1. Masukkan kartu microSD ke ASUS Phone.
- 2. Sentuh ASUS > File Manager (Manajer File).
- 3. Sentuh = > MicroSD untuk melihat konten kartu microSD.

#### Mengakses Penyimpanan Cloud

**PENTING!** Pastikan Wi-Fi atau jaringan seluler telah diaktifkan pada ASUS Phone. Untuk selengkapnya, lihat **Tetap terhubung**.

Untuk mengakses file yang disimpan di account penyimpanan cloud:

- 1. Sentuh ASUS > File Manager (Manajer File).
- 2. Sentuh \_\_\_\_\_\_, lalu sentuh lokasi penyimpanan cloud dalam Cloud Storage (Penyimpanan Cloud).

# Perawatan ZenFone

Temukan jawaban dari Tanya Jawab atau lakukan interaksi langsung dengan pengguna Zen UI lainnya untuk menemukan dan berbagi solusi tentang aplikasi ZenUI 3.0.

Untuk mengakses Perawatan ZenFone:

- 1. Sentuh **Perawatan ZenFone**
- 2. Sentuh ZenUI FAQs (Tanya Jawab ZenUI), lalu pilih aplikasi yang ingin diketahui jawabannya.

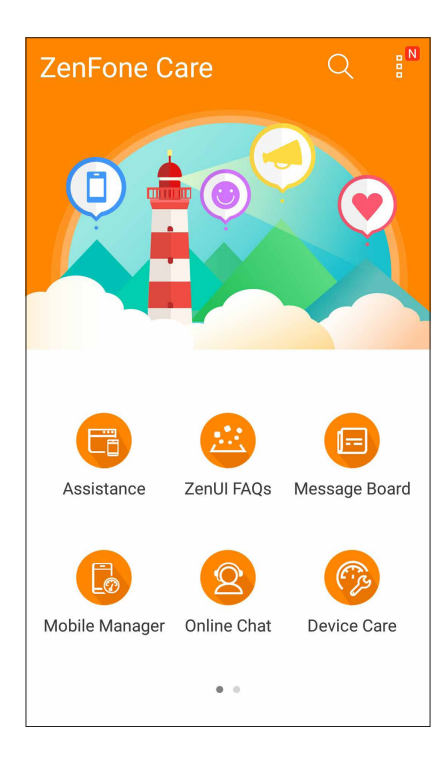

# Tetap berkomunikasi

# 4

# Kontak

# Fitur SIM ganda

Fitur SIM ganda ASUS Phone dapat digunakan untuk mengelola pengaturan kartu Nano SIM terpasang. Dengan fitur ini, Anda dapat mengaktifkan/menonaktifkan kartu Nano SIM, menentukan nama SIM, atau menetapkan satu sebagai jaringan pilihan.

| ← Dual SIM card settings                           |                           |
|----------------------------------------------------|---------------------------|
| SIM 1<br>Available                                 | No SIM 2<br>Not installed |
| SIM card information                               |                           |
| SIM 1 name: SIM 1<br>CMCC<br>Add number            |                           |
| SIM 2 name: SIM 2<br>Unknown carrier<br>Add number |                           |
| Preferred SIM card                                 |                           |
| Voice call<br>Always ask                           |                           |
| SMS messages<br>SIM 1 (Available)                  |                           |

## Mengubah nama kartu SIM

Ubah nama kartu Nano SIM di ASUS Phone agar Anda dapat mengidentifikasinya dengan mudah.

Untuk mengubah nama kartu SIM, sentuh SIM1 atau SIM2 lalu masukkan nama kartu micro SIM.

**CATATAN:** Jika SIM berasal dari penyedia layanan seluler yang berbeda, sebaiknya gunakan nama penyedia tersebut untuk nama SIM Anda. Jika kedua SIM berasal dari penyedia layanan seluler yang sama, sebaiknya gunakan nomor ponsel untuk nama SIM Anda.

#### Menetapkan kartu micro SIM default

Tetapkan kartu SIM sebagai SIM pilihan untuk panggilan suara dan layanan data.

#### Kartu SIM untuk panggilan suara

Saat Anda membuat panggilan, ASUS Phone secara otomatis menggunakan kartu SIM pilihan untuk menyambungkan panggilan.

Guna menetapkan kartu SIM untuk panggilan suara, sentuh **Voice call (Panggilan suara)**, lalu sentuh SIM yang akan digunakan.

| Voice call       |            |
|------------------|------------|
| SIM1 (Available) |            |
| SIM2 (Available) | $\bigcirc$ |
| Always ask       | $\bigcirc$ |
| Cancel           |            |

**PENTING!** Anda hanya dapat menggunakan fitur ini jika membuat panggilan dari daftar kontak.

#### Kartu SIM untuk layanan data

Guna menetapkan kartu SIM untuk layanan data, sentuh **Data service network (Jaringan layanan data)**, lalu pilih dari **SIM1** atau **SIM2**.

| Data service network |  |
|----------------------|--|
| SIM1 (Available)     |  |
| SIM2 (Available)     |  |
| Cancel               |  |

# Membuat panggilan

ASUS Phone menawarkan berbagai macam cara untuk membuat panggilan. Hubungi teman dari daftar kontak, gunakan panggilan pintar untuk membuat panggilan dengan cepat, atau masukkan nomor panggilan cepat untuk menghubungi kontak yang sering dihubungi.

CATATAN: Atur kontak dalam aplikasi Contacts (Kontak). Untuk selengkapnya, lihat Mengelola kontak.

#### Menjalankan aplikasi Phone (Telepon)

Dari Home screen (Layar awal), lakukan salah satu langkah berikut untuk menjalankan aplikasi Phone (Telepon):

- Ketuk 🤽
- Ketuk

#### Menghubungi nomor telepon

Gunakan aplikasi Phone (Telepon) untuk menghubungi nomor telepon secara langsung.

- 1. Dari Home screen (Layar awal), ketuk ASUS > Contacts (Kontak), lalu ketuk tombol angka.
- 2. Pilih dari tombol panggil SIM1 atau SIM2 untuk menghubungi nomor.

**CATATAN:** Label tombol panggil dapat beragam, tergantung pada pengaturan yang ditetapkan pada kartu Nano SIM. Untuk selengkapnya, lihat <u>Fitur SIM ganda</u>.

#### Menghubungi nomor ekstensi

Bila Anda perlu menghubungi nomor ekstensi, lakukan salah satu langkah berikut untuk melewatkan perintah suara.

#### Meminta konfirmasi atas nomor ekstensi

Anda dapat menyisipkan perintah konfirmasi untuk nomor ekstensi setelah menghubungi nomor utama.

- 1. Dari aplikasi Phone (Telepon), masukkan nomor utama.
- 2. Ketuk dan tahan # untuk menyisipkan perintah konfirmasi, yang ditunjukkan dengan tanda titik koma (;).
- 3. Pilih dari tombol panggil SIM1 atau SIM2 untuk membuat panggilan.
- 4. Bila diminta, ketuk **OK** untuk mengkonfirmasi nomor ekstensi.
- 5. Ketuk untuk mengakhiri panggilan.

#### Menghubungi nomor ekstensi secara otomatis

Anda dapat menyisipkan jeda pendek atau panjang setelah menghubungi nomor utama. Selanjutnya, nomor ekstensi akan dihubungi secara otomatis.

- 1. Dari aplikasi Phone (Telepon), masukkan nomor utama.
- 2. Untuk menyisipkan jeda, tekan dan tahan \* hingga tanda koma (,) muncul di layar.
- 3. Masukkan nomor ekstensi.
- 4. Pilih dari tombol panggil SIM1 atau SIM2 untuk membuat panggilan.
- 5. Ketuk 😶 untuk mengakhiri panggilan.

#### Menghubungi kontak dengan panggilan pintar

Saat Anda memasukkan beberapa angka atau huruf pertama dari nama kontak, Smart Dial (Panggilan Pintar) akan memfilter daftar kontak atau log panggilan, lalu menampilkan kemungkinan yang cocok. Anda dapat memeriksa apakah kontak yang akan dihubungi tercantum dalam daftar kemungkinan yang cocok, lalu membuat panggilan dengan cepat.

- 1. Aktifkan aplikasi Phone (Telepon), lalu masukkan nomor atau nama kontak.
- 2. Dari daftar kemungkinan yang cocok, ketuk kontak yang akan dihubungi. Jika kontak tidak tercantum dalam daftar, masukkan nomor atau nama lengkap kontak.
- 3. Pilih dari tombol panggil **SIM1** atau **SIM2** untuk membuat panggilan.

**CATATAN:** Label tombol panggil dapat beragam, tergantung pada pengaturan yang ditetapkan pada kartu Nano SIM. Untuk selengkapnya, lihat juga <u>Fitur SIM ganda</u>.

#### Menghubungi kontak dengan panggilan cepat

Tetapkan tombol Speed Dial (Panggilan Cepat) untuk menghubungi kontak yang sering dihubungi dengan cepat dan hanya dengan sekali ketuk pada satu angka dari aplikasi Phone (Telepon).

**CATATAN:** Secara default, angka **1** ditetapkan untuk pesan suara. Anda dapat mengambil pesan suara dengan mengetuk angka **1** jika Anda telah berlangganan layanan ini dengan penyedia layanan seluler.

#### Membuat entri panggilan cepat

Buat entri panggilan cepat dari angka 2 hingga 9 untuk kontak yang sering dihubungi.

- 1. Dari aplikasi Phone (Telepon), lakukan salah satu langkah berikut ini:
  - Ketuk dan tahan salah satu angka dari **2** hingga **9**, lalu ketuk **OK** di layar konfirmasi Speed Dial (Panggilan Cepat).
  - Ketuk > Speed Dial (Panggilan Cepat) untuk mengaktifkan layar Speed Dial (Panggilan Cepat).
- 2. Pilih kontak dari daftar kontak. Entri panggilan cepat ini akan disimpan di layar Speed Dial (Panggilan Cepat).

#### Menghapus entri panggilan cepat

Untuk menghapus entri panggilan cepat:

- 1. Dari aplikasi Phone (Telepon), ketuk -> **Speed Dial (Panggilan Cepat)** untuk mengaktifkan layar Speed Dial (Panggilan Cepat).
- 2. Ketuk dan tahan entri panggilan cepat, lalu ketuk Remove (Hapus).
- 3. Ketuk **OK** pada pesan konfirmasi.

#### Mengganti entri panggilan cepat

Anda dapat mengganti kontak yang ditetapkan pada tombol panggilan cepat dengan kontak lain.

- 1. Dari aplikasi Phone (Telepon), ketuk > **Speed Dial (Panggilan Cepat)** untuk mengaktifkan layar Speed Dial (Panggilan Cepat).
- 2. Ketuk dan tahan entri panggilan cepat, lalu ketuk Replace (Ganti).
- 3. Pilih kontak dari daftar kontak.
- 4. Ketuk **OK** pada pesan konfirmasi.

#### Membuat panggilan ke rumah

Bila Anda bepergian ke luar negeri, mengaktifkan dan mengkonfigurasi pengaturan Home dialing (Panggilan ke rumah) akan memudahkan Anda membuat panggilan ke rumah dengan cepat.

**CATATAN:** Menggunakan layanan roaming akan dikenakan biaya tambahan. Hubungi penyedia layanan seluler sebelum menggunakan layanan roaming.

- 1. Aktifkan layar Settings (Setelan) dengan melakukan salah satu langkah berikut ini:
  - Aktifkan Quick settings (Pengaturan Cepat), lalu ketuk 🤨.
  - Ketuk  **– > Settings (Setelan)**.
- 2. Ketuk Call settings (Pengaturan panggilan) > Home dialing (Panggilan ke rumah).
- 3. Centang Home dialing (Panggilan ke rumah).
- 4. Ketuk **Home dialing settings (Pengaturan panggilan ke rumah)**, pilih pengaturan, lalu ketuk **OK** setelah selesai.

**CATATAN:** Untuk info tentang pengaturan panggilan lainnya, lihat <u>Call Settings (Pengaturan</u> <u>Panggilan)</u>.

#### Membuat panggilan dari aplikasi Contacts (Kontak)

Gunakan aplikasi Contacts (Kontak) untuk membuat panggilan dari daftar kontak.

- 1. Aktifkan aplikasi Contacts (Kontak).
- 2. Ketuk nama kontak, lalu ketuk nomor yang akan dihubungi.
- 3. Jika terdapat dua kartu SIM yang terpasang, ketuk kartu SIM yang akan digunakan untuk membuat panggilan.
- 4. Ketuk 🙂 untuk mengakhiri panggilan.

**CATATAN:** Untuk melihat semua kontak dari semua akun kontak, ketuk daftar dropdown **Contacts to display (Kontak untuk ditampilkan)**, lalu centang semua akun.

#### Menghubungi kontak favorit

Bila Anda menambahkan kontak ke daftar Favorites (Favorit), Anda dapat dengan cepat menghubungi kontak tersebut dari aplikasi Phone (Telepon).

- 1. Aktifkan aplikasi Contacts (Kontak) atau Phone (Telepon).
- 2. Ketuk 🔀 untuk menampilkan daftar Favorites (Favorit), lalu ketuk kontak favorit yang akan dihubungi.
- 3. Ketuk 😐 untuk mengakhiri panggilan.
- 50 Bab 4: Tetap berkomunikasi

#### Menerima panggilan

Layar sentuh ASUS Phone akan menyala bila terdapat panggilan masuk. Tampilan panggilan masuk juga beragam, tergantung pada status ASUS Phone.

#### Menjawab panggilan

Berikut adalah dua cara untuk menjawab panggilan, tergantung pada status ASUS Phone:

- Jika perangkat aktif, ketuk Answer (Jawab), atau ketuk Dismiss (Tutup).
- Jika perangkat terkunci, tarik 🔍 ke 🕓 untuk menjawab, atau tarik ke 🥌 untuk menolak panggilan.

#### Mengatur panggilan balik untuk panggilan masuk

Bila Anda tidak dapat segera menjawab panggilan masuk dari nomor seluler, Anda dapat menetapkannya sebagai tugas buat panggilan di lain waktu. Anda dapat mengambil dan menangani tugas ini pada waktu yang lebih nyaman dari aplikasi Do It Later .

- 1. Pada panggilan masuk dari nomor seluler, geser ke atas dari bagian bawah layar.
- 2. Ketuk **Can't talk now, will call you later (Tak bisa bicara sekarang, akan saya hubungi nanti)**. Pesan SMS akan dikirimkan kepada pemanggil.
- 3. Untuk mengambil panggilan, ketuk **ASUS** > **Do It Later** dari Home screen (Layar awal).

**CATATAN:** Untuk selengkapnya tentang cara membuat panggilan balik, lihat <u>Membuat panggilan</u> <u>balik sekarang</u>.

## Mengelola log panggilan

Dari log panggilan, Anda dapat membuat panggilan balik ke nomor panggilan tidak terjawab, menyimpan panggilan ke daftar kontak, memblokir pemanggil, atau membuat panggilan ulang ke nomor atau kontak yang baru saja dihubungi.

#### Mengatur panggilan balik untuk panggilan tidak terjawab

Anda dapat mengatur panggilan tidak terjawab sebagai tugas buat panggilan di lain waktu. Anda dapat mengambil dan membuat panggilan balik untuk panggilan tidak terjawab dari aplikasi Do It Later .

1. Dari aplikasi Phone (Telepon), ketuk 🗰 untuk menampilkan log panggilan.

- 2. Pilih log panggilan, lalu ketuk > Call later (Buat panggilan di lain waktu).
- 3. Untuk mengambil panggilan, ketuk **ASUS > Do It Later** dari Home screen (Layar awal).

**CATATAN:** Untuk selengkapnya tentang cara membuat panggilan balik, lihat <u>Membuat panggilan</u> <u>balik sekarang.</u>

#### Memblokir panggilan

Anda dapat menambahkan nomor atau panggilan dari log panggilan ke daftar blokir.

- 1. Dari aplikasi Phone (Telepon), ketuk **\*\*\*** untuk menampilkan log panggilan.
- 2. Pilih nomor yang akan diblokir, ketuk -> Add to block list (Tambahkan ke daftar blokir), lalu ketuk OK.

#### Menyimpan panggilan ke Contacts (Kontak)

Anda dapat menambahkan panggilan dari log panggilan ke daftar kontak.

- 1. Dari aplikasi Phone (Telepon), ketuk untuk menampilkan log panggilan.
- 2. Ketuk dan tahan panggilan dari log panggilan, lalu ketuk **Add to contacts (Tambahkan ke kontak)**.
- 3. Ketuk **Create new contact (Buat kontak baru)** untuk menambahkan entri baru ke daftar kontak.

Ketuk **Add to existing contact (Tambahkan ke kontak yang ada)**, pilih kontak, lalu ketuk **OK** jika Anda ingin menimpa nomor kontak dengan nomor baru ini.

#### Membuat panggilan ulang ke nomor yang terakhir kali dihubungi

Untuk membuat panggilan ulang ke nomor yang terakhir kali dihubungi:

- 1. Dari aplikasi Phone (Telepon), ketuk 🛄 untuk menampilkan log panggilan.
- 2. Ketuk **Call (Panggil)** untuk menampilkan nomor yang terakhir kali dihubungi, lalu ketuk kembali **Call (Panggil)** untuk membuat panggilan ulang ke nomor tersebut.
- 3. Ketuk 😶 untuk mengakhiri panggilan.

# Pilihan panggilan lainnya

Pada panggilan aktif, ketuk 🕮, lalu ketuk salah satu pilihan kemungkinan panggilan saat panggilan berlangsung.

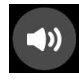

#### Microphone (Mikrofon)

Mengaktifkan atau menonaktifkan mikrofon untuk panggilan aktif. Saat mikrofon tidak aktif atau dalam mode diam, Anda dapat mendengar suara pemanggil, namun pemanggil tidak dapat mendengar suara Anda.

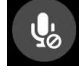

#### Speakerphone

Mengaktifkan atau menonaktifkan speakerphone.

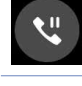

#### Call on hold (Panggilan ditahan)

Mengatur panggilan aktif ke status ditahan.

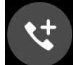

#### Conference call (Panggilan konferensi)

Bila Anda telah mendaftar ke layanan panggilan konferensi dengan penyedia layanan seluler, ikon ini akan memungkinkan Anda menambahkan satu atau beberapa kontak dalam panggilan aktif.

#### CATATAN:

- Jumlah peserta dalam panggilan konferensi tergantung pada langganan panggilan konferensi.
  Untuk mengetahui tentang layanan ini, Anda dapat menghubungi penyedia layanan seluler.
- Untuk selengkapnya tentang panggilan konferensi, lihat Mengelola beberapa panggilan.

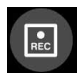

# Record (Rekam)

Merekam panggilan aktif.

**PENTING!** Sebelum merekam panggilan aktif, sebagian besar undang-undang setempat yang berlaku mengharuskan Anda untuk meminta izin terlebih dulu dari satu atau beberapa orang lain di ujung lain saluran.

CATATAN: Untuk selengkapnya, lihat bagian Merekam panggilan.

# Mengelola beberapa panggilan

ASUS Phone memberi Anda kenyamanan dalam membuat atau menjawab dua panggilan. Anda juga dapat mengkonfigurasi panggilan konferensi yang sesuai untuk pertemuan bisnis, jaringan telepon tunggal, dan panggilan grup lainnya.

#### Menjawab panggilan lain

Sewaktu berbicara menggunakan ASUS Phone, Anda dapat mendengar bunyi bip yang menunjukkan adanya panggilan masuk yang lain. Ketuk **Answer (Jawab)** di layar sentuh untuk menerima panggilan masuk saat panggilan aktif berlangsung.

#### Beralih di antara panggilan

Untuk beralih di antara panggilan, ketuk 🙆 di layar sentuh.

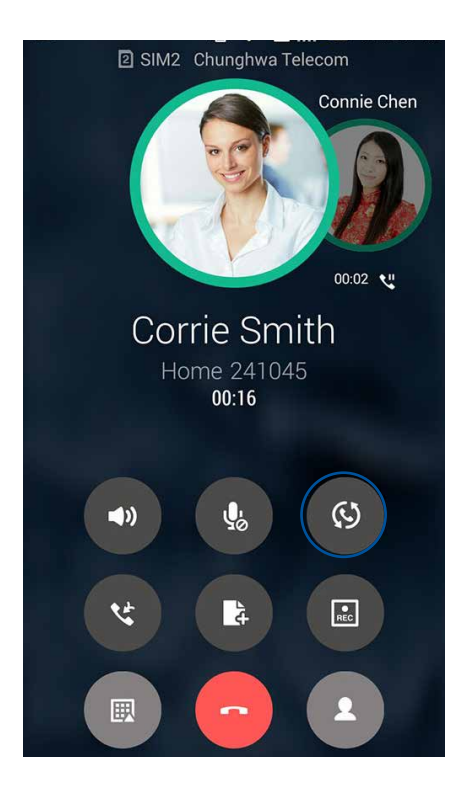

#### Mengatur panggilan konferensi

ASUS Phone, dengan dukungan kemampuan GSM-nya, dapat mengkonfigurasi panggilan konferensi yang diikuti hingga 5 (lima) peserta. Saat panggilan berlangsung, Anda dapat menambahkan kontak lain dan menggabungkan semua panggilan menjadi satu panggilan konferensi.

- 1. Buat panggilan ke kontak atau hubungi nomor. Tunggu hingga peserta di ujung lain saluran menjawab panggilan Anda.
- 2. Bila panggilan dijawab, ketuk 🧐, lalu ketuk kontak atau hubungi nomor yang akan disertakan dalam panggilan konferensi.
- 3. Ketuk 🖤 untuk menempatkan dua panggilan dalam panggilan konferensi.

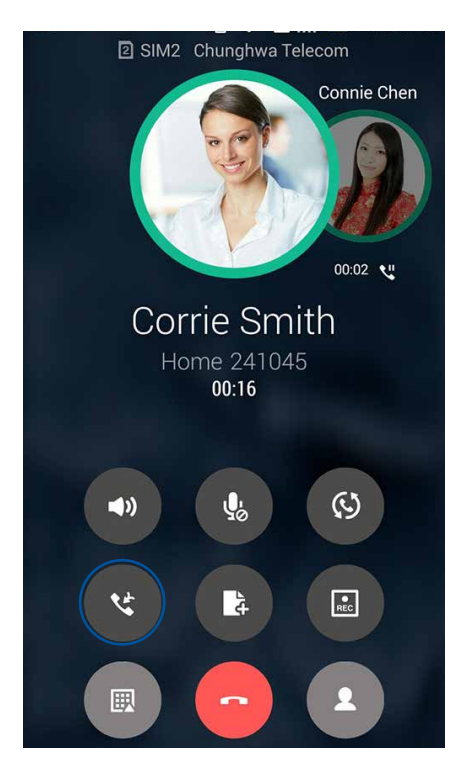

4. Ketuk 🖤 untuk menambah kontak lain, lalu ketuk 🖤 untuk menggabungkan panggilan ke panggilan konferensi aktif. Ulangi langkah ini jika Anda ingin menambahkan kontak lainnya ke panggilan konferensi.

#### Mengelola panggilan konferensi

Saat panggilan konferensi berlangsung, Anda dapat memisahkan kontak dari grup konferensi untuk memulai percakapan pribadi, atau memutus sambungan kontak dari panggilan konferensi.

1. Dari layar Conference call (Panggilan konferensi), ketuk **Manage conference call (Kelola panggilan konferensi)** untuk membuka daftar kontak dalam panggilan konferensi.

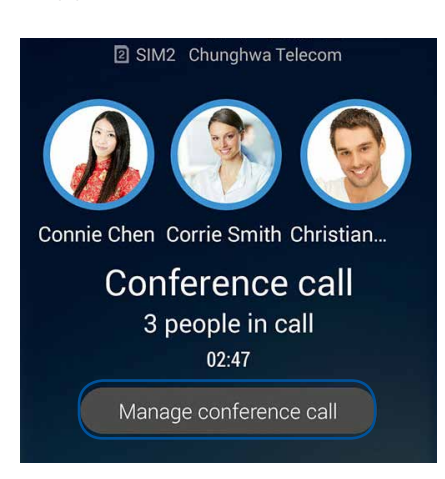

2. Untuk menghapus kontak dari panggilan konferensi, ketuk <sup>S</sup>. Untuk memutus sambungan kontak dari panggilan konferensi, ketuk <sup>O</sup>.

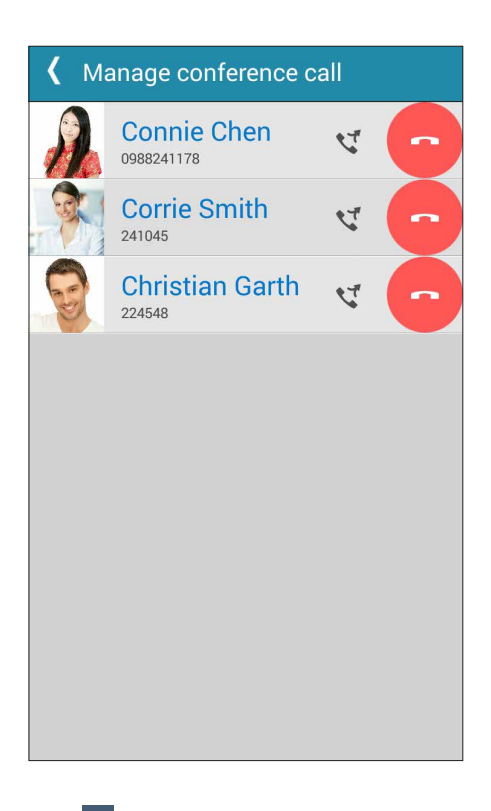

3. Ketuk untuk kembali ke layar Conference call (Panggilan konferensi).

# Merekam panggilan

ASUS Phone memungkinkan Anda merekam percakapan untuk keperluan referensi atau informasi di masa mendatang.

- 1. Buat panggilan ke kontak atau hubungi nomor.
- 2. Ketuk untuk merekam panggilan.

**PENTING!** Sebelum merekam panggilan, pastikan Anda meminta izin terlebih dulu dari satu pihak atau lebih.

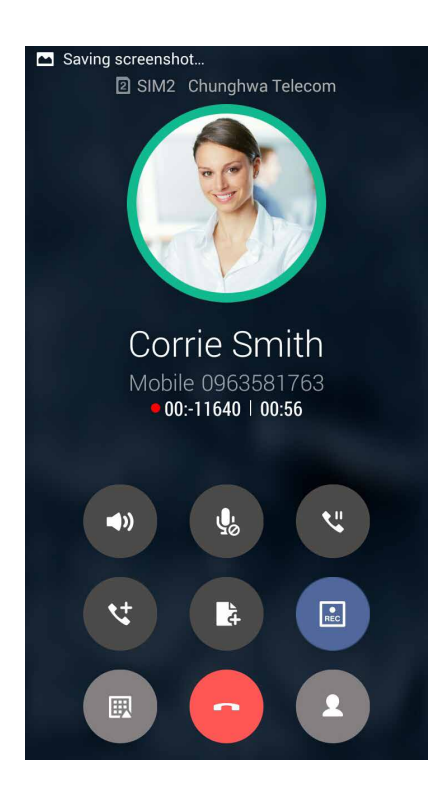

- 3. Untuk menghentikan perekaman, ketuk . Ikon ini akan muncul pada panel pemberitahuan sistem.
- 4. Geser ke bawah sudut kiri atas layar, lalu ketuk pemberitahuan **Call recording saved (Rekaman panggilan disimpan)** untuk melihat rekaman percakapan.

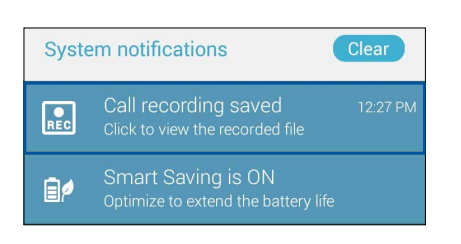

# Mengelola kontak

Atur kontak dan tetap berkomunikasi dengan mudah melalui panggilan, pesan SMS, email, atau jejaring sosial. Kelompokkan kontak sebagai Favorites (Favorit) untuk berkomunikasi dengan mereka dalam waktu singkat, atau kelompokkan sebagai VIP untuk menerima pemberitahuan tentang setiap acara yang akan datang, panggilan tidak terjawab, atau pesan yang belum dibaca.

Anda juga dapat mensinkronisasi kontak dengan akun email atau akun jejaring sosial, menghubungkan info kontak untuk kemudahan akses dalam satu tempat, atau memfilter kontak yang Anda inginkan untuk tetap berkomunikasi.

Untuk mengaktifkan aplikasi Contacts (Kontak), sentuh ASUS > Contacts (Kontak).

#### Pengaturan Kontak

Pilih cara yang Anda inginkan untuk menampilkan kontak dari pengaturan Contacts (Kontak). Pilihan tampilan tersebut mencakup tampilan hanya kontak dengan telepon, daftar urut berdasarkan nama depan/belakang, atau nama kontak yang diawali nama depan/belakang. Anda juga dapat memilih salah satu tab berikut untuk ditampilkan di layar Contacts (Kontak): **Favorites (Favorit), Groups (Grup), VIP**.

Untuk mengkonfigurasi pengaturan Contacts (Kontak), ketuk -> Settings (Setelan) dari aplikasi Contacts (Kontak).

# Mengkonfigurasi profil

Miliki ASUS Phone sepenuhnya dan konfigurasikan info profil Anda.

1. Aktifkan aplikasi Contacts (Kontak), lalu ketuk **Set up my profile (Konfigurasikan profil saya)** atau **ME (SAYA)**.

CATATAN: ME (SAYA) ditampilkan setelah Anda mengkonfigurasi akun Google di ASUS Phone.

- 2. Lengkapi info Anda, seperti nomor ponsel atau nomor telepon rumah. Untuk menambah info lainnya, ketuk **Add another field (Tambah bidang lain)**.
- 3. Setelah selesai melengkapi info, ketuk Done (Selesai).

# Menambah kontak

Tambahkan kontak ke akun email perangkat, email kerja, email Google, atau akun email lainnya dan lengkapi lebih banyak informasi penting terkait kontak, seperti nomor kontak, alamat email, acara khusus untuk VIP, dan banyak lagi.

- 1. Aktifkan aplikasi Contacts (Kontak), lalu ketuk 🕂.
- 2. Pilih Device (Perangkat).

#### CATATAN:

- Anda juga dapat menyimpan kontak ke kartu SIM atau akun email.
- Jika Anda belum memiliki account email, sentuh Add account (Tambah account), lalu buat account.
- 3. Lengkapi informasi yang diperlukan, seperti nomor ponsel atau nomor telepon rumah, alamat email, atau grup tempat Anda ingin memasukkan kontak.
- 4. Jika setelah melengkapi informasi, Anda ingin menambah nomor kontak atau alamat email lain, ketuk **New (Baru)**.
- 5. Jika Anda ingin menambah informasi kontak lainnya, ketuk **Add another field (Tambah bidang** lain).
- 6. Setelah selesai melengkapi info, ketuk Done (Selesai).

#### Menambahkan nomor ekstensi ke nomor kontak

Anda dapat menambahkan nomor ekstensi kontak untuk melewatkan perintah suara saat membuat panggilan.

- 1. Pada layar informasi kontak, masukkan nomor utama kontak dan nomor ekstensi dengan menjalankan dua cara berikut:
  - Sisipkan koma (,) setelah nomor utama, lalu masukkan nomor ekstensi kontak. Sebelum nomor ekstensi dihubungi secara otomatis, Anda akan menunggu sebentar. Untuk memperpanjang jeda, ketuk **Pause (Jeda)** untuk menyisipkan koma lagi.
  - Sisipkan titik koma (;) setelah nomor utama, ; (titik koma), lalu masukkan nomor ekstensi kontak. Saat menghubungi nomor kontak, Anda akan diminta mengkonfirmasikan nomor ekstensi. Ketuk Yes (Ya) pada pesan konfirmasi.
- 2. Setelah selesai melengkapi informasi, ketuk Done (Selesai).

#### Menyesuaikan profil kontak

Edit info kontak, tambah foto, atur nada dering, atau ambil foto sebagai sampul halaman profil kontak Anda.

- 1. Aktifkan aplikasi Contacts (Kontak), lalu pilih kontak yang info atau profilnya akan diedit atau disesuaikan.
- 2. Buat perubahan dari halaman profil kontak.

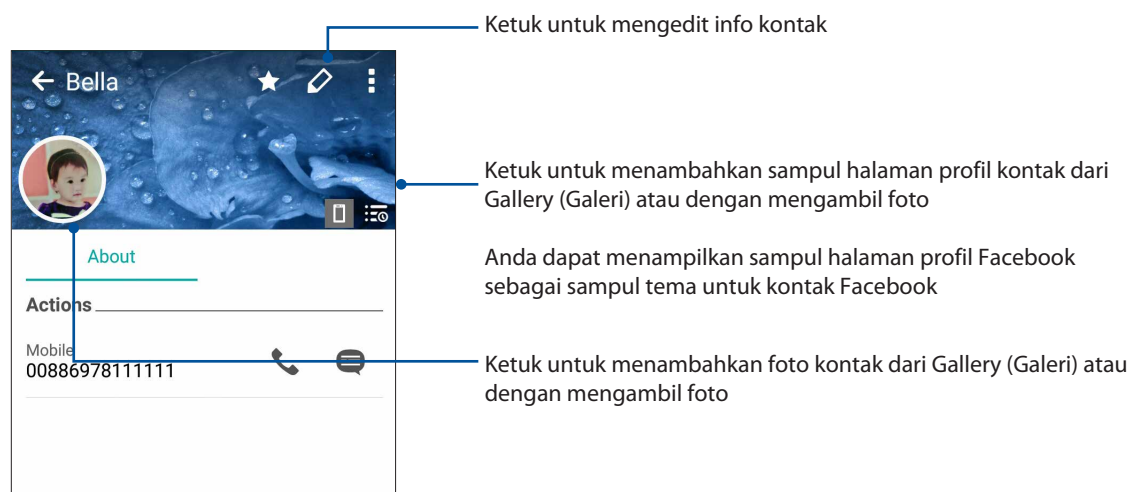

#### Mengkonfigurasi VIP

Kelompokkan kontak sebagai VIP untuk menerima pemberitahuan tentang peringatan hari jadi, ulang tahun, dan acara penting lainnya yang akan datang. Anda juga akan memperoleh peringatan tentang setiap pesan maupun email yang belum dibaca, atau setiap panggilan tidak terjawab dari VIP.

#### Mengkonfigurasi VIP dari layar info kontak

Untuk mengkonfigurasi VIP dari layar info kontak:

- 1. Aktifkan aplikasi Contacts (Kontak), ketuk kontak yang akan dikonfigurasi sebagai VIP, lalu ketuk R
- 2. Dalam layar kontak yang dipilih, pilih VIP dalam bidang Group (Grup).
- 3. Setelah selesai, ketuk Done (Selesai). Kontak akan ditambahkan ke daftar VIP.

#### Mengkonfigurasi VIP dari layar VIP

Untuk mengkonfigurasi VIP dari layar VIP:

- 1. Aktifkan aplikasi Contacts (Kontak).
- 2. Ketuk 🕺 > VIP.
- 3. Pada layar VIP, ketuk > Edit group (Edit grup), lalu ketuk
- 4. Pilih satu atau beberapa kontak yang akan dikelompokkan sebagai VIP, lalu ketuk Add (Tambah). Satu atau beberapa kontak tersebut akan ditambahkan ke daftar VIP.

# Menandai kontak favorit

Atur kontak yang sering dihubungi sebagai favorit agar Anda dapat menghubunginya dengan cepat dari aplikasi Phone (Telepon).

- 1. Dari Layar awal, ketuk **ASUS > Contacts (Kontak)**.
- 2. Pilih kontak yang akan ditandai sebagai favorit.
- 3. Ketuk 🔀. Kontak akan ditambahkan ke Favorites List (Daftar Favorit) pada aplikasi Ponsel.

#### CATATAN:

- Untuk melihat daftar Favorites (Favorit), ketuk 🔽 dari Home screen (Layar awal), lalu ketuk 🔀
- Untuk selengkapnya, lihat bagian Menghubungi kontak favorit.
- Anda juga dapat menetapkan kontak favorit sebagai VIP. Untuk selengkapnya, lihat bagian Mengkonfigurasi VIP.

#### Mengimpor kontak

Impor kontak dan data terkait dari satu sumber kontak ke ASUS Phone, akun email, atau kartu micro SIM.

- 1. Ketuk ASUS > Contacts (Kontak), lalu > Manage contacts (Kelola kontak).
- 2. Sentuh Import/export (Impor/ekspor), lalu pilih dari pilihan pengimporan berikut ini:
  - a. Impor ke kartu SIM 1/Impor ke kartu SIM 2
  - b. Impor dari penyimpanan
- 3. Sentuh akun untuk mengimpor kontak yang diinginkan:
  - a. Account email
  - b. Perangkat
  - c. SIM1/SIM2
- 4. Centang untuk memilih kontak yang ingin Anda impor. Setelah selesai, sentuh Import (Impor).

# Mengekspor kontak

Ekspor kontak ke salah satu akun penyimpanan di ASUS Phone.

- 1. Ketuk ASUS > Contacts (Kontak), lalu > Manage contacts (Kelola kontak).
- 2. Sentuh Import/export (Impor/ekspor), lalu pilih dari pilihan pengeksporan berikut ini:
  - a. Ekspor ke kartu SIM 1/Ekspor ke kartu SIM 2
  - b. Ekspor ke penyimpanan
- 3. Sentuh untuk memilih kontak dari account berikut:
  - a. Semua kontak
  - b. Account email
  - c. Perangkat
  - d. SIM1/SIM2
- 4. Centang kontak yang akan diekspor.
- 5. Setelah selesai, sentuh **Export (Ekspor)**.

#### Mengelola daftar blokir

#### Memblokir kontak atau nomor

Buat daftar blokir kontak atau nomor untuk menghindari menerima setiap panggilan atau pesan yang tidak diinginkan. Panggilan dan pesan yang diblokir akan disimpan ke arsip Block List (Daftar Blokir).

- 1. Ketuk ASUS > Contacts (Kontak), lalu ketuk > Manage contacts (Kelola kontak) > Block list (Daftar terblokir).
- 2. Ketuk 🕂 , lalu lakukan salah satu langkah berikut ini:
  - Untuk memblokir kontak, ketuk **Choose from contacts (Pilih dari kontak)**, lalu pilih kontak yang akan diblokir dari daftar kontak.
  - Untuk memblokir nomor, ketuk **Enter a number (Masukkan nomor)**, lalu masukkan nomor yang akan diblokir.
- 3. Setelah selesai, ketuk **OK**.

#### Membuka blokir kontak atau nomor

Anda dapat menghapus kontak atau nomor yang diblokir dari daftar dan kembali menerima panggilan atau pesan dari kontak atau nomor tersebut.

- 1. Ketuk ASUS > Contacts (Kontak), lalu ketuk > Manage contacts (Kelola kontak) > Block list (Daftar terblokir).
- 2. Pilih kontak atau nomor yang akan dibatalkan blokirnya, lalu ketuk **Remove from block list** (Hapus dari daftar terblokir).

#### Menyambung ke jejaring sosial kontak

Mengintegrasikan akun jejaring sosial kontak memudahkan Anda untuk melihat profil, berita, dan feed sosial mereka. Ikuti info terbaru tentang aktivitas kontak secara real time.

**PENTING!** Agar dapat mengintegrasikan akun jejaring sosial kontak, Anda harus log in ke akun jejaring sosial Anda dan mensinkronisasi pengaturannya.

#### Mensinkronisasi akun jejaring sosial

Sinkronisasikan akun jejaring sosial Anda untuk menambahkan akun jejaring sosial kontak ASUS Phone.

- 1. Aktifkan layar Settings (Setelan) dengan melakukan salah satu langkah berikut ini:
  - Aktifkan Quick settings (Pengaturan Cepat), lalu ketuk 🤨.
  - Ketuk **Settings (Setelan)**.
- 2. Dari layar Settings (Setelan), ketuk akun jejaring sosial Anda dalam bagian Accounts (Akun).
- 3. Centang **Contacts (Kontak)** untuk mensinkronisasi akun jejaring sosial kontak
- 4. Aktifkan aplikasi Contacts (Kontak) untuk melihat daftar kontak.
- 5. Untuk hanya melihat kontak dengan akun jejaring sosial, ketuk **Contacts to display (Kontak untuk ditampilkan)**, lalu hapus centang sumber kontak lainnya dan biarkan nama jejaring sosial dicentang.
- 6. Setelah selesai, ketuk 🗅 atau di mana pun di layar.

# Menghubungkan informasi kontak

Saat Anda menambahkan jejaring sosial atau akun email, maka data dari akun tersebut akan secara otomatis disinkronsasi dengan aplikasi Kontak. Dalam kASUS tertentu, sejumlah informasi kontak mungkin akan ditampilkan di beberapa tempat atau dalam variasi nama maupun nama panggilan yang berbeda pada aplikasi Kontak. Anda dapat menghubungkan dan menggabungkan semua informasi tersebut secara manual, lalu menyimpannya dalam satu tempat atau profil.

- 1. Dari aplikasi Kontak, ketuk kontak dengan informasi yang akan dihubungkan.
- 2. Dari halaman profil kontak, ketuk > Link (Hubungkan) > 🔝
- 3. Pilih semua profil kontak yang menurut Anda harus dihubungkan ke satu profil, lalu ketuk **Link** (**Hubungkan**). Sekarang Anda dapat melihat dan mengambil semua informasi kontak dalam satu profil.

#### Mencadangkan/mengembalikan log panggilan

Simpan log panggilan di ASUS Phone untuk melacak panggilan yang diterima, dibuat, atau tidak terjawab. Anda juga dapat mengirim log panggilan tersimpan ke akun penyimpanan online atau mengirimkannya melalui email menggunakan aplikasi email yang terinstal di ASUS Phone.

#### Membuat cadangan log panggilan

- 1. Dari Home screen (Layar awal), ketuk **Phone (Telepon)**, lalu untuk menyembunyikan keypad.
- 2. Ketuk , lalu ketuk Backup call log (Cadangkan log panggilan).
- 3. Ketuk Backup call log to device (Cadangkan log panggilan ke perangkat) untuk menyimpan cadangan log panggilan di ASUS Phone. Untuk mengirimkan cadangan log panggilan melalui email, ketuk Backup call log to device and send out (Cadangkan log panggilan ke perangkat, lalu kirim).
- 4. Masukkan nama file cadangan, lalu ketuk OK. Setelah pencadangan berhasil, ketuk OK.

#### Mengembalikan cadangan log panggilan

- 1. Dari Home screen (Layar awal), ketuk **Phone (Telepon)**, lalu <sup>(IIII)</sup> untuk menyembunyikan keypad.
- 2. Ketuk alu Restore call log (Kembalikan log panggilan).
- 3. Pilih cadangan log panggilan yang akan dikembalikan, lalu ketuk **OK**.
- 4. Setelah pengembalian log panggilan berhasil, ketuk **OK**. Ketuk **D** untuk melihat log panggilan yang dikembalikan.

#### Pengaturan Panggilan

Konfigurasikan pengaturan untuk panggilan masuk atau keluar, pembatasan panggilan, panggilan ke rumah, dan banyak lagi.

- 1. Aktifkan layar Settings (Setelan) dengan melakukan salah satu langkah berikut ini:
  - Aktifkan Quick settings (Pengaturan Cepat), lalu ketuk 🥸.
  - Ketuk **Settings (Setelan)**.
- 2. Ketuk **Call settings (Pengaturan panggilan**), lalu pilih salah satu pengaturan berikut yang ingin Anda konfigurasikan.

| Pengaturan blokir panggil                                                               | an                                                                                                    |  |
|-----------------------------------------------------------------------------------------|----------------------------------------------------------------------------------------------------|--|
| Pengaturan fungsi blokir                                                                | Mengkonfigurasi pengaturan untuk fungsi Blokir.                                                                                                    |  |
| Daftar Blokir                                                                           | Menampilkan daftar kontak atau nomor yang diblokir.                                                                                                    |  |
| Incoming call settings (Pe                                                              | ngaturan panggilan masuk)                                                                                                    |  |
| Phone ringtone<br>(Nada dering ponsel)                                                  | Atur nada dering untuk kartu SIM 1 atau SIM 2.                                                                                                    |  |
| Vibrate when ringing<br>(Getar saat berdering)                                          | Centang bila Anda ingin agar perangkat Zen bergetar saat berdering.                                                                                                    |  |
| Call forwarding<br>(Penerusan panggilan)                                                | Gunakan fitur ini jika Anda ingin mengirimkan panggilan ke<br>nomor lain dalam salah satu kondisi berikut ini: <b>Always forward</b><br>(Selalu teruskan), Forward when busy (Teruskan saat sibuk),<br>Forward when unanswered (Teruskan saat tidak dijawab),<br>dan Forward when unreachable (Teruskan saat berada di luar<br>jangkauan). |  |
| Call rejection message<br>(Pesan penolakan<br>panggilan)                                | Pilih atau buat pesan yang ingin Anda kirim saat Anda tidak dapat<br>menjawab panggilan masuk.                                                                                                    |  |
| Headset settings<br>for incoming calls<br>(Pengaturan headset<br>untuk panggilan masuk) | Bila Anda telah menyambungkan Bluetooth atau headset berkabel<br>ke perangkat Zen, Anda dapat memilih untuk secara otomatis<br>menjawab atau mengatur waktu tunggu untuk panggilan masuk.                                                                                                    |  |
| Outgoing call settings (Per                                                             | ngaturan panggilan keluar)                                                                                                    |  |
| Dial pad touch tones<br>(Nada sentuh panel<br>tombol)                                   | Centang atau hapus centang untuk mengaktifkan atau<br>menonaktifkan suara Papan tombol dalam aplikasi Phone<br>(Telepon).                                                                                                    |  |
| Connection alert settings<br>(Pengaturan peringatan<br>sambungan)                       | Aktifkan atau nonaktifkan fitur getar untuk pengaturan peringatan sambungan.                                                                                                    |  |
| Fixed Dialing Numbers<br>(FDN) (Nomor Panggilan<br>Tetap)                               | Konfigurasikan pengaturan ini bila Anda ingin membatasi<br>panggilan keluar hanya untuk nomor yang tercantum dalam<br>daftar FDN, atau nomor dengan prefiks tertentu. Hubungi<br>penyedia layanan seluler tentang cara memanfaatkan layanan<br>FDN untuk kartu SIM Anda.                                                                   |  |
| Home dialing<br>(Panggilan ke rumah)                                                    | Aktifkan dan konfigurasikan pengaturan Home dialing (Panggilan ke rumah). Untuk selengkapnya, lihat <u>Home dialing (Panggilan ke rumah)</u> .                                                                                                    |  |
| Other settings (Pengaturan lainnya)                                                     |                                                                                                    |  |
| Perekaman panggilan<br>otomatis                                                         | Mengkonfigurasi pengaturan untuk fungsi perekaman panggilan otomatis.                                                                                                    |  |
| Call duration<br>(Durasi panggilan)                                                     | Tampilkan durasi panggilan yang berlangsung di antara kedua<br>pihak. Durasi panggilan diukur secara berbeda, tergantung pada<br>penyedia layanan seluler.                                                                                                    |  |
| Voice mail (Pesan suara)                                                                | Konfigurasikan pengaturan pesan suara jika Anda telah<br>berlangganan layanan pesan suara dengan penyedia layanan<br>seluler.                                                                                                    |  |

| Other settings (Pengaturan lainnya)  |                                                                            |
|--------------------------------------|----------------------------------------------------------------------------|
| Aktifkan pemberitahuan<br>pesan baru | Memutar nada pemberitahuan untuk pesan baru saat panggilan<br>berlangsung. |
| Akun panggilan                       | Mengkonfigurasi pengaturan akun SIP dan pengaturan ponsel<br>lainnya.      |

# Mengirim pesan dan sebagainya

#### **Google Messenger**

Google Messenger adalah aplikasi yang intuitif dan menyenangkan, membuat Anda dapat mengirim/menerima SMS juga mengirim pesan teks, foto, atau pesan audio kepada grup. Anda dapat menambahkan emoji atau stiker ke pesan, berbagi lokasi, mengarsipkan pesan, dan memblokir pengirim SMS dengan mudah. Anda juga dapat mengambil foto atau merekam video, serta berbagi file tersebut dengan mudah.

#### Mengirim pesan

- 1. Dari layar Awal, ketuk Messenger.
- 2. Ketuk +, ketuk FREQUENTS (SERING) atau ALL CONTACTS (SEMUA KONTAK), lalu pilih kontak yang akan Anda kirimkan pesan.
- 3. Mulai membuat pesan di bidang pesan.
- 4. Setelah selesai, pilih akun SIM yang akan digunakan untuk mengirim pesan.

#### Membalas pesan

- 1. Ketuk peringatan pesan dari Home screen (Layar awal) atau Layar Kunci.
- 2. Mulai buat pesan di kolom Type message (Ketik pesan).
- 3. Setelah selesai, pilih akun SIM yang akan digunakan untuk mengirim balasan Anda.

**CATATAN:** Untuk informasi selengkapnya tentang cara menggunakan Google Messenger, ketuk **P** > **Help & feedback (Bantuan & tanggapan)**.

# Kesenangan dan hiburan

# 5

# Menggunakan headset

Lakukan berbagai hal sambil menerima panggilan atau dengarkan musik, menggunakan headset.

#### Menyambungkan konektor audio

Masukkan konektor headset 3,5 mm ke port audio perangkat.

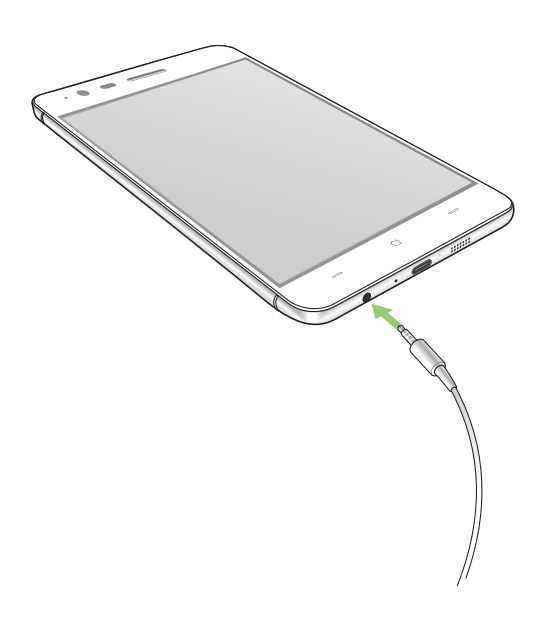

#### PERINGATAN!

- Jangan masukkan benda lain ke dalam port konektor audio.
- Jangan masukkan kabel dengan output daya listrik ke dalam port konektor audio.
- Mendengarkan suara dengan volume keras dalam waktu lama dapat merusak pendengaran Anda.

#### CATATAN:

- Sebaiknya gunakan hanya headset yang kompatibel untuk perangkat ini.
- Melepas konektor audio sewaktu mendengarkan musik akan menjeda musik yang diputar secara otomatis.
- Melepas soket audio sewaktu menonton video akan menjeda pemutaran video secara otomatis.

# **Google Play Music**

Melalui Google Play Music, Anda dapat melakukan streaming musik favorit, membuat daftar putar, atau mendengarkan radio. Anda juga dapat menyimpan hingga 50.000 file musik ke cloud secara gratis. Anda juga dapat berlangganan ke Google Play Music untuk akses tidak terbatas dan bebas iklan ke jutaan file musik yang dapat Anda tambahkan ke perpustakaan musik Anda sendiri.

#### Mengkonfigurasi Google Play Music

Masuk ke akun Google Gmail agar dapat menggunakan Google Play Music. Setelah masuk ke akun, semua file musik pada Ponsel ASUS Anda, termasuk file yang telah di-upload atau dibeli dari Google Play, akan ditambahkan ke perpustakaan Anda.

Untuk membuat akun Google Play Music:

- 1. Dari layar Awal, ketuk **Google** > **Play Music**.
- 2. Ketuk , lalu ketuk Settings (Pengaturan) > Tap to choose account (Ketuk untuk memilih akun).
- 3. Masukkan akun Anda, lalu ketuk ADD ACCOUNT (TAMBAHKAN AKUN).
- 4. Ikuti langkah berikutnya untuk sign in ke account Anda.

#### CATATAN:

- Langganan Google Play Music hanya tersedia di beberapa negara atau kawasan.
- Untuk informasi selengkapnya tentang Google Play Music, kunjungi https://support.google.com

# **Radio FM**

Dengarkan stasiun radio lokal favorit menggunakan ASUS Phone.

- 1. Sambungkan headset yang disertakan dengan ASUS Phone.
- 2. Ketuk **FM Radio (Radio FM).**

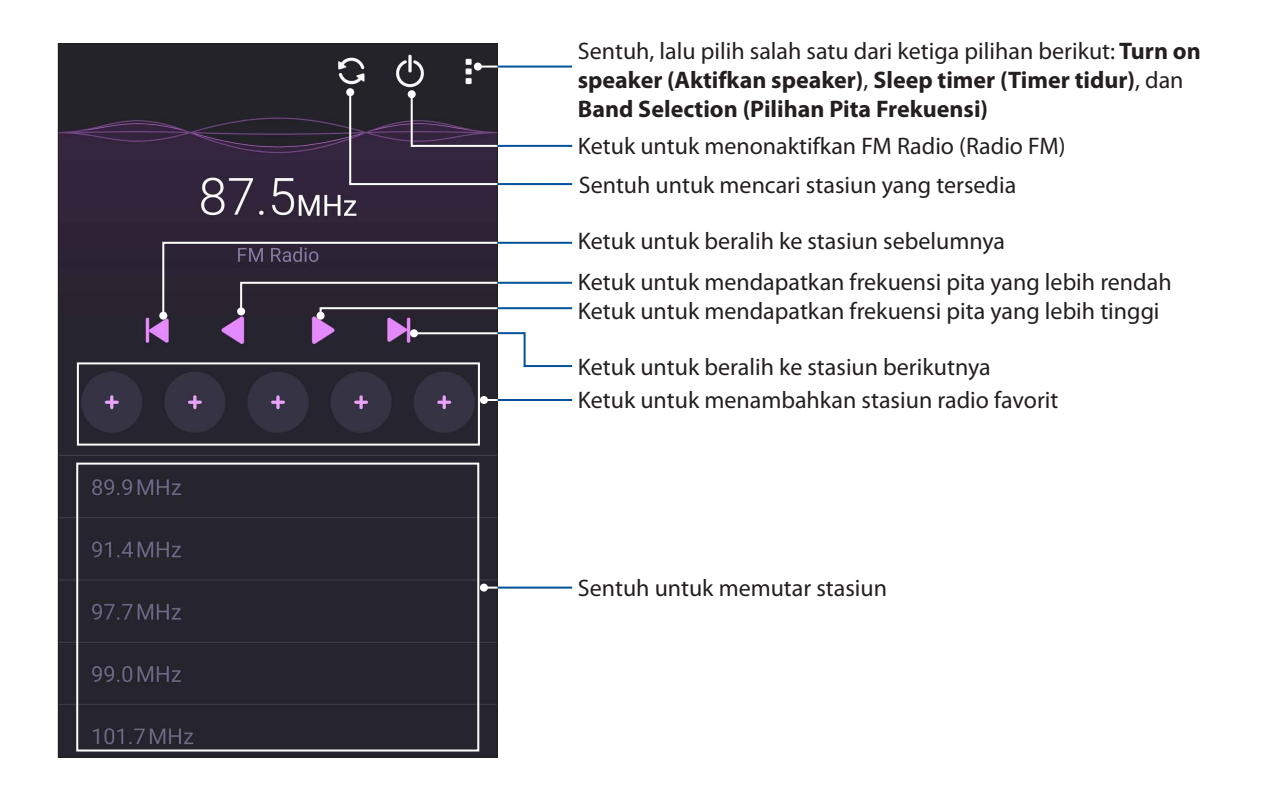

#### Memindai stasiun radio lokal

Untuk mencari stasiun di area Anda, sentuh 💽 untuk mencari stasiun radio lokal secara otomatis. Stasiun lokal yang tersedia akan ditampilkan di layar Radio FM.

#### Menyetel ke frekuensi lain

Lakukan langkah berikut jika Anda ingin mendengarkan stasiun radio tertentu:

- 1. Dari aplikasi FM Radio (Radio FM), ketuk stasiun radio saat ini.
- 2. Pada kotak Tune frequency (Setel frekuensi), masukkan saluran stasiun radio favorit Anda.
- 3. Jika Anda ingin menambahkannya ke Favorites (Favorit), ketuk **Add to favorites(Tambahkan ke favorit)**.
  - G  $\bigcirc$ G () Tune frequency 87.5мнz 89.9 Add to favorites Cancel ΟK + 1 2 3 , ( 4 5 6 ; ) 7 9 X 8 / \* 0 #
- 4. Setelah selesai, ketuk OK.

# Momen berharga

# 6

# Menangkap momen

#### Menjalankan aplikasi Kamera

Ambil foto dan rekam video menggunakan aplikasi Kamera ASUS Phone. Lihat salah satu dari langkah-langkah di bawah ini untuk membuka aplikasi Kamera.

#### Dari layar penguncian

Tarik **O** ke bawah hingga aplikasi kamera diaktifkan.

CATATAN: Sebelum menggunakan fungsi ini, buka Settings (Pengaturan) > Lock screen (Layar penguncian) > Quick access (Akses cepat), geser Customized quick access (Akses cepat kustom) ke ON (Aktif), lalu ketuk aplikasi default untuk digantikan dengan aplikasi kamera.

#### Dari layar awal

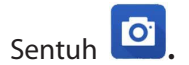

#### Menggunakan tombol volume

Sewaktu ASUS Phone berada dalam mode tidur, klik dua kali tombol volume untuk mengaktifkannya dan segera membuka aplikasi Kamera.

**CATATAN:** Sebelum menggunakan tombol volume untuk menjalankan aplikasi Kamera, aktifkan fungsi ini dari **Settings (Setelan)** > **Lock screen (Layar penguncian)**, lalu geser **Instant camera (Kamera cepat)** ke **ON (Aktif)**.

# Menggunakan Kamera untuk pertama kalinya

Setelah menjalankan Kamera untuk pertama kalinya, dua fitur akan ditampilkan secara berurutan untuk membantu Anda memulai: Tutorial dan Lokasi foto.

#### **Tutorial**

Jika ini adalah pertama kalinya Anda menggunakan Camera (Kamera) ASUS Phone, Anda akan melihat layar tutorial berikut setelah menjalankan aplikasi **Camera (Kamera)**. Lihat langkahlangkah berikut untuk melanjutkan dari layar ini.

- 1. Di layar Tutorial, sentuh **Skip (Lewati)** jika Anda tidak ingin melihatnya atau **Start (Mulai)** untuk melihat tutorial dasar tentang cara menggunakan Kamera.
- 2. Setelah menyentuh salah satu pilihan ini, Anda akan melanjutkan ke layar Lokasi Foto.

#### Lokasi Foto

Setelah melewati layar Tutorial, layar Ingat Lokasi Foto akan muncul untuk membantu membuat tanda lokasi otomatis untuk gambar Anda. Lihat langkah-langkah berikut untuk melanjutkan dari layar ini:

- 1. Pada layar Ingat Lokasi Foto, ketuk **No thanks (Tidak, terima kasih)** untuk melanjutkan ke layar kamera atau **Yes (Ya)** untuk mengkonfigurasi penandaan lokasi pada gambar yang diambil.
- 2. Geser Location (Lokasi) ke ON (Aktif) untuk mengaktifkan fitur penandaan lokasi.
- 3. Ketuk **Agree (Setuju)** pada layar berikutnya untuk mengaktifkan fitur sepenuhnya dan melanjutkan ke layar Camera (Kamera).
## Layar awal Kamera

Kamera ASUS Phone dilengkapi fitur deteksi pemandangan otomatis dan stabilisator gambar otomatis. Kamera ini juga mendukung fungsi stabilisasi video yang membantu mencegah goyang saat perekaman video berlangsung.

Sentuh ikon untuk mulai menggunakan kamera serta menjelajahi fitur foto dan video ASUS Phone.

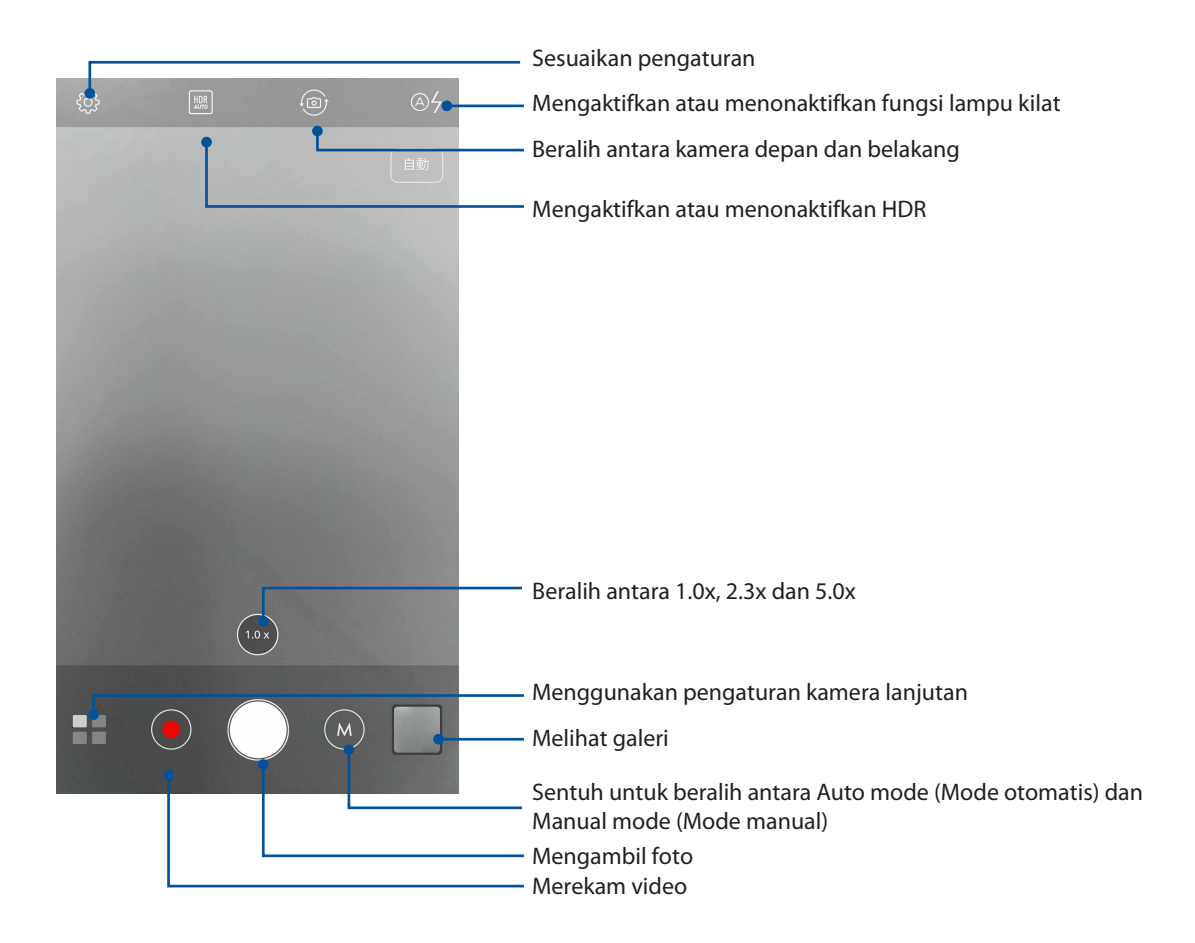

## Pengaturan foto

Menyesuaikan tampilan foto yang diambil dengan mengkonfigurasi pengaturan kamera menggunakan langkah-langkah di bawah ini.

PENTING! Terapkan pengaturan terlebih dulu sebelum mengambil foto.

- 1. Di layar awal kamera, sentuh O >  $\boxed{O}$ .
- 2. Gulir ke bawah dan konfigurasikan pilihan yang tersedia.

#### Gambar

Konfigurasikan kualitas foto menggunakan pilihan ini.

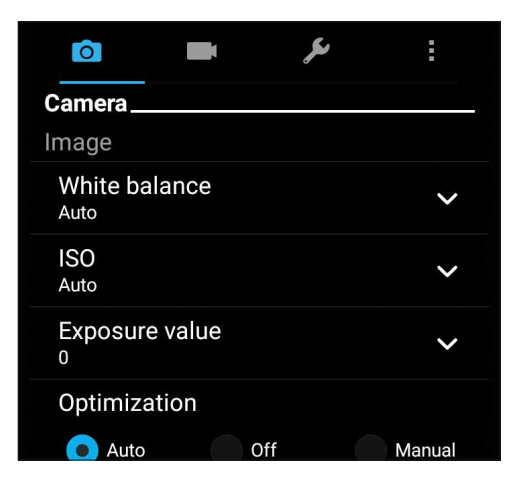

#### Mode pemotretan

Atur kecepatan rana ke mode Timer atau ubah kecepatan Burst (Berurutan) dalam pilihan ini.

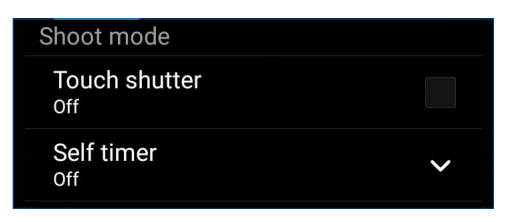

## Fokus & pencahayaan

Aktifkan Touch auto-exposure (Pencahayaan otomatis sentuh) atau Face detection (Deteksi wajah) dalam pilihan ini.

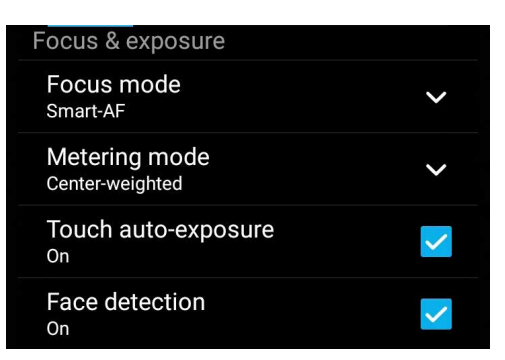

## Pengaturan video

Sesuaikan tampilan video yang direkam dengan mengkonfigurasi pengaturan kamera menggunakan langkah-langkah di bawah ini.

**PENTING!** Terapkan pengaturan terlebih dulu sebelum mengambil foto.

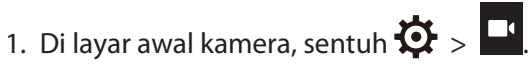

2. Gulir ke bawah dan konfigurasikan pilihan yang tersedia.

#### Gambar

Konfigurasikan kualitas video menggunakan pilihan ini.

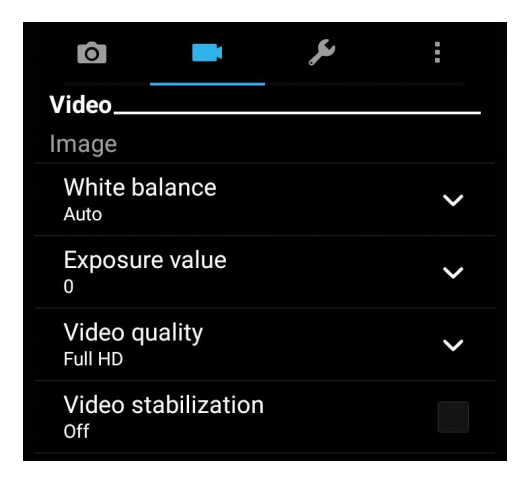

## Fokus & pencahayaan

Aktifkan Touch auto-exposure (Pencahayaan otomatis sentuh) dalam pilihan ini.

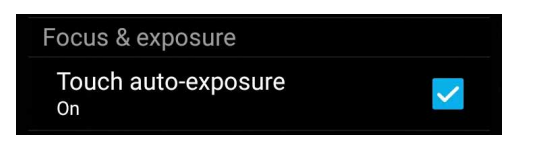

## Fitur kamera lanjutan

Jelajahi cara baru mengambil foto atau merekam video dan buat yang momen yang diambil menjadi istimewa menggunakan fitur kamera lanjutan di ASUS Phone.

**PENTING!** Terapkan pengaturan terlebih dulu sebelum mengambil foto. Fitur yang tersedia dapat beragam menurut model.

## HDR Pro

Fitur HDR (High-dynamic-range) dapat digunakan untuk mengambil foto yang lebih rinci pada untuk pemandangan dengan cahaya redup dan yang sangat kontras. HDR disarankan untuk digunakan bila mengambil foto di lokasi yang sangat terang, karena akan membantu menyeimbangkan warna yang dihasilkan pada foto.

#### Mengambil foto HDR

1. Dari layar awal aplikasi Kamera, sentuh **HDR.** 

2. Sentuh 🖸 untuk mulai mengambil foto HDR.

## Mempercantik

Bersenang-senanglah selama dan setelah mengambil foto keluarga dan teman menggunakan fitur Mempercantik pada ASUS Phone. Bila diaktifkan, fitur ini dapat digunakan untuk menyempurnakan wajah subjek sebelum Anda menekan tombol rana.

## Mengambil foto dengan fitur Mempercantik

- 1. Dari layar awal aplikasi Kamera, sentuh **Bar** > **Beautification (Pengindahan).**
- 2. Sentuh 🖸 untuk memulai pemotretan.
- 3. Sentuh gambar kecil untuk melihat pratinjau foto dan menampilkan pengaturan Beautification (Percantik).
- 4. Sentuh I lalu pilih fitur Beautification (Percantik) yang diinginkan, lalu sentuh Ø untuk menyimpan foto.

## Malam

Ambil foto yang terang bahkan pada malam hari atau pada kondisi cahaya redup menggunakan fitur Malam di ASUS Phone.

**CATATAN:** Jaga agar tangan tetap stabil sebelum dan saat ASUS Phone mengambil foto untuk mencegah hasil buram.

## Mengambil foto Malam

- 1. Dari layar awal aplikasi Kamera, sentuh **Series** > **Night (Malam)**.
- 2. Sentuh 🖸 untuk mulai mengambil foto Night (Malam).

## Selfie

Manfaatkan spesifikasi megapiksel tinggi pada kamera belakang tanpa perlu menekan tombol rana. Menggunakan deteksi wajah, Anda dapat mengatur agar ASUS Phone mendeteksi hingga empat wajah menggunakan kamera belakang, lalu secara otomatis mengambil foto selfie Anda atau grup.

## Mengambil foto Selfie

- 1. Dari layar aplikasi Kamera, sentuh
- 2. Sentuh **O** > **Selfie**.
- 3. Sentuh 🔟 untuk memilih jumlah orang yang harus disertakan dalam foto.
- 4. Gunakan kamera belakang untuk mendeteksi wajah dan tunggu hingga ASUS Phone mulai berbunyi bip, menghitung mundur hingga mengambil foto.
- 5. Sentuh Ø untuk menyimpan foto.

## Animasi GIF

Buat foto GIF (graphics interchange format) langsung dari kamera ASUS Phone menggunakan fitur Animasi GIF.

## Mengambil foto dengan fitur Mempercantik

- 1. Dari layar awal aplikasi Kamera, sentuh **GIF animation** (Animasi GIF).
- 2. Tekan lama 🖸 untuk memulai pemotretan berurutan agar dapat membuat animasi GIF.
- 3. Buat penyesuaian yang Anda inginkan ke pengaturan animasi GIF.
- 4. Sentuh  $\oslash$  setelah selesai.

## Panorama

Potret foto dari berbagai sudut menggunakan Panorama. Gambar yang diambil dari perspektif sudut yang luas akan secara otomatis digabungkan bersama-sama menggunakan fitur ini.

## Mengambil foto panorama

- 1. Dari layar awal aplikasi Kamera, sentuh **Panorama**.
- 2. Sentuh 🖸, lalu putar Ponsel ASUS ke kiri atau kanan untuk mengambil foto pemandangan.

**CATATAN**: Sewaktu melakukan panning di ASUS Phone, lini waktu gambar kecil akan ditampilkan di bagian bawah layar saat kamera memotret pemandangan.

3. Sentuh 🔗 setelah selesai.

## Miniatur

Mensimulasikan efek shift miring pada lensa DSLR melalui fitur Miniature (Miniatur). Menggunakan fitur ini memungkinkan Anda fokus di area tertentu pada subjek, menambahkan efek bokeh yang dapat digunakan pada foto maupun video menggunakan ASUS Phone.

## Mengambil foto Miniatur

- 1. Dari layar aplikasi Kamera, ketuk **—** > **Miniature**.
- 2. Ketuk atau tuntuk memilih area fokus, lalu gunakan dua jari untuk menyesuaikan ukuran dan posisi area fokus.
- 3. Ketuk 🔄 atau 🔄 untuk menambah atau mengurangi buram pada latar belakang. Sentuh 💽 atau 💽 untuk menambah atau mengurangi saturasi.
- 4. Sentuh outuk mengambil foto Miniature (Miniatur).

## Waktu Mundur Cepat

Setelah **Time Rewind (Waktu Mundur Cepat)** dipilih, rana akan mulai memotret secara berurutan dua detik sebelum Anda benar-benar menekan tombol rana. Hasilnya, Anda akan mendapatkan rangkaian foto dan memilih foto terbaik untuk disimpan di Galeri.

CATATAN: Fitur Time Rewind (Waktu Mundur Cepat) hanya dapat digunakan di kamera belakang.

## Mengambil foto Waktu Mundur Cepat

- 1. Dari layar awal aplikasi Kamera, sentuh **The Stime Rewind (Waktu Mundur Cepat)**.
- 2. Sentuh 🖸 untuk memulai pemotretan.

- 3. Atur waktu (dalam satuan detik) yang diinginkan untuk memutar foto dalam mode terbalik atau mundur cepat.
- 4. Sentuh 🧭 setelah selesai.

## Menggunakan penampil Waktu Mundur Cepat

1. Setelah menekan rana, tampilan Pemundur Waktu Cepat mucul pada layar di sisi kanan foto yang diambil. Putar tombol pada penampil untuk menelusuri foto yang baru diambil.

CATATAN: Sentuh Best (Terbaik) untuk melihat saran foto terbaik dari lini waktu.

2. Pilih foto, lalu sentuh Done (Selesai) untuk menyimpannya ke Galeri.

## Hapus pintar

Hapus informasi yang tidak diinginkan segera setelah mengambil foto menggunakan fitur Hapus pintar.

#### Mengambil foto dengan Hapus pintar

- 1. Dari layar aplikasi Kamera, sentuh **Smart remove (Hapus pintar)**.
- 2. Sentuh o untuk mengambil foto yang dapat diedit menggunakan Smart remove (Hapus pintar).
- 3. Pada foto yang diambil, sentuh bagian luar di sekitar objek bergerak yang terdeteksi untuk menghapusnya.
- 4. Sentuh Ø untuk menyimpan foto.

## Semua Tersenyum

Ambil foto senyum sempurna atau ekspresi wajah unik dari berbagai foto menggunakan fitur Semua Tersenyum. Fitur ini dapat digunakan untuk mengambil lima foto berturut-turut setelah menekan tombol rana, secara otomatis mendeteksi wajah pada foto untuk perbandingan.

#### Mengambil foto "Semua Tersenyum"

- 1. Dari layar awal aplikasi Kamera, sentuh **All smiles (Semua Tersenyum)**.
- 2. Sentuh 🖸 untuk memulai pemotretan yang nantinya dapat diedit menggunakan All Smiles (Semua Tersenyum).
- 3. Sentuh wajah subjek, lalu pilih ekspresi wajah terbaik subjek tersebut.
- 4. Geser ke bawah dari bagian atas, lalu sentuh 🧭 untuk menyimpan foto.

## Jeda waktu

Fitur video jeda waktu pada ASUS Phone dapat digunakan untuk mengambil gambar diam untuk pemutaran jeda waktu otomatis. Hasilnya, aktivitas tampaknya bergerak dalam cara maju cepat meskipun sebenarnya terjadi dan direkam dalam waktu lama.

### Merekam video Jeda Waktu

- 1. Dari layar awal aplikasi Kamera, sentuh **Time lapse (Jeda waktu).**
- 2. Sentuh **I**, lalu pilih interval waktu berjalan.
- 3. Sentuh 🛑 untuk mulai mengambil video Jeda waktu.

## Menggunakan Galeri

Lihat foto dan putar video di ASUS Phone menggunakan aplikasi Galeri.

Aplikasi ini juga dapat digunakan untuk mengedit, berbagi, atau menghapus file foto dan video yang disimpan di ASUS Phone. Dari Galeri, Anda dapat menampilkan foto dalam tampilan slide atau menyentuh untuk melihat file foto maupun video yang dipilih.

Untuk membuka Galeri, sentuh ASUS > Gallery (Galeri).

## Melihat file dari jaringan sosial atau penyimpanan cloud

Secara default, Galeri Anda menampilkan semua file pada ASUS Phone menurut folder albumnya.

Untuk melihat file dari lokasi lain yang dapat diakses melalui ASUS Phone:

- 1. Dari layar utama, sentuh <u></u>.
- 2. Sentuh salah satu lokasi sumber berikut ini untuk melihat file masing-masing.

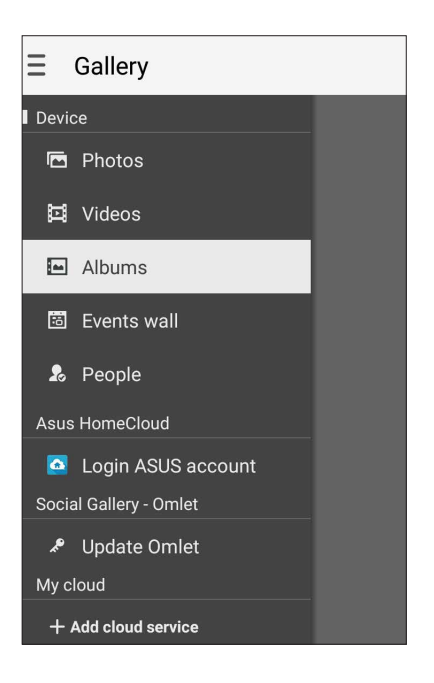

#### CATATAN:

- Anda dapat men-download foto ke ASUS Phone dari akun cloud dan menggunakannya sebagai wallpaper atau gambar sampul kontak.
- Untuk selengkapnya tentang cara menambah gambar sampul ke kontak, lihat Menyesuaikan profil kontak.
- Untuk selengkapnya tentang cara menggunakan foto atau gambar sebagai wallpaper, lihat <u>Wallpapers</u> (Wallpaper).

**PENTING!** Diperlukan sambungan Internet untuk melihat foto dan video di **My cloud photos and Friends photos (Foto cloud saya dan Foto Teman)**.

## Melihat lokasi foto

Aktifkan akses lokasi pada ASUS Phone dan dapatkan info rinci lokasi terkait foto. Rincian lokasi foto mencakup area tempat foto diambil dan peta lokasi melalui Google Map atau Baidu (hanya di Tiongkok).

Untuk melihat rincian foto:

- 1. Aktifkan akses lokasi dari **Settings (Setelan)** > Location (Lokasi).
- 2. Pastikan Anda telah membagi lokasi Anda ke Google Map atau Baidu.
- 3. Aktifkan aplikasi Gallery (Galeri), lalu pilih foto yang rinciannya ingin Anda lihat.

## 4. Ketuk foto, lalu

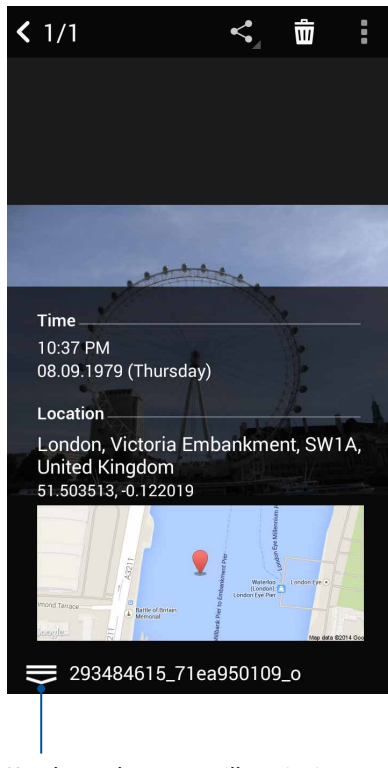

Ketuk untuk menampilkan rincian lokasi foto

## Berbagi file dari galeri

- 1. Dari layar Galeri, sentuh folder tempat file yang akan dibagi berada.
- 2. Setelah membuka folder, sentuh untuk mengaktifkan pilihan file.
- 3. Sentuh file yang akan dibagi. Tanda centang akan ditampilkan di bagian atas foto yang dipilih.
- 4. Sentuh 4. Jalu pilih lokasi berbagi file dari daftar.

## Menghapus file dari galeri

- 1. Dari layar Galeri, sentuh folder tempat file yang akan dihapus berada.
- 2. Setelah membuka folder, sentuh untuk mengaktifkan pilihan file.
- 3. Sentuh file yang akan dihapus. Tanda centang akan ditampilkan di bagian atas foto yang dipilih.
- 4. Sentuh

## Mengedit foto

Galeri juga memiliki alat bantu pengeditan foto yang dapat digunakan untuk menyempurnakan foto yang disimpan di ASUS Phone.

- 1. Dari layar Galeri, sentuh folder tempat file berada.
- 2. Setelah membuka folder, sentuh foto yang akan diedit.
- 3. Setelah foto terbuka, sentuh kembali untuk menampilkan fungsinya.
- 4. Sentuh 🔯 untuk membuka toolbar pengeditan foto.
- 5. Sentuh salah satu ikon di toolbar pengeditan untuk menerapkan perubahan ke foto.

## Memperbesar/memperkecil tampilan gambar kecil atau foto

Dari layar Galeri atau foto yang dipilih, pisahkan jari Anda pada panel layar sentuh untuk memperbesar tampilan. Untuk memperkecil tampilan, rapatkan kembali jari pada panel layar sentuh.

## Menggunakan MiniMovie

Mengubah foto menjadi film berdesain tema atau video tayangan slide biasa menggunakan aplikasi MiniMovie.

Untuk membuat MiniMovie:

- 1. Dari layar Beranda, ketuk **MiniMovie** untuk mengaktifkan aplikasi MiniMovie.
- 2. Ketuk Allow (Bolehkan) untuk membolehkan MiniMovie mengakses foto di ponsel.
- 3. Ketuk **Deny (Tolak)** atau **Allow (Bolehkan)** untuk menolak atau membolehkan MiniMovie mengakses daftar kontak.
- 4. Ketuk **Movie (Film)** atau **Slideshow (Tayangan Slide)** untuk membuat film berdesain tema atau tayangan slide biasa.

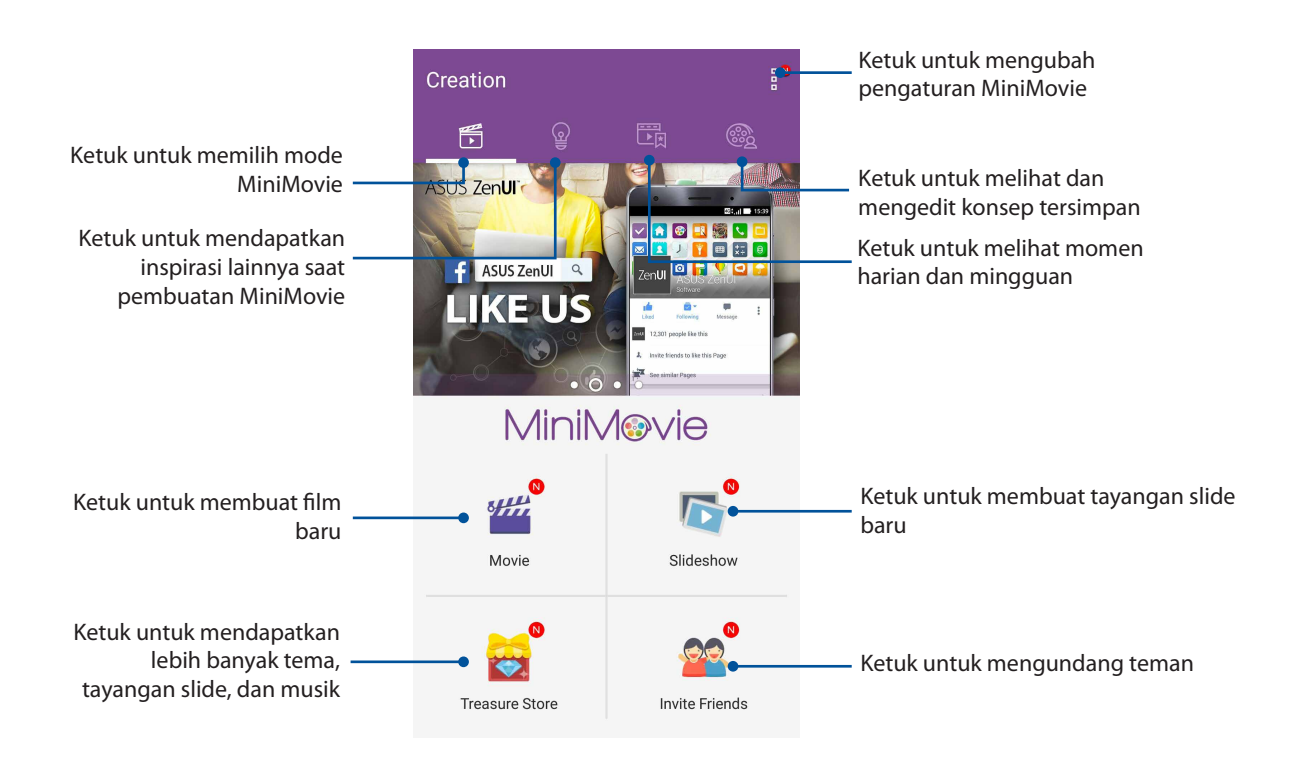

5. Pilih folder berisi foto untuk film atau tayangan slide yang akan dibuat.

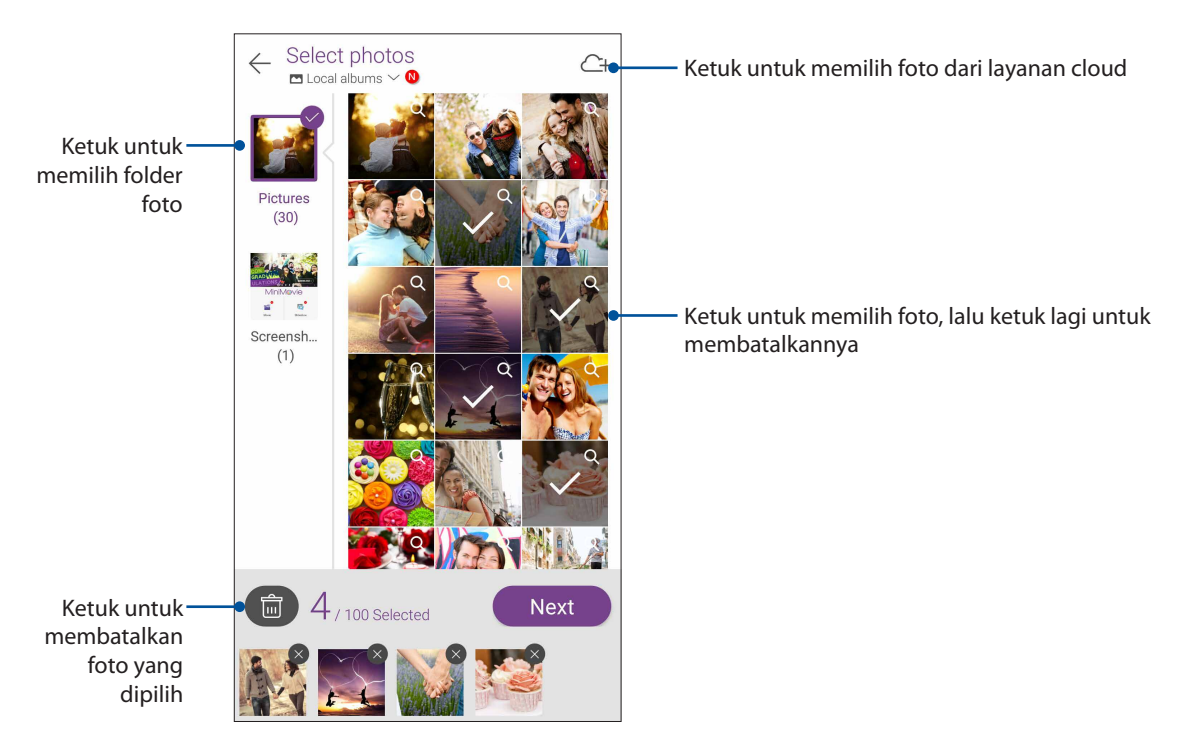

6. Setelah selesai, ketuk Next (Berikutnya).

7. Atur tema, musik, teks keterangan, atau teks untuk film maupun tayangan slide.

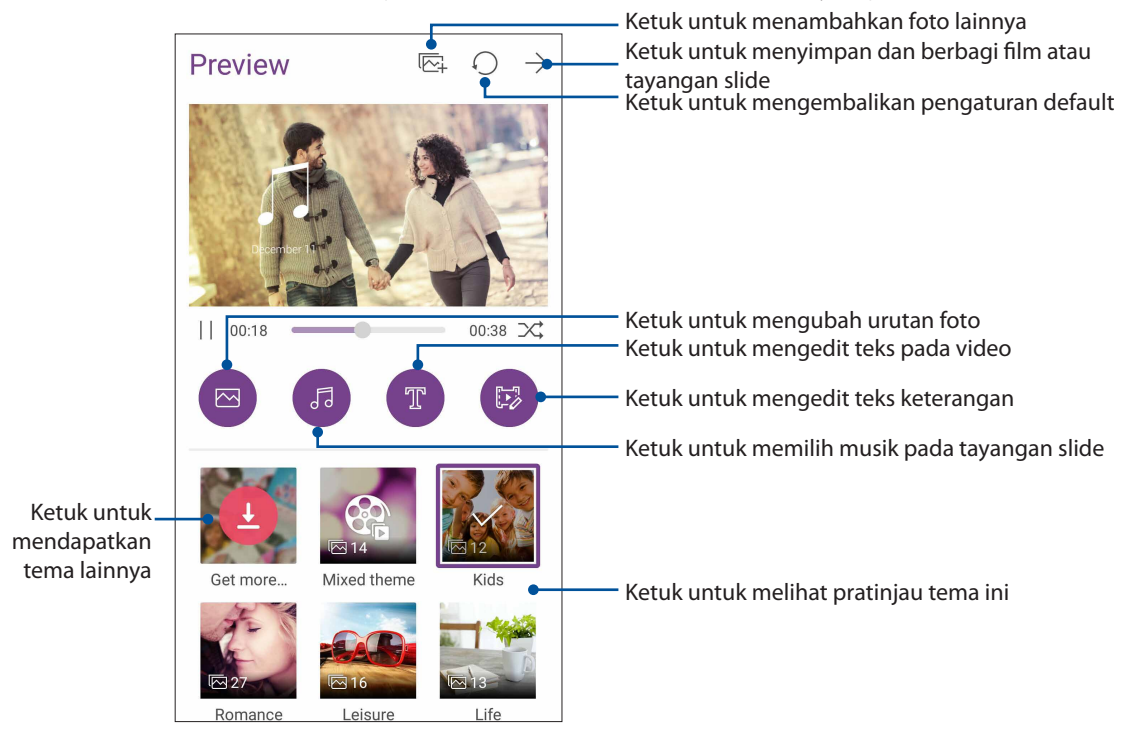

8. Ketuk ightarrow untuk berbagi dan menyimpan film atau tayangan slide.

## PhotoCollage

Gunakan aplikasi PhotoCollage untuk membuat kolase dari koleksi foto.

Untuk membuka aplikasi PhotoCollage, ketuk dari layar Awal, lalu ketuk **PhotoCollage**.

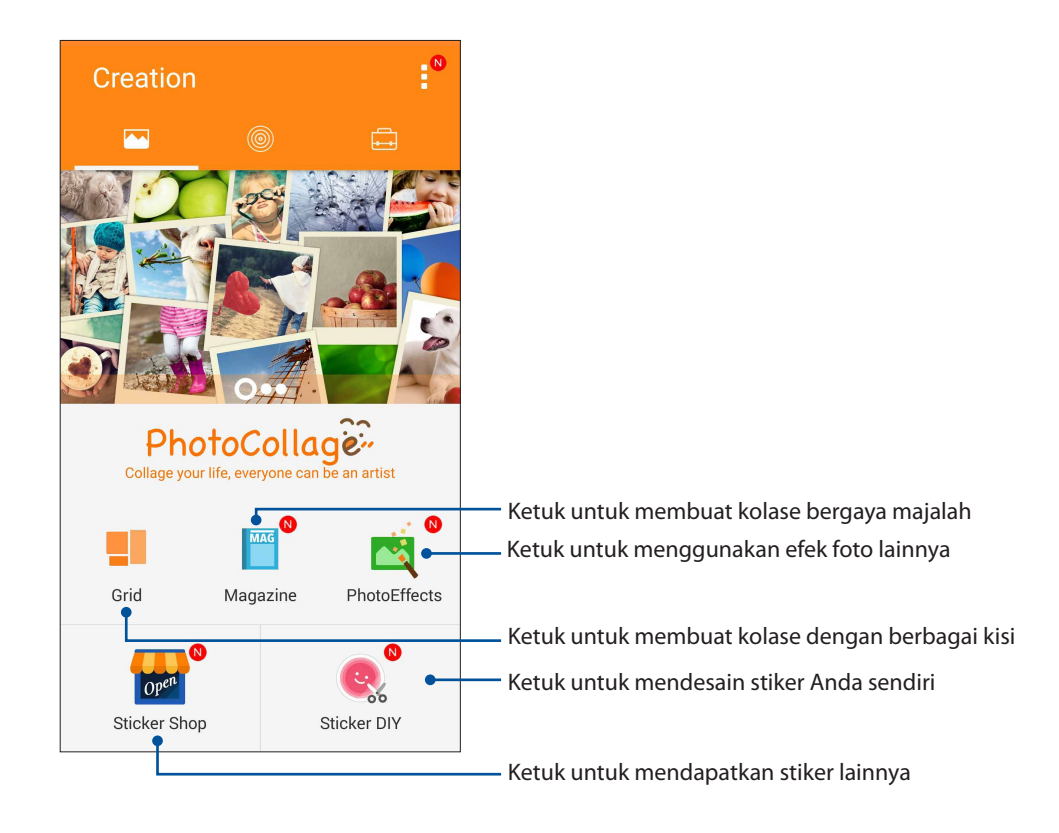

## Tetap terhubung

## Jaringan selular

Bila tidak ada jaringan Wi-Fi yang tersedia untuk tersambung, Anda dapat mengaktifkan akses data jaringan seluler untuk sambungan Internet.

## Mengaktifkan jaringan seluler

- 1. Aktifkan layar Settings (Setelan) dengan melakukan salah satu langkah berikut ini:
  - Aktifkan Quick settings (Pengaturan Cepat), lalu ketuk 🥸.
  - Ketuk **Settings (Setelan)**.
- 2. Ketuk More (Lainnya) > Cellular networks (Jaringan seluler).
- 3. Centang Data Enabled (Data Diaktifkan), lalu konfigurasikan pengaturan jaringan seluler lainnya jika perlu.

#### CATATAN:

- Jika Anda mengakses Internet melalui jaringan seluler, biaya tambahan akan dikenakan, tergantung pada program data.
- Untuk selengkapnya tentang biaya/tarif dan pengaturan jaringan seluler, hubungi penyedia layanan seluler Anda.

## Wi-Fi

Teknologi Wi-Fi ASUS Phone akan menghubungkan Anda ke dunia nirkabel. Perbarui account media sosial anda, telusuri Internet, atau bertukar data dan pesan secara nirkabel dengan ASUS Phone.

## Mengaktifkan Wi-Fi

- 1. Aktifkan layar Settings (Setelan) dengan melakukan salah satu langkah berikut ini:
  - Aktifkan Quick settings (Pengaturan Cepat), lalu ketuk 🥸.

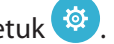

- Ketuk > Settings (Setelan).
- 2. Geser tombol Wi-Fi ke kanan untuk mengaktifkan Wi-Fi.

CATATAN: Anda juga dapat mengaktifkan Wi-Fi dari layar Pengaturan cepat. Lihat bagian Quick settings (Pengaturan cepat) untuk membaca cara membuka layar Pengaturan cepat.

## Menyambung ke jaringan Wi-Fi

- 1. Di layar Setelan, sentuh Wi-Fi untuk menampilkan semua jaringan Wi-Fi yang terdeteksi.
- 2. Ketuk nama jaringan untuk membuat sambungan. Untuk jaringan aman, Anda mungkin akan diminta memasukkan sandi atau kredensial keamanan lainnya.

#### CATATAN:

- ASUS Phone Anda akan secara otomatis menyambung kembali ke jaringan yang sebelumnya tersambung.
- Matikan fitur Wi-Fi untuk membantu menghemat daya baterai.

## Menonaktifkan Wi-Fi

Untuk menonaktifkan Wi-Fi:

- 1. Aktifkan layar Settings (Setelan) dengan melakukan salah satu langkah berikut ini:
  - Aktifkan Quick settings (Pengaturan Cepat), lalu ketuk 🤨.
  - Ketuk **Settings (Setelan)**.
- 2. Geser tombol Wi-Fi ke kiri untuk menonaktifkan Wi-Fi.

**CATATAN:** Anda juga dapat menonaktifkan Wi-Fi dari layar Pengaturan cepat. Lihat bagian <u>Quick</u> <u>settings (Pengaturan cepat)</u> untuk membaca cara membuka layar Pengaturan cepat.

## **Bluetooth**®

Gunakan fitur Bluetooth ASUS Phone untuk mengirim atau menerima file serta streaming file multimedia dengan perangkat pintar lainnya dari jarak dekat. Dengan Bluetooth, Anda dapat berbagi file media dengan perangkat pintar teman, mengirim data untuk dicetak dengan printer Bluetooth, atau memutar file musik dengan speaker Bluetooth.

## Mengaktifkan Bluetooth®

- 1. Aktifkan layar Settings (Setelan) dengan melakukan salah satu langkah berikut ini:
  - Aktifkan Quick settings (Pengaturan Cepat), lalu ketuk <sup>(2)</sup>
  - Ketuk **Settings (Setelan)**.
- 2. Geser tombol Bluetooth ke kanan untuk mengaktifkan Bluetooth.

**CATATAN:** Anda juga dapat mengaktifkan Bluetooth dari layar Pengaturan cepat. Lihat bagian <u>Quick</u> <u>settings (Pengaturan cepat)</u> untuk membaca cara membuka layar Pengaturan cepat.

## Memasangkan ASUS Phone ke perangkat Bluetooth®

Agar dapat sepenuhnya menggunakan fitur Bluetooth ASUS Phone, Anda harus memasangkannya terlebih dulu dengan perangkat Bluetooth. ASUS Phone akan secara otomatis menyimpan sambungan pasangan perangkat Bluetooth.

Untuk memasangkan ASUS Phone ke perangkat Bluetooth:

1. Di layar Setelan, sentuh **Bluetooth** untuk menampilkan semua perangkat Pluetooth yang tersedia.

#### PENTING!

- Jika perangkat yang ingin dipasangkan tidak ada dalam daftar, pastikan untuk mengaktifkan fitur Bluetooth di perangkat tersebut dan perangkat dapat ditemukan.
- Lihat panduan pengguna yang diberikan bersama perangkat untuk mempelajari cara mengaktifkan Bluetooth dan mengaturnya agar dapat ditemukan.
- 2. Ketuk ASUS Phone untuk membuatnya terlihat oleh perangkat Bluetooth lainnya.
- 3. Dalam daftar perangkat yang tersedia, sentuh perangkat Bluetooth yang akan dipasangkan. Ikuti petunjuk selanjutnya untuk menyelesaikan pembuatan pasangan.
- 4. Pastikan kode akses yang sama ditampilkan pada kedua perangkat, lalu ketuk Pair (Pasangkan).

CATATAN: Matikan fitur Bluetooth untuk membantu menghemat daya baterai.

## Membatalkan pasangan ASUS Phone dengani perangkat Bluetooth®

- 1. Di layar Setelan, sentuh Bluetooth untuk menampilkan semua perangkat yang tersedia dan dipasangkan.
- 2. Di daftar perangkat yang dipasangkan, sentuh perangkat Bluetooth yang ingin dibatalkan pasangannya, lalu sentuh **Unpair (Menghapus penyandingan)**.

## Tethering

Bila layanan Wi-Fi tidak tersedia, Anda dapat menggunakan ASUS Phone sebagai modem atau mengubahnya menjadi hotspot Wi-Fi untuk mendapatkan akses Internet pada laptop, tablet, dan perangkat bergerak lainnya.

**PENTING!** Sebagian besar penyedia layanan seluler mungkin memerlukan program data agar Anda dapat menggunakan fungsi tethering. Hubungi penyedia layanan seluler tentang cara memanfaatkan program data ini.

#### CATATAN:

- Akses Internet melalui tethering mungkin berjalan lebih lambat dari sambungan Wi-Fi atau seluler standar.
- Hanya perangkat bergerak dalam jumlah terbatas yang dapat menjalankan tethering pada ASUS Phone untuk akses Internet.
- Nonaktifkan fitur tethering bila Anda tidak menggunakannya untuk membantu menghemat daya baterai.

## Hotspot Wi-Fi

Ubah ASUS Phone menjadi Hotspot Wi-Fi untuk berbagi sambungan Internet dengan perangkat lain.

- 1. Aktifkan layar Settings (Setelan) dengan melakukan salah satu langkah berikut ini:
  - Aktifkan Quick settings (Pengaturan Cepat), lalu ketuk 🥸.
  - Ketuk **•••** > **Settings (Setelan)**.
- 2. Ketuk More (Lainnya) > Tethering > Set up Wi-Fi hotspot (Konfigurasikan hotspot Wi-Fi).
- 3. Tetapkan SSID atau nama jaringan yang unik dan sandi yang kuat berisi 8 karakter untuk hotspot Wi-Fi Anda. Setelah selesai, ketuk **Save (Simpan).**

| 🖾 L 🌩 🖿                                       | 🕒 र्ङ् 🕻 🔀 16:02 |
|-----------------------------------------------|------------------|
| ← Tethering                                   | Q                |
| ι Set up Wi-Fi hotspot                        |                  |
| Network name                                  |                  |
| My ASUS                                       |                  |
| Security                                      |                  |
| WPA2 PSK                                      | ~                |
| Password                                      |                  |
| E                                             |                  |
| The password must have at least 8 characters. |                  |
| Show password                                 |                  |
| Disable Wi-Fi hotspot when inactive           |                  |
| After 8 minutes                               | ~                |
| Cancel                                        | Save             |
|                                               |                  |

4. Dari layar Tethering, geser Portable Wi-Fi hotspot (Hotspot Wi-Fi Portabel) ke ON (Aktif).

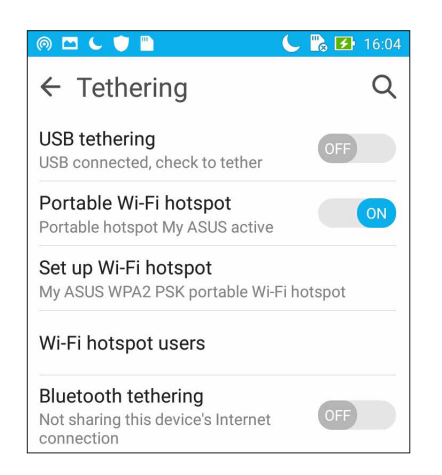

5. Sambungkan perangkat lain ke sambungan hotspot ASUS Phone dengan cara sama seperti Anda menyambung ke jaringan Wi-Fi.

## **Tethering Bluetooth**

Aktifkan Bluetooth pada ASUS Phone, lalu gunakan sebagai modem untuk akses Internet di perangkat bergerak yang didukung Bluetooth, misalnya laptop atau tablet.

- 1. Aktifkan Bluetooth pada ASUS Phone dan perangkat lainnya.
- 2. Pasangkan kedua perangkat.

CATATAN: Untuk selengkapnya, lihat Memasangkan ASUS Phone ke perangkat Bluetooth®.

 Dari layar Settings (Setelan), ketuk More ... (Lainnya ...) > Tethering > Bluetooth tethering (Tethering Bluetooth). Kini Anda dapat menjelajahi Internet atau melakukan aktivitas terkait Internet pada ASUS Phone.

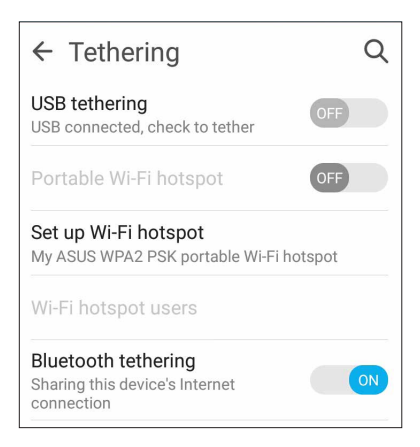

# Perjalanan dan Peta

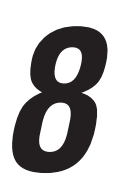

## Cuaca

Dapatkan informasi terbaru tentang cuaca secara real-time langsung dari ASUS Phone menggunakan aplikasi cuaca. Menggunakan Cuaca, Anda juga dapat memeriksa informasi rinci lain tentang cuaca dari seluruh dunia.

## Menjalankan aplikasi Weather (Cuaca)

Dari Home screen (Layar awal), jalankan aplikasi Weather (Cuaca) dengan salah satu pilihan berikut ini:

- Ketuk > Weather (Cuaca).
- Dari layar awal ASUS Phone, ketuk ikon cuaca.

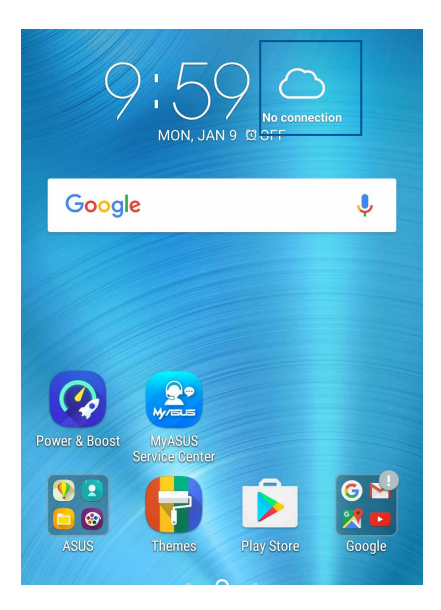

## Layar awal Cuaca

Konfigurasikan dan dapatkan info terbaru terkait cuaca di lokasi Anda saat ini dan di wilayah lain di seluruh dunia. Anda dapat menampilkan pembaruan atau prakiraan cuaca di aplikasi Calendar (Kalender).

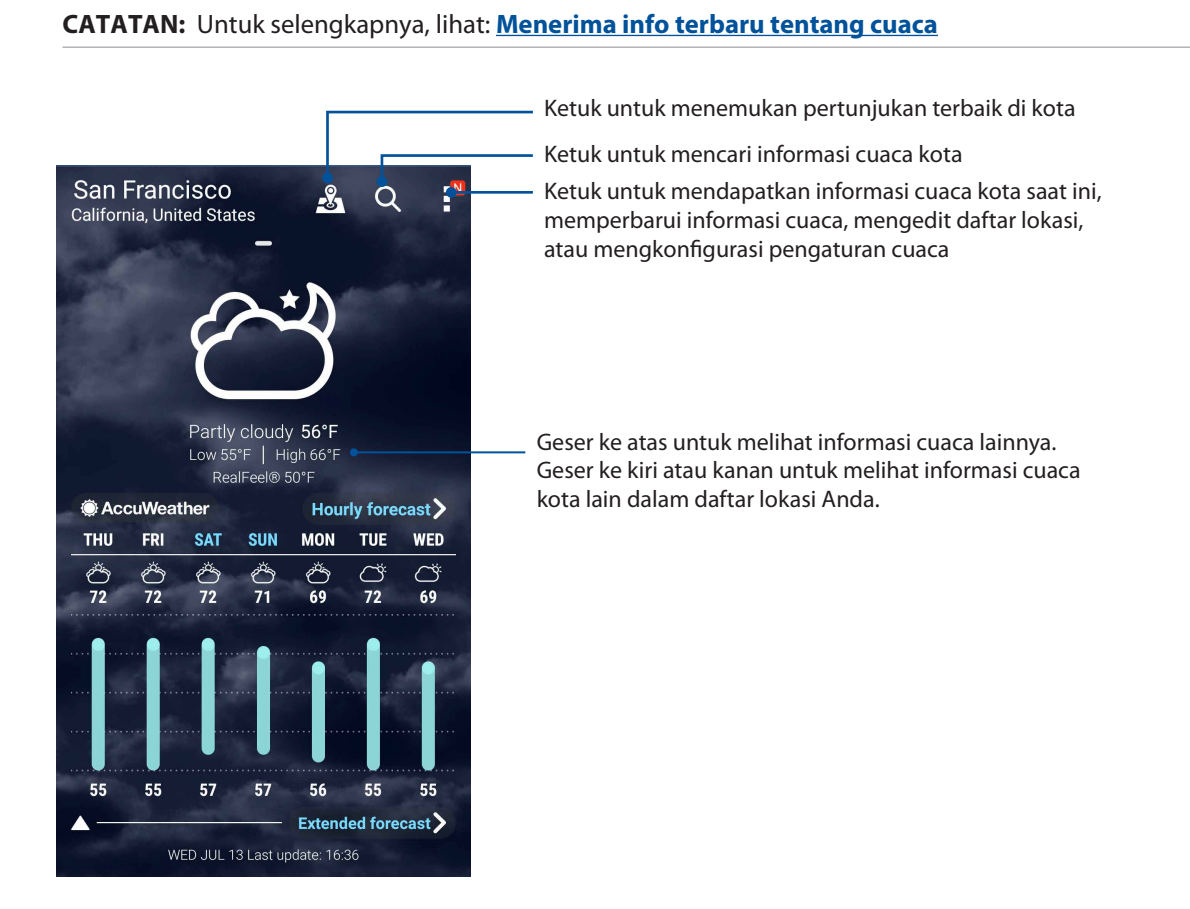

## Jam

Sesuaikan pengaturan zona waktu ASUS Phone, atur alarm, dan gunakan ASUS Phone sebagai stopwatch menggunakan aplikasi Jam.

## Membuka Jam

Buka aplikasi Jam menggunakan salah satu pilihan berikut:

- Sentuh Sentuh Sen
- Dari layar awal ASUS Phone, sentuh tampilan jam digital.

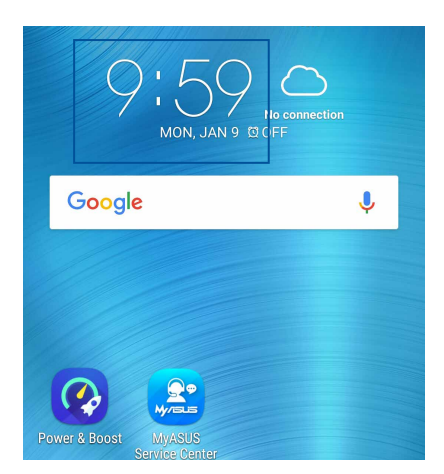

## Jam Dunia

Sentuh im untuk mengakses pengaturan jam dunia ASUS Phone.

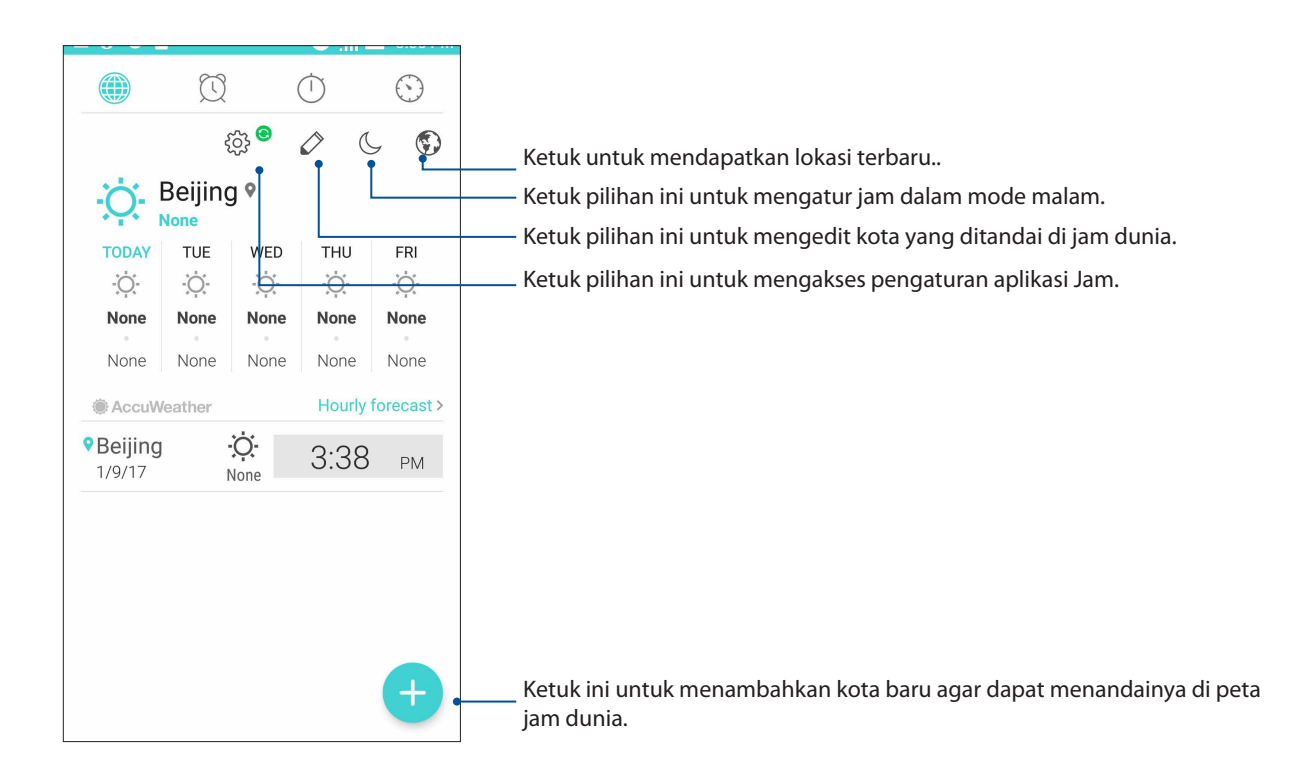

## Jam alarm

Ketuk 🖾 untuk mengakses pengaturan jam alarm ASUS Phone.

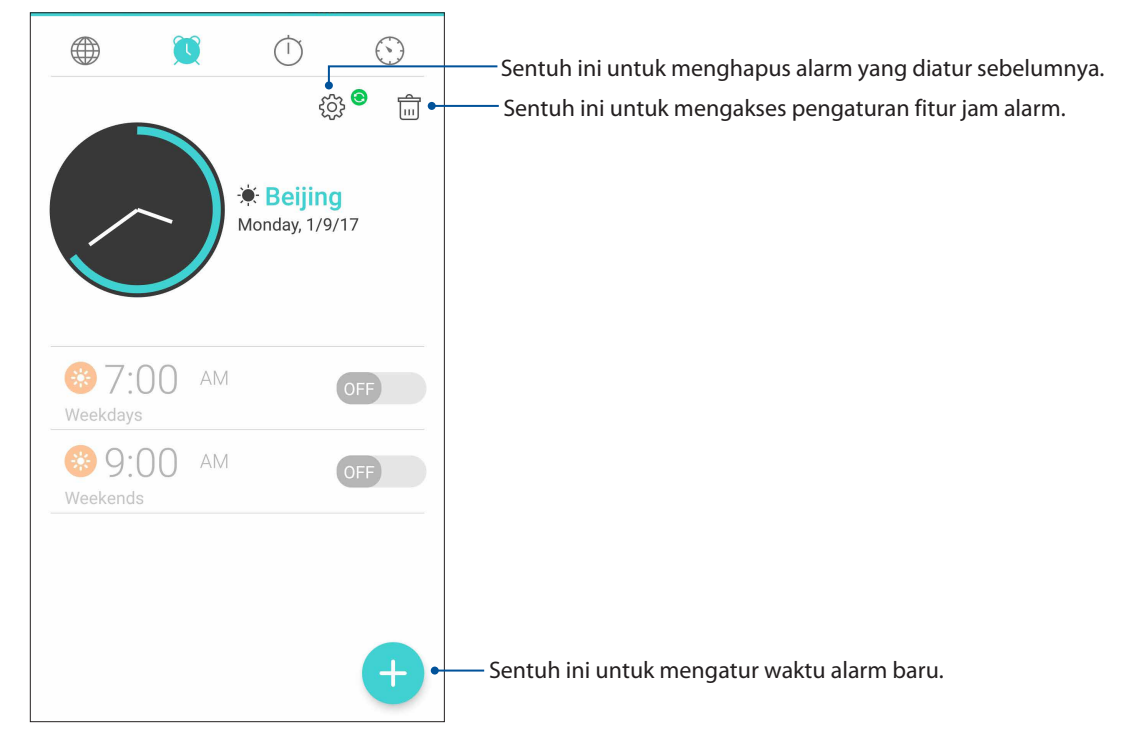

## Stopwatch

Sentuh 🕐 untuk menggunakan ASUS Phone sebagai stopwatch.

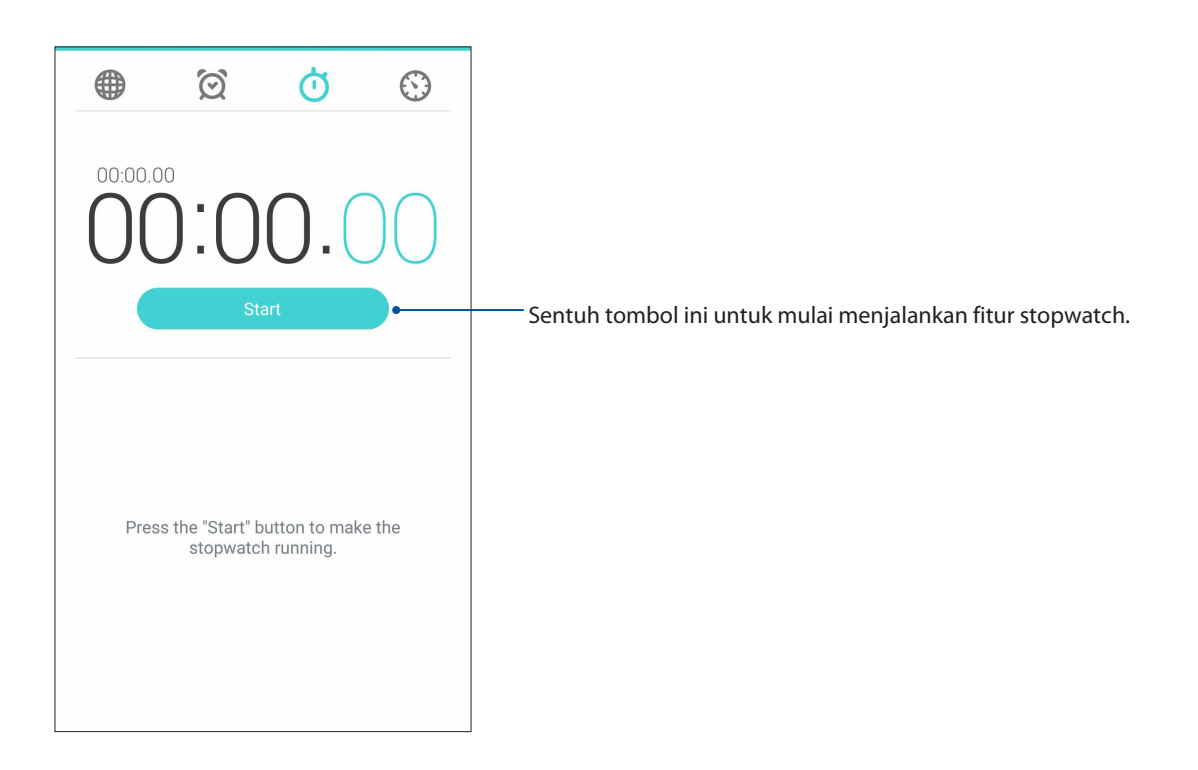

## Timer

Anda dapat mengatur beberapa pilihan timer untuk ASUS Phone. Untuk melakukannya, ikuti langkah-langkah di bawah ini:

## Mengatur timer

1. Sentuh intuk mengakses fitur timer ASUS Phone.

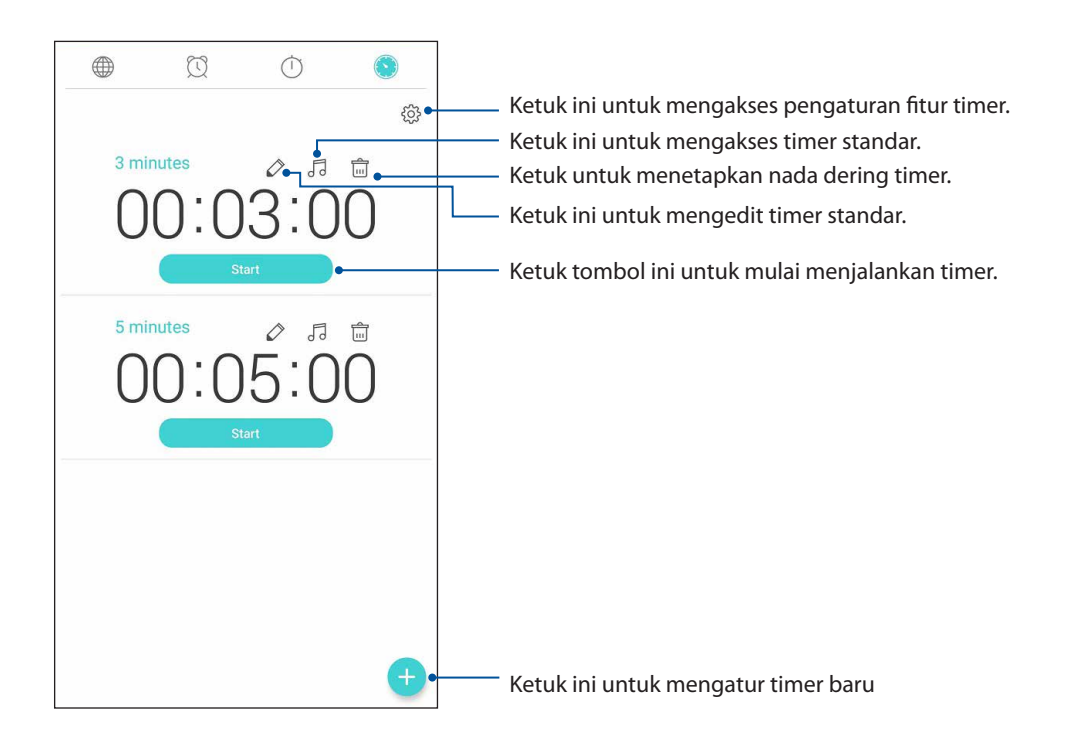

2. Ketuk <sup>(+)</sup> dan gunakan tombol angka untuk memasukkan waktu target, lalu ketuk mulai untuk memulai timer.

# Zen di Segala Tempat

# **g**

## **Alat Zen Khusus**

## Flashlight (Senter)

Anda dapat mengalihkan Ponsel ASUS menjadi senter instan dengan mengakses panel Pengaturan cepat dari layar manapun atau aplikasi apapun yang terbuka. Dari panel Pengaturan cepat, cukup ketuk ikon Senter untuk mengaktifkan fungsinya.

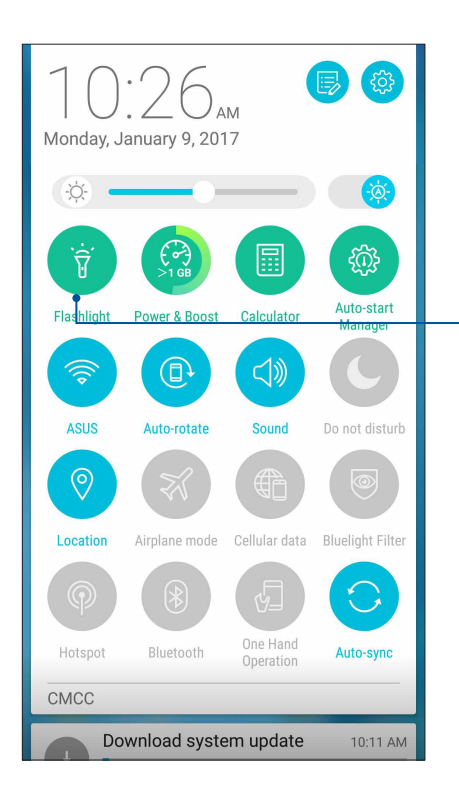

- Ketuk pilihan ini untuk mengaktifkan senter.

## Pilihan menu Lampu senter

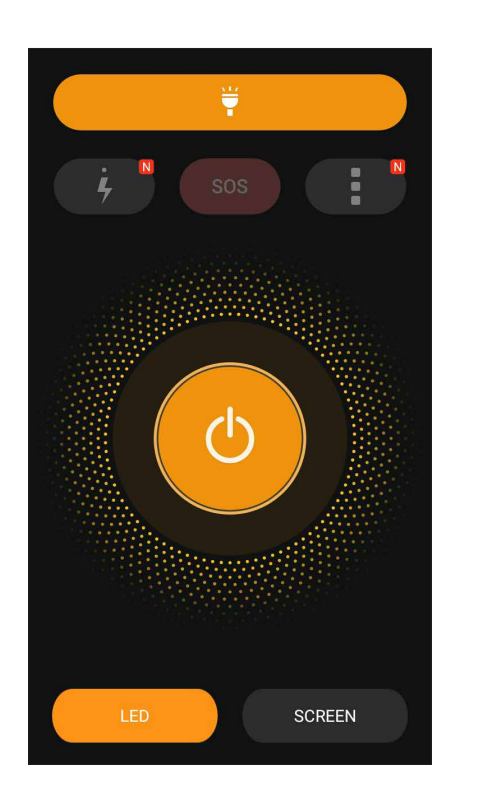

Ketuk pilihan ini untuk mengaktifkan atau menonaktifkan mode lampu senter. Ketuk pilihan ini untuk mengaktifkan atau menonaktifkan mode SOS.

Ketuk salah satu ikon ini untuk beralih di antara kecepatan lampu senter saat berkedip.

Ketuk pilihan ini untuk mengakses pengaturan Senter.

Ketuk pilihan ini untuk menyalakan atau mematikan lampu.

Ketuk pilihan ini untuk mengaktifkan senter LED

Ketuk pilihan ini untuk mengaktifkan senter layar.

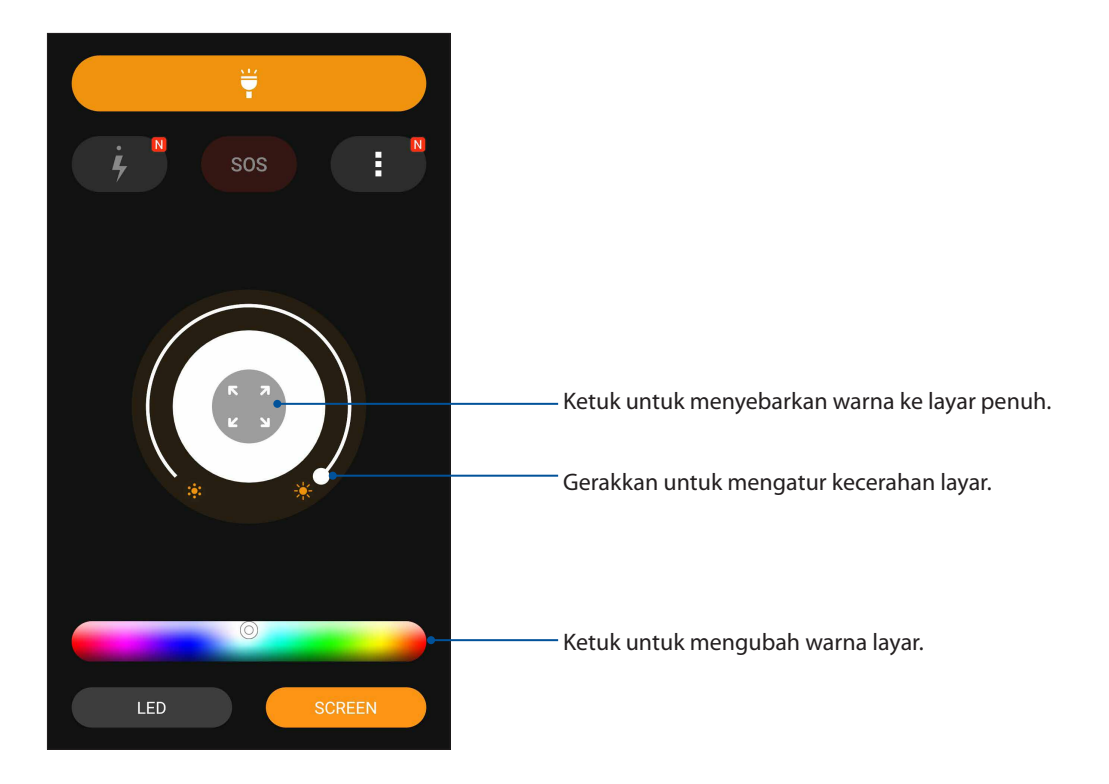

Ψ

ப

## Daya & Peningkatan

Daya & Peningkatan berfungsi untuk mengoptimalkan performa perangkat setelah digunakan selama jangka waktu tertentu. Fungsi ini akan menutup proses yang tidak digunakan namun berjalan di latar belakang untuk mengambil lebih banyak memori sistem dan memperpanjang masa pakai baterai.

Aktifkan aplikasi Daya & Peningkatan menggunakan salah satu dari pilihan berikut:

- Dari layar Beranda, ketuk **Peningkatan).**
- Dari panel Pengaturan cepat, ketuk ikon Daya & Peningkatan.

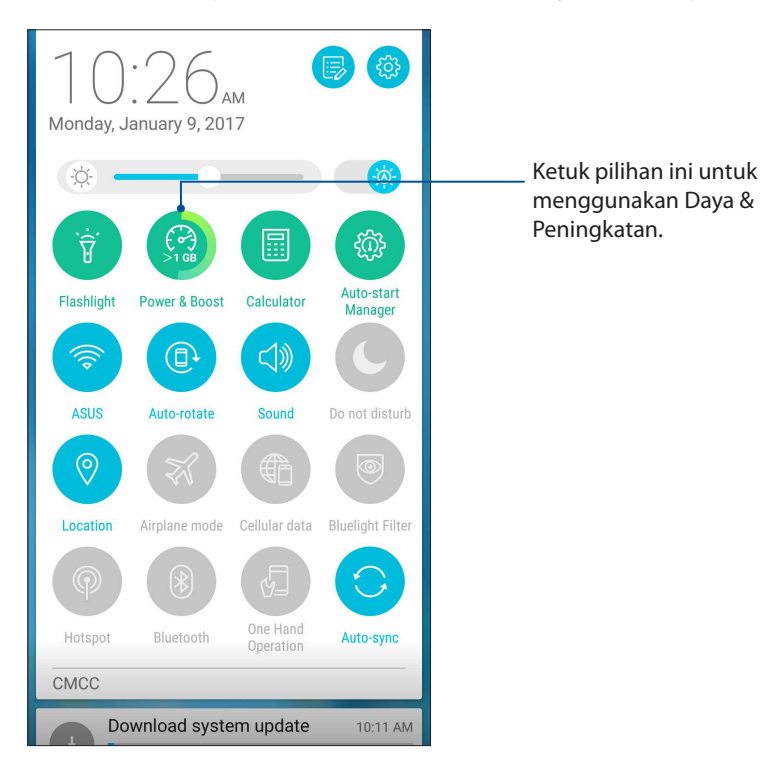

## Kalkulator

Cukup dengan menggeser dan mengetuk sekali untuk mengaktifkan Kalkulator. Saat membuka panel Quick settings (Pengaturan ringkas), ikon Kalkulator akan terlihat di bagian atas daftar. Ketuk untuk memulai penghitungan.

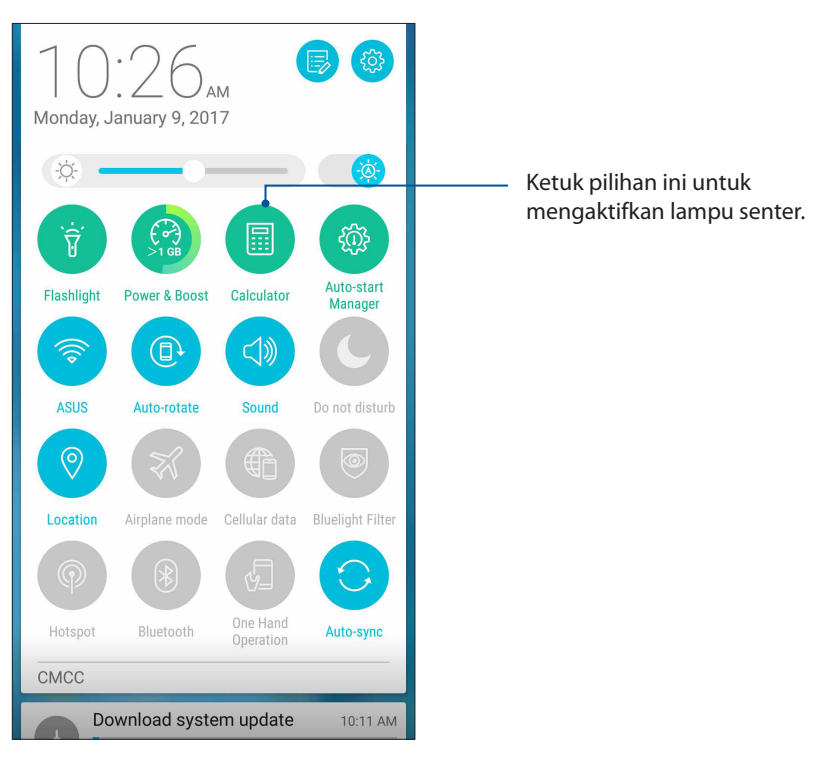

## Layar kalkulator

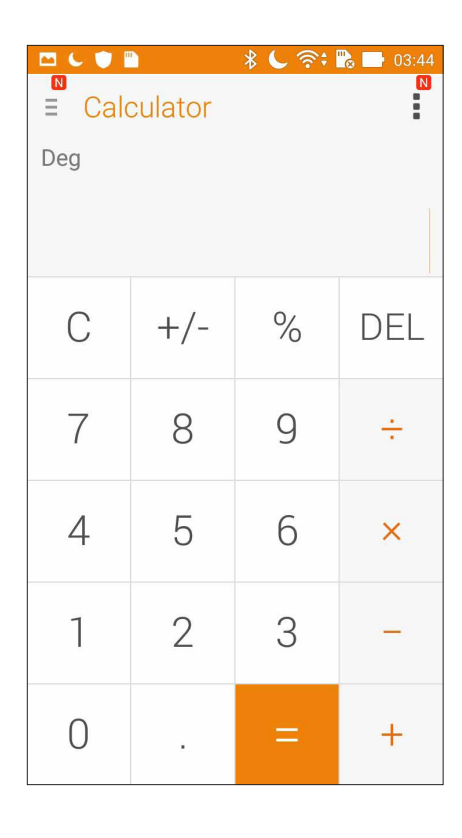

## Manajer Mulai Otomatis

Anda dapat mengaktifkan atau menonaktifkan fungsi aplikasi Mulai Otomatis untuk mengosongkan memori sistem dan memperpanjang masa pakai baterai.

Untuk mengaktifkan aplikasi Manajer Mulai Otomatis:

- Dari layar Beranda, ketuk
  Auto-start Manager (Manajer Mulai Otomatis).
- Dari panel Pengaturan cepat, ketuk ikon Manajer Mulai Otomatis.

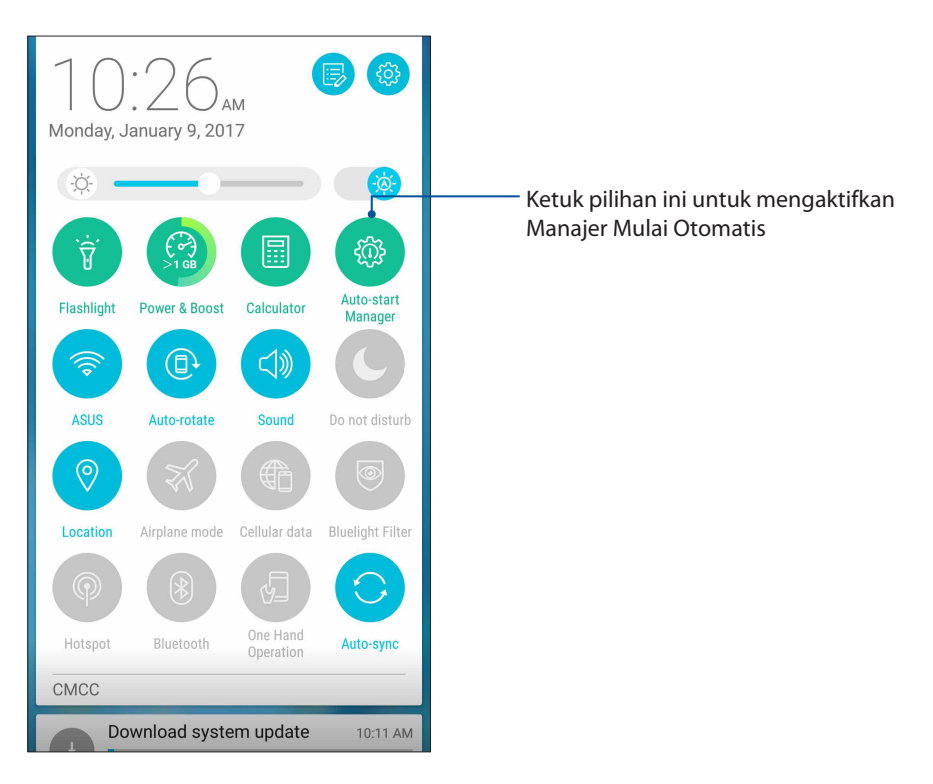

## Layar Manajer Mulai Otomatis

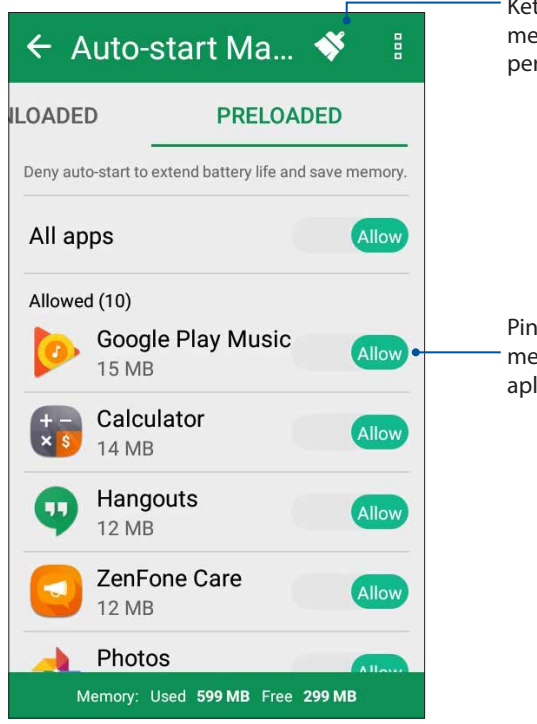

Ketuk pilihan ini untuk mengosongkan memori dan meningkatkan performa perangkat

Pindahkan pilihan ini untuk membolehkan atau menghentikan aplikasi agar tidak dimulai otomatis

## Quick Memo (Memo Cepat)

Quick Memo (Memo Cepat) adalah alat pencatat yang memungkinkan Anda menulis cepat atau membuat catatan teratur tentang hal-hal yang perlu diingat. Setelah membuat catatan, Anda dapat membaginya melalui Share Link dan situs media sosial atau mengubahnya menjadi tugas dalam Do It Later .

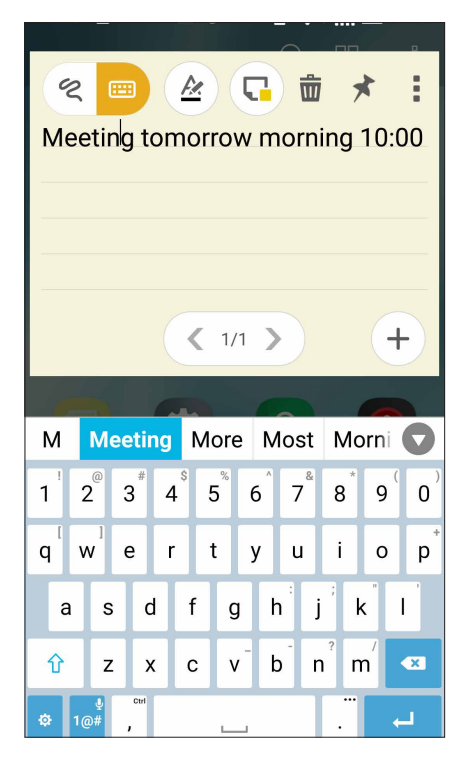

## Membuat sticky note

Anda dapat mengubah catatan Quick Memo (Memo Cepat) menjadi sticky note agar Anda dapat melihatnya di mana pun, di ASUS Phone. Untuk membuat sticky note, ketuk ikon semat di sudut kanan atas Quick Memo (Memo Cepat) setelah membuat catatan.

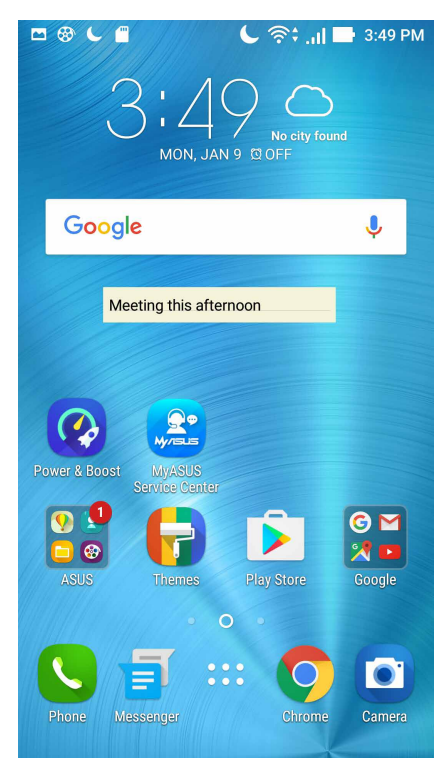

## Perekam suara

Rekam file audio menggunakan ASUS Phone dengan aplikasi Perekam Suara.

## Mengaktifkan Perekam Suara

Untuk mengaktifkan Perekam Suara, sentuh **Sound Recorder (Perekam Suara)**.

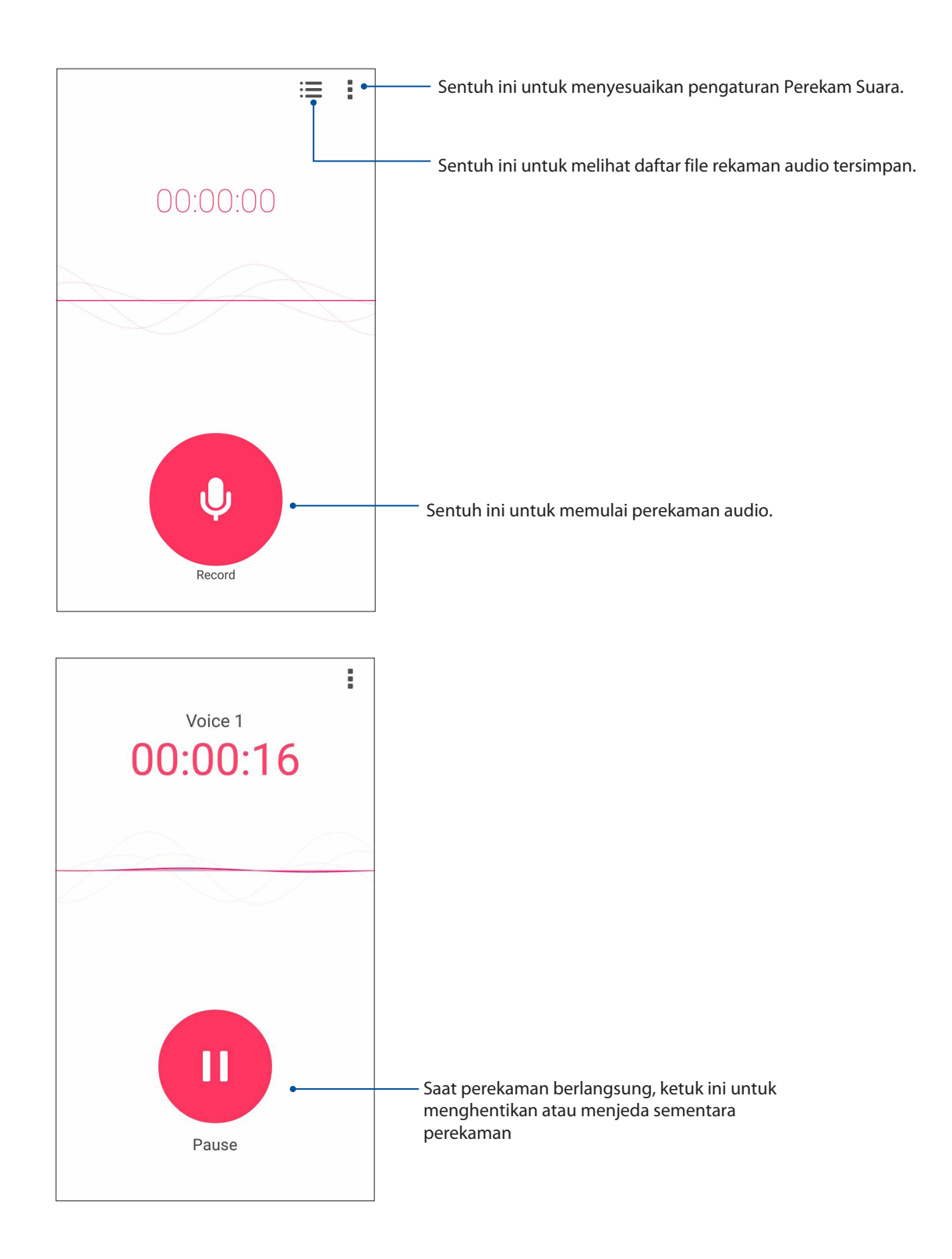

## Menjeda perekaman

Saat perekaman dijeda, Anda dapat memilih untuk melanjutkan, menghapus, atau menyimpan rekaman.

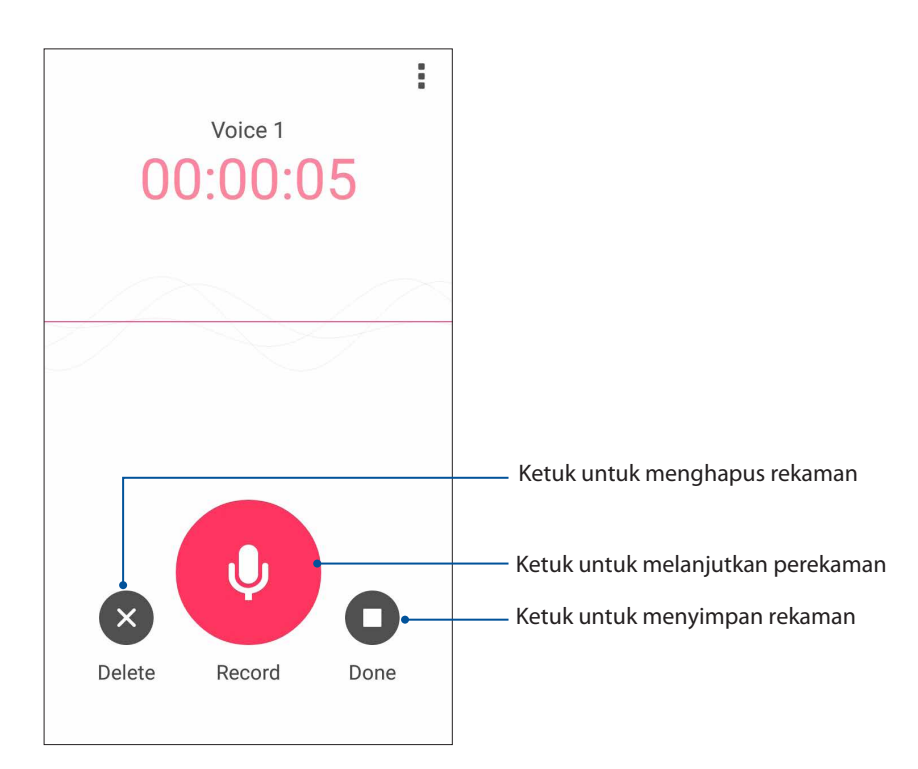

## Recording List (Daftar Rekaman)

Dari Recording List (Daftar Rekaman), Anda dapat memutar, mengubah nama, berbagi, atau menghapus file rekaman audio yang disimpan.

Untuk melihat daftar rekaman, ketuk 🧮 dari layar utama Sound Recorder (Perekam Suara).

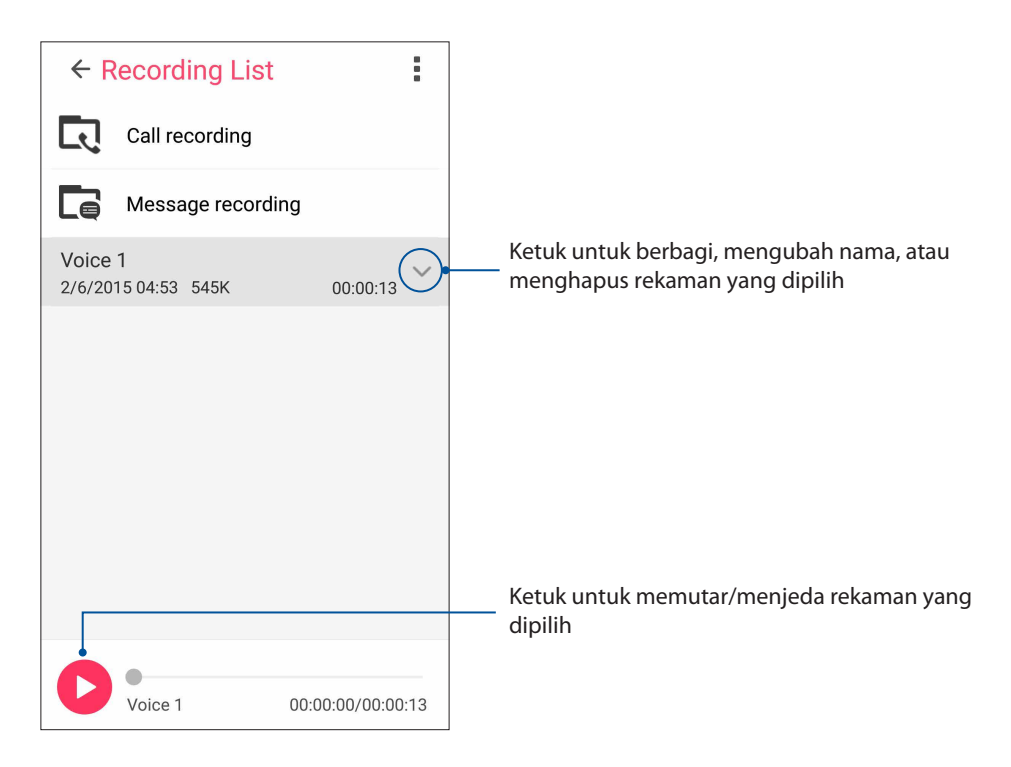

## Mobile Manager (Manajer Ponsel)

Mobile Manager (Manajer Ponsel) menghadirkan antarmuka terpadu untuk beberapa aplikasi yang dirancang untuk mengoptimalkan performa perangkat, mengelola daya ponsel, penggunaan penyimpanan, dan notifikasi sistem.

Untuk mengaktifkan aplikasi Mobile Manager (Manajer Ponsel) ASUS, ketuk ••• dari Home screen (Layar beranda), lalu ketuk **Mobile Manager (Manajer Ponsel)**.

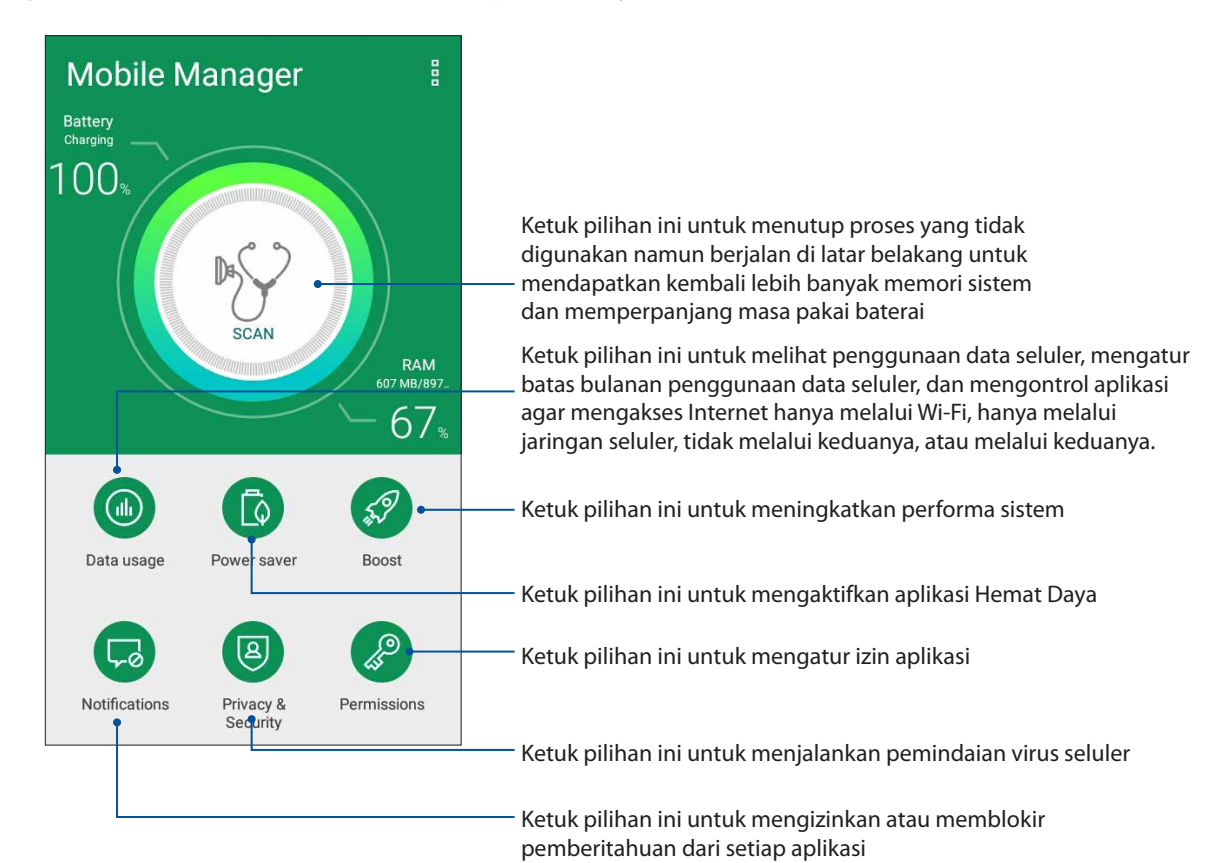

## Bluelight Filter (Filter Cahaya Biru)

Filter Cahaya Biru menghadirkan tampilan seperti kertas lembut yang mengurangi ketegangan mata untuk pengalaman membaca yang nyaman di Ponsel ASUS.

Untuk mengaktifkan Filter Cahaya Biru:

• Dari panel Pengaturan cepat, ketuk ikon Filter Cahaya Biru.

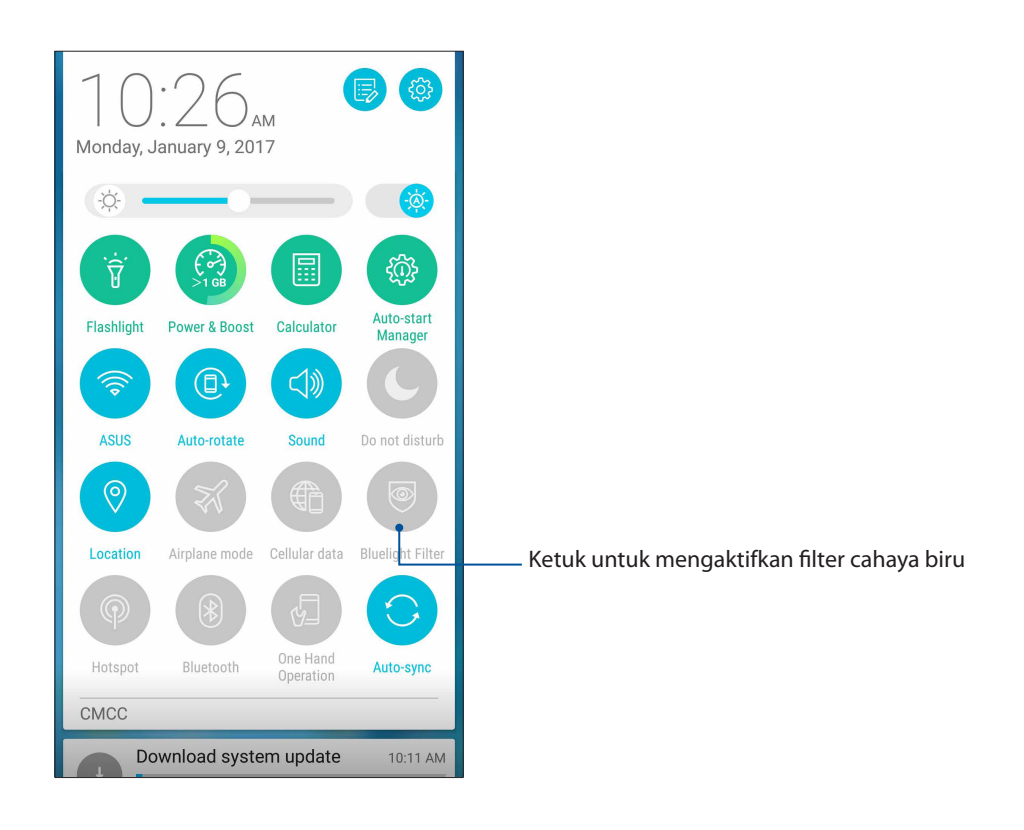

## Memelihara Zen

# 10

## Memperbarui perangkat

Pastikan ASUS Phone selalu menerima pembaruan sistem Android serta upgrade aplikasi dan fitur.

## Memperbarui sistem

- 1. Sentuh **Settings (Setelan)**.
- 2. Di layar Pengaturan, geser ke bawah untuk menampilkan item lainnya, lalu sentuh **About** (Tentang).
- 3. Sentuh System update (Pembaruan sistem), lalu sentuh Check Update (Periksa Pembaruan).

**CATATAN:** Anda dapat melihat pratinjau saat terakhir kali sistem ASUS Phone diperbarui di **Last** update check (Pemeriksaan pembaruan terakhir: di jendela System update (Pembaruan sistem).

## Penyimpanan

Anda dapat menyimpan data, aplikasi, atau file di ASUS Phone (penyimpanan internal), di penyimpanan eksternal, atau pada penyimpanan online. Anda memerlukan sambungan Internet untuk mentransfer atau men-download file pada penyimpanan online. Gunakan kabel USB yang disertakan untuk menyalin file ke atau dari komputer ke ASUS Phone.

## Pencadangan dan pengaturan ulang

Cadangkan data, sandi Wi-Fi, dan pengaturan lainnya ke server Google menggunakan ASUS Phone. Untuk melakukannya:

# 1. Sentuh and reset (Buat cadangan & setel ulang).

- 2. Dari jendela Pencadangan & pengaturan ulang, Anda dapat memilih:
  - **Mencadangkan dataku:** Fitur ini akan mencadangkan data, sandi Wi-Fi, dan pengaturan lainnya ke server Google bila diaktifkan.
  - **Akun cadangan:** Dapat digunakan untuk menentukan account yang akan dikaitkan bila Anda menyimpan cadangan.
  - **Pemulihan otomatis:** Fitur ini memudahkan pengembalian pengaturan dan data yang dicadangkan saat Anda menginstal ulang aplikasi.
  - Kembalikan ke setelan pabrik: Menghapus semua data di ponsel.

## Mengamankan ASUS Phone

Gunakan fitur keamanan ASUS Phone untuk mencegah panggilan akses informasi yang tidak sah.

## Mengaktifkan layar

Bila layar terkunci, Anda dapat membukanya dengan pilihan pembukaan kunci keamanan yang ditawarkan ASUS Phone.

Untuk memilih cara mengaktifkan layar ASUS Phone:

- 1. Sentuh **Settings (Setelan)** > Lock Screen (Kunci Layar).
- 2. Sentuh Screen lock (Gembok layar), lalu tentukan pilihan untuk membuka kunci ASUS Phone.

#### CATATAN:

- Untuk selengkapnya, lihat bagian Unlock screen options (Pilihan membuka kunci layar).
- Untuk menonaktifkan pilihan pembukaan kunci layar yang ditetapkan, sentuh **None (Tidak ada)** di layar Choose screen lock (Pilih kunci layar).

#### Pilihan membuka kunci layar

Pilih cara membuka kunci ASUS Phone dari pilihan berikut ini.

#### Geser

Geser ke atas untuk membuka kunci Ponsel ASUS.

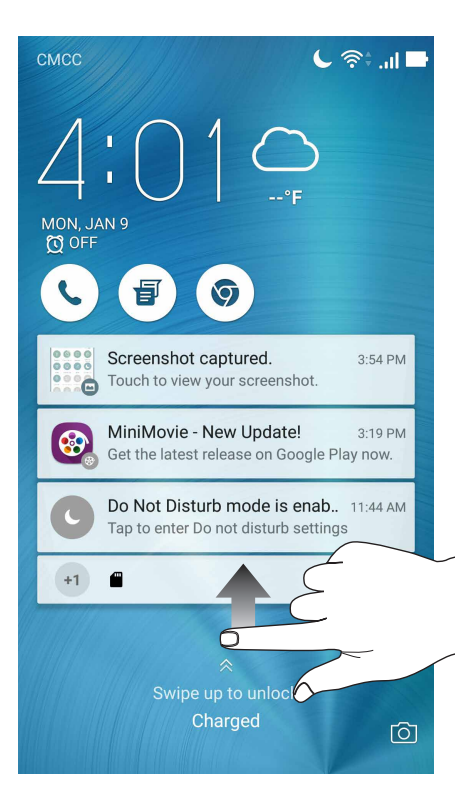
# PIN

Masukkan minimum empat angka untuk membuat PIN.

| Choose your PIN          |   |      |  |  |  |
|--------------------------|---|------|--|--|--|
| Touch Continue when done |   |      |  |  |  |
| ••••                     |   |      |  |  |  |
|                          |   |      |  |  |  |
|                          |   |      |  |  |  |
| Cancel Continue          |   |      |  |  |  |
| 1                        | 2 | 2    |  |  |  |
|                          | 2 | 3    |  |  |  |
| 4                        | 5 | 6    |  |  |  |
| 7                        | 8 | 9    |  |  |  |
| ×                        | 0 | Next |  |  |  |

PENTING! Pastikan untuk mengingat PIN yang dibuat untuk membuka kunci perangkat.

#### Pola

Geser jari di titik dan buat pola.

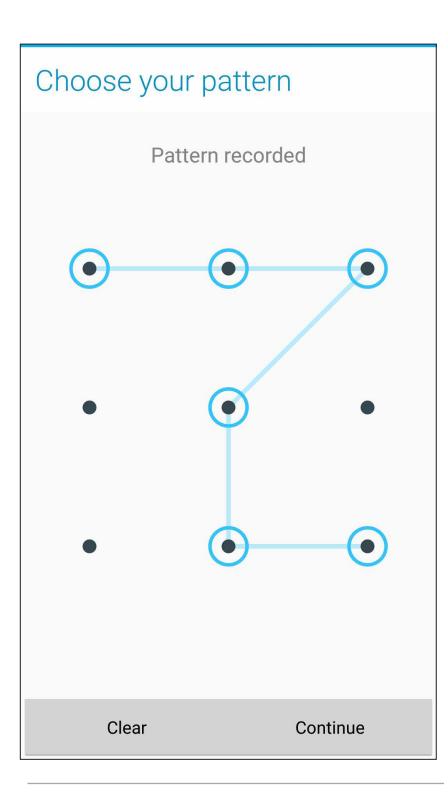

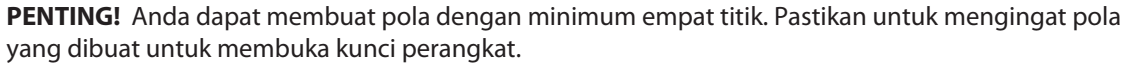

#### Sandi

Masukkan minimum empat karakter untuk membuat sandi.

| 📼 🖻 🏵 🕻 🥤 🔍 🛜 📜 📑 4:06 Pt                  | M      |  |  |
|--------------------------------------------|--------|--|--|
| Choose your password                       |        |  |  |
| Password must contain at least one letter. |        |  |  |
| Cancel Continue                            |        |  |  |
| n 😳 123 😴 🛒 🖁                              | _      |  |  |
| 1 2 3 4 5 6 7 8 9 C                        | )<br>) |  |  |
| q <sup>t</sup> wertyuiop                   | , +    |  |  |
| asdfghjk I                                 |        |  |  |
|                                            |        |  |  |
| En 1@# , L Next                            |        |  |  |

**PENTING!** Pastikan untuk mengingat sandi yang dibuat untuk membuka kunci perangkat.

#### Mengkonfigurasi fitur keamanan layar lainnya

Selain mode penguncian layar, Anda juga dapat melakukan hal berikut pada jendela Keamanan layar:

- Quick access (Akses Cepat): Geser tombol Quick Access (Akses Cepat) ke ON (Aktif) untuk membuka aplikasi di layar penguncian.
- Instant camera (Kamera cepat): Geser tombol Instant camera (Kamera cepat) ke ON (Aktif) untuk membuka aplikasi Kamera bahkan jika aplikasi ASUS Phone sedang dalam mode siaga dengan menekan tombol volume dua kali.
- Lock screen message (Pesan layar terkunci): Ketuk pilihan ini untuk mengedit dan memasukkan informasi yang akan ditampilkan meskipun layar terkunci.

# Mengatur identitas ASUS Phone

Ketahui identitas ASUS Phone Anda, misalnya nomor seri, nomor IMEI (International Mobile Equipment Identity), atau nomor model.

Hal ini penting, karena saat Anda kehilangan ASUS Phone, Anda dapat menghubungi operator seluler dan memberikan informasi untuk memblokir penggunaan tidak sah atas ASUS Phone tersebut.

Untuk menampilkan identitas ASUS Phone:

#### 1. Ketuk All Apps (Semua Aplikasi), lalu ketuk Settings (Pengaturan).

- 2. Pada layar Settings (Setelan), geser ke bawah untuk menampilkan item lainnya, lalu ketuk **About** (**Tentang**). Layar About (Tentang) menampilkan status, informasi hukum, nomor model, versi sistem operasi, perangkat keras, dan perangkat lunak ASUS Phone.
- 3. Untuk melihat nomor seri, nomor kontak SIM, dan IMEI ASUS Phone, ketuk **Status**.

# Lampiran

# Informasi keselamatan

**PERHATIAN!** Penggunaan kontrol atau penyesuaian atau penerapan prosedur selain dari yang ditetapkan di sini dapat mengakibatkan paparan radiasi yang berbahaya.

#### Perawatan ASUS Phone

Gunakan ASUS Phone Anda di lingkungan dengan suhu udara antara 0 °C (32 °F) dan 35 °C (95 °F).

#### Baterai

**PERINGATAN!** Membongkar baterai sendiri akan membatalkan jaminannya dan dapat mengakibatkan bahaya serius.

Ponsel ASUS ini dilengkapi baterai Li-polymer permanen berperforma tinggi. Perhatikan pedoman pemeliharaan untuk baterai yang lebih tahan lama.

- Jangan lepas baterai li-polymer permanen karena akan membatalkan jaminan.
- Hindari pengisian daya di suhu yang sangat tingi atau rendah. Baterai memiliki kinerja optimal dalam suhu sekitar +5 °C hingga +35 °C.
- Jangan lepas dan ganti baterai dengan baterai yang tidak disetujui.
- Gunakan hanya baterai ASUS. Menggunakan baterai lain dapat menimbulkan bahaya fisik/ cedera dan dapat merusak perangkat Anda.•Jangan lepas dan rendam baterai dalam air maupun cairan lainnya.
- Jangan pernah mencoba membuka baterai karena baterai mengandung zat yang mungkin berbahaya jika tertelan atau dibiarkan menyentuh kulit yang tidak berpelindung.
- Jangan lepas baterai dan hindari hubungan arus pendek karena baterai dapat menjadi terlalu panas dan menyebabkan kebakaran. Jauhkan dari perhiasan dan benda logam lainnya.
- Jangan lepas dan buang baterai ke dalam api. Baterai bisa meledak dan mengeluarkan zat berbahaya ke lingkungan.
- Jangan lepas dan buang baterai bersama limbah rumah tangga biasa. Bawa ke tempat pengumpulan bahan berbahaya.

- Jangan menyentuh terminal baterai.
- Untuk menghindari bahaya kebakaran atau terbakar, jangan bongkar, tekuk, hancurkan, atau lubangi baterai.

#### **PERHATIAN**:

- Risiko ledakan jika baterai diganti dengan jenis yang salah.
- Buang baterai bekas menurut petunjuk.

#### Pengisi daya

- Gunakan hanya pengisi daya yang disertakan bersama perangkat Anda ASUS Phone.
- Jangan pernah menarik kabel pengisi daya untuk melepaskannya dari sumber listrik tarik pengisi dayanya.

#### Perhatian

ASUS Phone perangkat Anda adalah peralatan yang berkualitas tinggi. Sebelum dijalankan, baca semua petunjuk dan tanda peringatan pada (1) Adaptor AC.

- Jangan menggunakan perangkat ASUS Phone di lingkungan yang ekstrim di mana suhunya tinggi atau ada kelembaban yang tinggi. Perangkat ASUS Phone memiliki kinerja optimum dalam temperatur ruang antara 0 °C (32 °F) dan 35 °C (95 °F).
- Jangan membongkar perangkat ASUS Phone atau aksesorinya. Jika servis atau perbaikan diperlukan, kembalikan unit itu ke pusat servis resmi. Jika unit dibongkar, bisa terjadi risiko sengatan listrik atau kebakaran.
- Jangan menghubung singkatkan terminal baterai dengan logam lainnya.

#### Akses operator menggunakan alat

Jika ALAT diperlukan untuk mendapatkan akses ke AREA AKSES OPERATOR, semua kompartemen lain di area yang mengandung bahaya akan bisa di akses OPERATOR dengan penggunaan ALAT yang sama, atau kompartemen tersebut harus ditandai untuk mencegah akses OPERATOR.

# Pemberitahuan

# Kepatuhan Terhadap Petunjuk Peralatan Radio UE

Pernyataan Kesesuaian UE yang Disederhanakan

Dengan ini, ASUSTek Computer Inc. menyatakan bahwa peralatan radio tipe ASUS\_Z01HD/ Z01HDA telah sesuai dengan Petunjuk 2014/53/EU. Teks lengkap pernyataan kesesuaian UE tersedia di <u>https://www.asus.com/support/</u>. (Cari untuk ZE553KL)

#### Tabel Output RF

| ltem      | Tabel Daya Output Frekuensi Radio<br>Maksimum |             | ltem  | Tabel Daya Output Frekuensi Radio<br>Maksimum |             |
|-----------|-----------------------------------------------|-------------|-------|-----------------------------------------------|-------------|
| Bluetooth | Bluetooth RF (2400~2483.5<br>MHz)             | 4.85 (dBm)  |       | WCDMA Band I (1920~1980 ;<br>2110~2170 MHz)   | 23.18 (dBm) |
|           | Bluetooth 4.0-LE<br>(2400~2483.5 MHz)         | 3.34 (dBm)  | WCDMA | WCDMA Band VIII (880~915;<br>927~960 MHz)     | 23.25 (dBm) |
| WLAN      | 2.4GHz 802.11b<br>(2400~2483.5 MHz)           | 15.83 (dBm) |       | LTE Band I (1920~1980;<br>2110~2170 MHz)      | 22.66 (dBm) |
|           | 2.4GHz 802.11g<br>(2400~2483.5 MHz)           | 15.95 (dBm) | LTE   | LTE Band III (1710~1785;<br>1805~1880 MHz)    | 23.41 (dBm) |
|           | 2.4GHz 802.11n HT20<br>(2400~2483.5 MHz)      | 13.96 (dBm) |       | LTE Band VII (2500~2570;<br>2620~2690 MHz)    | 23.03 (dBm) |
| GSM       | GSM 900 Burst (880~915;<br>925~960 MHz)       | 32.47 (dBm) |       | LTE Band VIII (880~915;<br>927~960 MHz)       | 23.52 (dBm) |
|           | GSM 1800 Burst (1710~1785<br>; 1805~1880 MHz) | 29.45 (dBm) |       | LTE Band XX (832~862;<br>791~821 MHz)         | 23.86 (dBm) |

**CATATAN:** Tabel daya output RF ini hanya untuk negara anggota Uni Eropa, Negara EEA (Kawasan Ekonomi Eropa), Negara EFTA (Asosiasi Perdagangan Bebas Eropa), dan Turki. Rentang frekuensi dan daya output RF mungkin berbeda dari negara non Uni Eropa lainnya.

Paparan RF dan Kepatuhan SAR

Produk Asus ini telah diuji dan memenuhi batas SAR Eropa yang berlaku. Batas SAR adalah 2,0 W/ kg di negara yang menetapkan batas yang dirata-rata pada 10 gram jaringan tubuh. Nilai SAR maksimum tertentu untuk perangkat ini adalah sebagai berikut:

Kepala: 0.558 W/Kg (ASUS\_Z01HD) / 0.426 W/Kg (ASUS\_Z01HDA)

Tubuh: 1.55 W/Kg (ASUS\_Z01HD) / 1.450 W/Kg (ASUS\_Z01HDA)

Bila membawa perangkat ini atau menggunakannya selama dikenakan di tubuh, gunakan aksesori yang disetujui seperti sarung atau jaga jarak 0,5 cm dari tubuh untuk memastikan kepatuhan terhadap persyaratan paparan RF.

# Tanda CE

## Persyaratan Keamanan Daya

Produk dengan nilai arus listrik hingga 6A dan berat lebih dari 3 Kg harus menggunakan kabel daya yang disetujui, yakni lebih besar dari atau sama dengan: H05VV-F, 3G, 0,75 mm<sup>2</sup> atau H05VV-F, 2G, 0,75 mm<sup>2</sup>.

# Menggunakan GPS (Global Positioning System) pada ASUS Phone

Untuk menggunakan fitur penentuan posisi GPS di ASUS Phone:

- Pastikan perangkat telah tersambung ke Internet sebelum menggunakan Google Map atau aplikasi lainnya yang mendukung GPS.
- Untuk pertama kalinya menggunakan aplikasi yang mendukung GPS di perangkat, pastikan Anda berada di luar ruangan untuk mendapatkan data penentuan posisi terbaik.
- Bila menggunakan aplikasi yang mendukung GPS di dalam kendaraan, maka komponen logam pada jendela mobil dan perangkat elektronik lainnya dapat mempengaruhi performa GPS.

# Pencegahan Gangguan Pendengaran

Untuk mencegah kemungkinan terjadi kerusakan pendengaran, jangan mendengarkan dengan volume yang tinggi dalam jangka waktu yang lama.

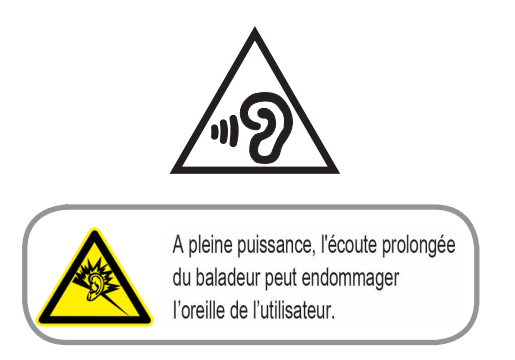

Untuk Prancis, headphone/earphone untuk perangkat ini telah memenuhi persyaratan tingkat tekanan suara yang ditetapkan dalam standar EN 50332-1: 2013 dan/atau EN50332-2: 2013 yang berlaku seperti yang dipersyaratkan oleh Franch Article L.5232-1.

## Pemberitahuan tentang lapisan

**PENTING**! Untuk mencegah aliran listrik dan menjaga keselamatan listrik, pelapis digunakan untuk menginsulasi perangkat kecuali pada bagian port I/O.

### Pemberitahuan Green ASUS

ASUS berdedikasi menciptakan produk dan kemasan yang ramah lingkungan untuk menjaga kesehatan konsumen sekaligus meminimalkan dampak pada lingkungan. Pengurangan jumlah halaman pada panduan pengguna adalah wujud nyata pengurangan emisi karbon.

Untuk panduan pengguna rinci dan informasi terkait, lihat panduan pengguna yang disertakan dalam ASUS Phone atau kunjungi ASUS Support Site di <u>http://support.asus.com/</u>.

## Layanan Daur Ulang/Pengembalian ASUS

Program daur ulang dan pengembalian ASUS berasal dari komitmen kami terhadap standar tertinggi untuk melindungi lingkungan kita. Kami memiliki keyakinan dalam menyediakan solusi bagi Anda agar dapat mendaur ulang produk, baterai, komponen lain, dan bahan kemasan. Untuk selengkapnya tentang daur ulang di berbagai kawasan, buka <u>http://csr.ASUS.com/english/</u> Takeback.htm.Pemberitahuan tentang lapisan

| Nama model: ASUS_Z01HD (ZE553KL) |                      |  |  |  |
|----------------------------------|----------------------|--|--|--|
| ASUS_Z01HDA (ZE553KL)            |                      |  |  |  |
|                                  |                      |  |  |  |
| Producan                         | ASUSTak Computer Inc |  |  |  |

| Produsen:                  | ASUSTeK Computer Inc.                             |  |
|----------------------------|---------------------------------------------------|--|
| Alamat:                    | 4F, No.150, LI-TE RD., PEITOU, TAIPEI 112, TAIWAN |  |
| Perwakilan resmi di Eropa: | ASUS Computer GmbH                                |  |
| Alamat:                    | HARKORT STR. 21-23, 40880 RATINGEN, GERMANY       |  |